- 4. Select either Ignore or Warn in the File signature verification box.
- 5. Click on OK to accept the new policy.
- 6. Click on OK again to close the System Properties dialog.
- 7. Unplug the NovAtel receiver USB cable, plug it back in and follow the installation instructions described in either the *Windows XP Installation* section starting below or the *Windows 2000 Installation* section starting on *Page 111*.

## 6.4.2 Windows XP Installation

If upgrading drivers, uninstall older versions using the NovAtel USB Configuration tool located in the Start Menu under Program Files | OEMV PC Software. If you have not installed NovAtel USB drivers before, the NovAtel USB Configuration tool will not be there until you install them.

After connecting the NovAtel GPS receiver to a USB port on the PC, the Found New Hardware wizard appears.

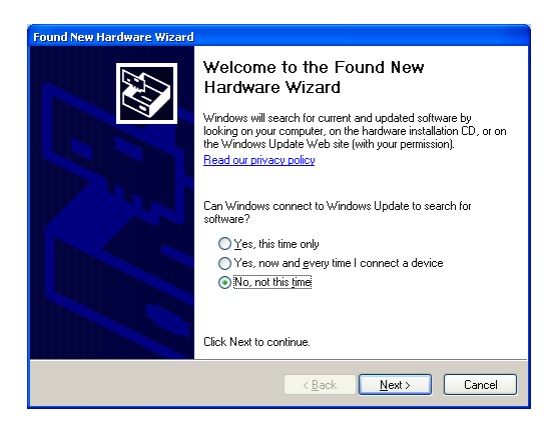

- ☑ 1. The screens displayed in this section, from Windows XP, may vary from what you see and depend on your operating system.
  - 2. During the driver installation you may see a Window Logo testing warning if you skipped the steps in *Section 6.4.1, Windows Driver Signing* on *Page 108.* Our USB drivers are compatible with Microsoft Windows operating systems. Please click on *Continue Anyway* if you see a warning like this:

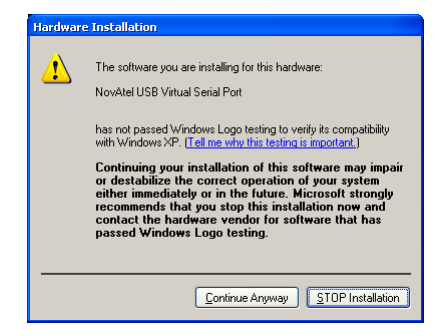

- 1. Click on *No, not this time* and then click on *Next*.
- 2. Select the Install from a list or specific location (Advanced) field and click on Next.

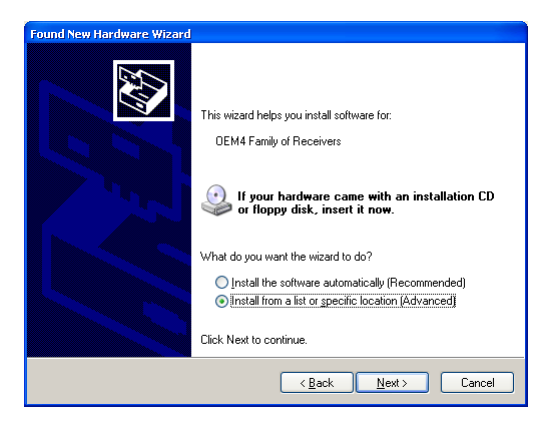

3. Clear the *Search removable media* check box, select the *Include this location in the search:* field and Browse to the USB driver install directory on the supplied OEMV family CD. Then click on *Next*.

| Found New Hardware Wizard                                                                                                    |
|----------------------------------------------------------------------------------------------------|
| Please choose your search and installation options.                                                                                                    |
| Search for the best driver in these locations.                                                                                                    |
| Use the check boxes below to limit or expand the default search, which includes local<br>paths and removable media. The best driver found will be installed.   |
| Search removable media (floppy, CD-ROM)                                                                                                    |
| Include this location in the search:                                                                                                    |
| D:\4USB Drivers\2.0.0.0                                                                                                    |
| O Don't search. I will choose the driver to install.                                                                                                    |
| Choose this option to select the device driver from a list. Windows does not guarantee that<br>the driver you choose will be the best match for your hardware. |
|                                                                                                    |
|                                                                                                    |
| <u> &lt; B</u> ack <u>N</u> ext > Cancel                                                                                                    |

4. Click on *Finish* to complete the driver installation.

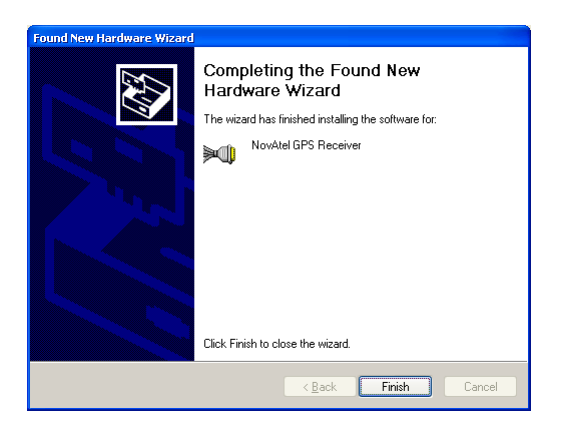

OEMV Family Installation and Operation User Manual Rev 5B

After installing the NovAtel USB driver, Windows detects the OEMV-2 or OEMV-3 receiver's new virtual COM ports and begins to initialize them. As each port is detected, the Found New Hardware wizard appears.

Complete the following steps for each port:

1. Select the Install the software automatically field (recommended) and click on Next.

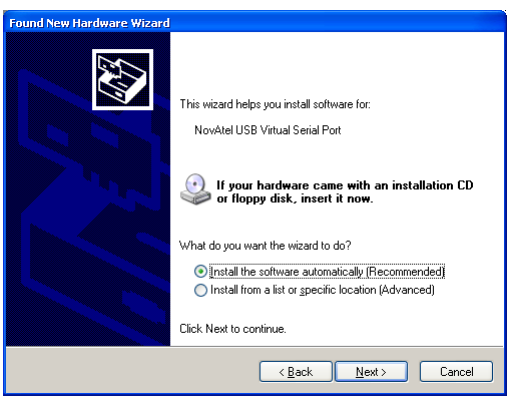

2. Click on Finish.

Installation is complete when no more dialogs appear. The new COM ports corresponding to the receiver's USB1, USB2, and USB3 ports are numbered sequentially following the existing ports in the PC, and are ready to use with any existing application that communicates with the receiver's COM ports.

☑ The assignment of COM port numbers is tied to the USB port on the PC. This allows you to switch receivers without Windows assigning new COM ports. However, if you connect the receiver to a different USB port, Windows detects the receiver's presence on that USB port and assigns three new COM port numbers.

## 6.4.3 Windows 2000 Installation

If upgrading drivers, uninstall older version using NovAtel USB Configuration tool located in the Start Menu under Program Files | OEMV PC Software.

After connecting the NovAtel GPS receiver to a USB port on the PC, the Found New Hardware wizard appears. Click on *Next*. (see the example screens and notes in *Section 6.4.2, Windows XP Installation* starting on *Page 109*).

- 1. Select the Search for a suitable driver for my device field and click on Next.
- 2. Select the Specify a location field and click on Next.
- 3. Specify the location using the browse button, for example, on the supplied OEMV family CD: USB Drivers\Install
- 4. Click on OK.
- 5. Confirm that the driver found is, for example: \USB Drivers\Install\ngpsusb.inf

- 6. Click on Next.
- 7. Click on Finish to complete the driver installation.

After installing the drivers, Windows detects the NovAtel receiver's new virtual COM ports and begins to initialize them. Installation is complete when no more dialogs appear. The new COM ports corresponding to the receiver's USB1, USB2, and USB3 ports are numbered sequentially following the existing ports in the PC, and are ready to use with any existing application that communicates with the receiver's COM ports.

☑ The assignment of COM port numbers is tied to the USB port on the PC. This allows you to switch receivers without Windows assigning new COM ports. However, if you connect the receiver to a different USB port, Windows detects the receiver's presence on that USB port and assign three new COM port numbers.

# 6.5 Firmware Upgrades

The receiver stores its program firmware in non-volatile memory, which allows you to perform firmware upgrades without having to return the receiver to the distributor. New firmware can be transferred to the receiver through COM1, and the unit will immediately be ready for operation at a higher level of performance.

The first step in upgrading your receiver is to contact your local NovAtel dealer. Your dealer will assist you in selecting the best upgrade option that suits your specific GPS needs. If your needs are still unresolved after seeing your dealer then you can contact NovAtel directly through any of the methods described in the Customer Service section, *see Page 18*, at the beginning of this manual.

When you call, be sure to have available your receiver model number, serial number, and program revision level. This information can be found by issuing the LOG VERSION command at the port prompt.

After establishing which new model/revision level would best suit your needs, and having described the terms and conditions, you will be issued an authorization code (auth-code). The auth-code is required to unlock the new features according to your authorized upgrade model type.

To upgrade to a higher performance model at the same firmware revision level (for example, upgrading from an OEMV-3-L1 to an OEMV-3-RT2 on firmware version 3.000), you can use the AUTH command with the issued auth-code.

If you are upgrading to a higher firmware revision level (for example, upgrading an OEMV-3-RT2 firmware version 3.000 to OEMV-3-RT2 firmware version 3.100), you will need to transfer new program firmware to the OEMV family receiver using the WinLoad utility program. As WinLoad and the upgrade file are generally provided in a compressed file format, you will also be given a decompression password. WinLoad and the upgrade files can be found on NovAtel's FTP site at <a href="http://www.novatel.com">http://www.novatel.com</a>, or can be sent to you on disk or by e-mail.

Your local NovAtel dealer will provide you with all the information that you require to upgrade your receiver.

## 6.5.1 Upgrading Using the AUTH Command

The AUTH command is a special input command which authorizes the enabling or unlocking of the various model features. Use this command when upgrading to a higher performance OEMV family model available within the same revision level as your current model (for example, upgrading from an OEMV-3-L1 to an OEMV-3-RT2 on firmware version 3.000). This command only functions in conjunction with a valid auth-code assigned by Customer Service.

The upgrade can be performed directly from **CDU**'s Command Line Screen, or from any other communications program. The procedure is as follows:

- 1) Power-up the OEMV family receiver and establish communications over a serial port (see *Chapter 4, Operation* on *Page 56*)
- 2) Issue the LOG VERSION command to verify the current firmware model number, revision level, and serial number.
- 3) Issue the AUTH command, followed by the auth-code and model type. The syntax is as follows:

Syntax:

auth auth-code

where auth is a special command which allows program model upgrades

auth-code is the upgrade authorization code, expressed as hhhh,hhhh,hhhh,hhhh,hhhh,model# where the h characters are an ASCII hexadecimal code, and the model# would be ASCII text

Example:

auth 17cb,29af,3d74,01ec,fd34,1112lrvrt2

Once the AUTH command has been executed, the OEMV family receiver will reboot itself. Issuing the LOG VERSION command will confirm the new upgrade model type and version number.

If communicating using **CDU**, the communication path needs to be closed and re-opened using the Device menu.

## 6.5.2 Updating Using the WinLoad Utility

WinLoad is required (instead of the AUTH command) when upgrading previously released firmware with a newer version of program and model firmware (for example, upgrading an OEMV-3-RT2 firmware version 3.000 to OEMV-3-RT2 firmware version 3.100). WinLoad is a Windows utility program designed to facilitate program and model upgrades. Once WinLoad is installed and running, it will allow you to select a host PC serial port, bit rate, directory path, and file name of the new program firmware to be transferred to the OEMV family receiver via its COM1, COM2 or COM3 port. The port chosen must have an RS-232 interface to the PC.

### **Transferring Firmware Files**

To proceed with your program upgrade, you must first acquire the latest firmware revision. You will need a file with a name such as OEMXXXX.EXE (where XXXX is the firmware revision level). This file is available from NovAtel's FTP site (<u>http://www.novatel.com</u>), or via e-mail (support@novatel.ca). If transferring is not possible, the file can be mailed to you on floppy disk. For

more information on how to contact NovAtel Customer Service please see Page 18 at the beginning of this manual.

You will need at least 1 MB of available space on your hard drive. For convenience, you may wish to copy this file to a GPS sub-directory (for example, C:\GPS\LOADER).

The file is available in a compressed format with password protection; Customer Service will provide you with the required password. After copying the file to your computer, it must be decompressed. The syntax for decompression is as follows:

Syntax:

[filename] [password]

where filename is the name of the compressed file (but not including the .EXE extension) and password is the password required to allow decompression

Example:

oem1001 12345678

A windows-based dialog box is provided for password entry.

The self-extracting archive will then generate the following files:

| WinLoad.exe  | WinLoad utility program                                                                   |
|--------------|-------------------------------------------------------------------------------------------|
| HowTo.txt    | Instructions on how to use the WinLoad utility                                            |
| WhatsNew.txt | Information on the changes made in the firmware since the last revision                   |
| XXXX.hex     | Firmware version upgrade file, where XXXX = program version level (for example, 1001.hex) |

### Using the WinLoad Utility

WinLoad is a windows based program used to download firmware to OEMV family cards. The main screen is shown in *Figure 35*.

| 🏠 WinLoad                          |                      |
|------------------------------------|----------------------|
| <u>File S</u> ettings <u>H</u> elp |                      |
| 🕒 🖪 🕅 🕚                            |                      |
|                                    | Card Properties      |
|                                    | C Fun Script         |
|                                    | ?(] Query Card       |
|                                    | 1 Abort USN:         |
|                                    | HW Rev:              |
|                                    | Hex File Properties  |
|                                    | Platform:            |
|                                    | Type:                |
|                                    | Version:             |
|                                    | Authorization Code   |
|                                    |                      |
|                                    |                      |
|                                    |                      |
| JCOM: 1  Connect: 9600             | Download: 115200 /// |

#### Figure 35: Main Screen of WinLoad

If you are running WinLoad for the first time you will need to make sure the file and communications settings are correct.

#### Open a File to Download

From the file menu choose Open. Use the Open dialog to browse for your file, see *Figure 36*, *WinLoad's Open Dialog on Page 115*.

| Open                   |           |   |          | ? ×          |
|------------------------|-----------|---|----------|--------------|
| Look jn:               | 🚖 1.000   | - | <b>ä</b> | <b></b>      |
|                        |           |   |          |              |
|                        |           |   |          |              |
|                        |           |   |          |              |
|                        |           |   |          |              |
|                        |           |   |          |              |
| File <u>n</u> ame:     | *.hex     |   |          | <u>O</u> pen |
| Files of <u>type</u> : | Hex Files | • |          | Cancel       |

Figure 36: WinLoad's Open Dialog

Once you have selected your file, the name should appear in the main display area and in the title bar, see *Figure 37* below.

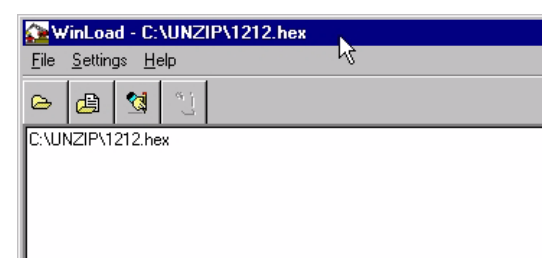

Figure 37: Open File in WinLoad

#### **Communications Settings**

To set the communications port and baud rate, select COM Settings from the Settings menu. Choose the port on your PC from the Com Port dropdown list and the baud rate from the Download Baudrate dropdown list. The baud rate should be as high as possible (the default of 115200 is preferred).

| Com Port Setup    |        |
|-------------------|--------|
| Com Port          | COM1   |
| Download Baudrate | 115200 |
| Connect Baudrate  | 9600   |
| ОК                | Cancel |

Figure 38: COM Port Setup

### Downloading firmware

To download firmware follow these steps:

- 1. Set up the communications port as described in *Communications Settings above*.
- 2. Select the file to download, see Open a File to Download on Page 115.
- 3. Make sure the file path and file name are displayed in main display area, see *Figure 37, Open File in WinLoad on Page 116.*
- 4. Click on the Write Flash button to download the firmware.
- 5. Power down and then power up the receiver when "Searching for card" appears in the main display, see *Figure 39*.

Searching for card...timeout in: 13 secs

### Figure 39: Searching for Card

6. When the Authorization Code dialog opens, see Figure 40, enter the auth code and select OK

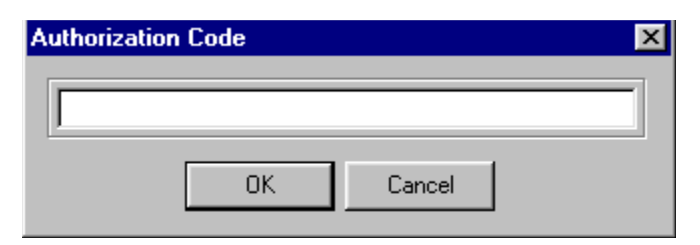

Figure 40: Authorization Code Dialog

7. The receiver should finish downloading and reset. The process is complete when "Done." is displayed in the main display area, see *Figure 41*.

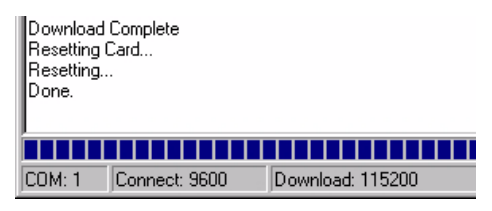

### Figure 41: Upgrade Process Complete

8. Close WinLoad.

This completes the procedure required to upgrade an OEMV family receiver.

## 7.1 Overview

The built in test monitors system performance and status to ensure the receiver is operating within its specifications. If an exceptional condition is detected, the user is informed through one or more indicators. The receiver status system is used to configure and monitor these indicators:

- 1. Receiver status word (included in the header of every message)
- 2. ERROR strobe signal (see Section 3.3.1, Strobes on Page 44)
- 3. RXSTATUSEVENT log
- 4. RXSTATUS log
- 5. Status LED

In normal operation the error strobe is driven low and the status LED on the receiver flashes green. When an unusual and non-fatal event occurs (for example, there is no valid position solution), a bit is set in the receiver status word. Receiver operation continues normally, the error strobe remains off, and the LED continues to flash green. When the event ends (for example, when there is a valid position solution), the bit in the receiver status word is cleared.

When a fatal event occurs (for example, in the event of a receiver hardware failure), a bit is set in the receiver error word, part of the RXSTATUS log, to indicate the cause of the problem. Bit 0 is set in the receiver status word to show that an error occurred, the error strobe is driven high, and the LED flashes red and yellow showing an error code. An RXSTATUSEVENT log is generated on all ports to show the cause of the error. Receiver tracking is disabled at this point but command and log processing continues to allow you to diagnose the error. Even if the source of the error is corrected at this point, the receiver must be reset to resume normal operation.

The above two paragraphs describe factory default behavior. Customizing is possible to better suit an individual application. RXSTATUSEVENT logs can be disabled completely using the UNLOG command. RXSTATUSEVENT logs can be generated when a receiver status bit is set or cleared by using the STATUSCONFIG SET and STATUSCONFIG CLEAR commands. Bits in the receiver status word can also be promoted to be treated just like error bits using the STATUSCONFIG PRIORITY command.

## 7.2 Receiver Status Word

The receiver status word indicates the current status of the receiver. This word is found in the header of all logs and in the RXSTATUS log. In addition the receiver status word is configurable.

The receiver gives the user the ability to determine the importance of the status bits. This is done using the priority masks. In the case of the Receiver Status, setting a bit in the priority mask will cause the condition to trigger an error. This will cause the receiver to idle all channels, turn off the antenna, and disable the RF hardware, the same as if a bit in the Receiver Error word is set. Setting a bit in an Auxiliary Status priority mask will cause that condition to set the bit in the Receiver Status word corresponding to that Auxiliary Status.

The STATUSCONFIG command is used to configure the various status mask fields in the

RXSTATUSEVENT log. These masks allow you to modify whether various status fields generate errors or event messages when they are set or cleared. This is meant to allow you to customize the operation of your OEMV family receiver for your specific needs.

Refer to the RXSTATUS log, RXSTATUSEVENT log and STATUSCONFIG command in the *OEMV Firmware Reference Manual* for more detailed descriptions of these messages.

# 7.3 Error Strobe Signal

The error strobe signal is one of the I/O strobes and is driven low when the receiver is operating normally. When the receiver is in the error state and tracking is disabled, the error strobe is driven high. This can be caused by a fatal error or by an unusual receiver status indication that the user has promoted to be treated like a fatal error. Once on, the error status will remain high until the cause of the error is corrected and the receiver is reset. See also *Section 3.3.1*, *Strobes* on *Page 44*.

# 7.4 RXSTATUSEVENT Log

The RXSTATUSEVENT log is used to output event messages as indicated in the RXSTATUS log.

On start-up, the OEMV family receiver is set to log the RXSTATUSEVENTA log ONNEW on all ports. You can remove this message by using the UNLOG command.

Refer to the RXSTATUSEVENT log in the *OEMV Firmware Reference Manual* for a more detailed description of this log.

# 7.5 RXSTATUS Log

## 7.5.1 Overview

The Receiver Status log (RXSTATUS) provides information on the current system status and configuration in a series of hexadecimal words.

The status word is the third field after the header, as shown in the example below.

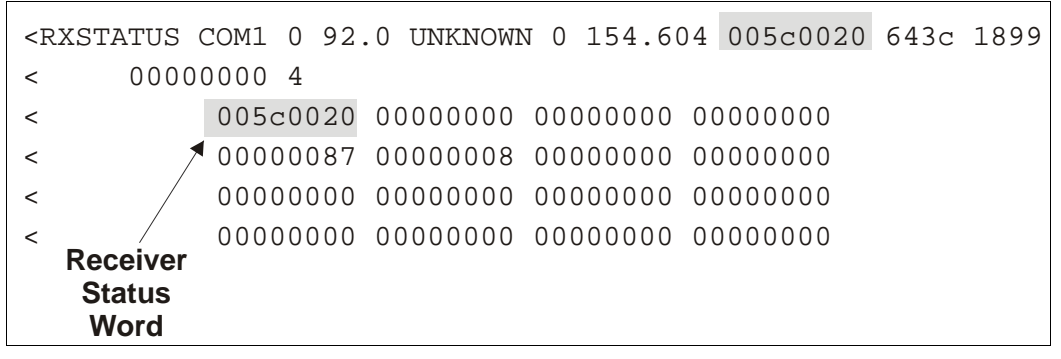

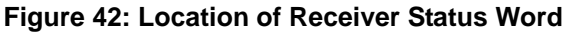

Each bit in the status word indicates the status of a specific condition or function of the receiver. If the status word is 00000000, the receiver is operating normally. The numbering of the bits is shown in *Figure 43, Reading the Bits in the Receiver Status Word on Page 120* below.

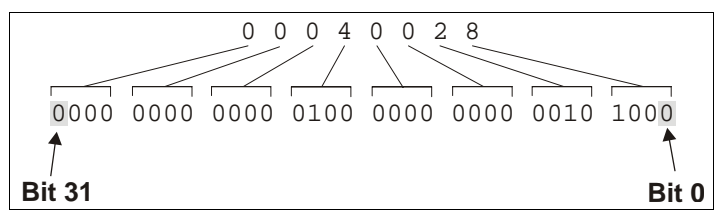

Figure 43: Reading the Bits in the Receiver Status Word

If the receiver status word indicates a problem, please also see *Section 8.1, Examining the RXSTATUS Log* on *Page 126*.

### 7.5.2 Error Word

The error field contains a 32 bit word. Each bit in the word is used to indicate an error condition. Error conditions may result in damage to the hardware or erroneous data, so the receiver is put into an error state. If any bit in the error word is set, the receiver will set the error strobe line, flash the error code on the status LED, broadcast the RXSTATUSEVENT log on all ports (unless the user has unlogged it), idle all channels, turn off the antenna, and disable the RF hardware. The only way to get out of the error state is to reset the receiver.

It is also possible to have status conditions trigger event messages to be generated by the receiver. Receiver Error words automatically generate event messages. These event messages are output in RXSTATUSEVENT logs (see also *Section 7.5.6, Set and Clear Mask for all Status Code Arrays* on *Page 122*).

The error word is the first field after the log header in the RXSTATUS log, as shown in the example below, or the third from last field in the header of every log.

| <rxs< th=""><th>STATUS (</th><th>COM1 0 92.</th><th>.0 UNKNOWN</th><th>N 0 154.60</th><th>04 005c0020</th><th>643c</th><th>1899</th></rxs<> | STATUS ( | COM1 0 92. | .0 UNKNOWN | N 0 154.60 | 04 005c0020 | 643c | 1899 |
|----------------------------------------------------------------------------------------------------|----------|------------|------------|------------|-------------|------|------|
| <                                                                                                    | 0000     | 0000 4     |            |            |             |      |      |
| <                                                                                                    | 1        | 005c0020   | 00000000   | 00000000   | 00000000    |      |      |
| <                                                                                                    |          | 00000087   | 80000008   | 00000000   | 00000000    |      |      |
| < R                                                                                                    |          | 00000000   | 00000000   | 00000000   | 00000000    |      |      |
| <                                                                                                    | Error    | 00000000   | 00000000   | 00000000   | 00000000    |      |      |
| ,                                                                                                    | Word     |            |            |            |             |      |      |

Figure 44: Location of Receiver Error Word

Here is another example of a receiver error word. The numbering of the bits is shown in Figure 45.

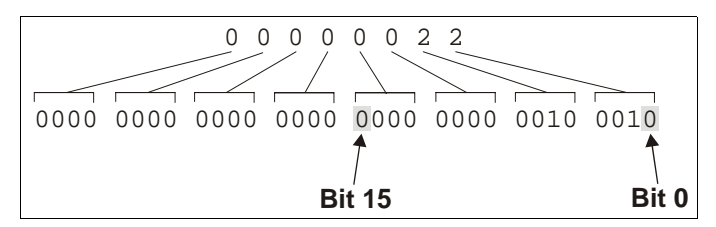

Figure 45: Reading the Bits in the Receiver Error Word

Refer to the RXSTATUS and the RXSTATUSEVENT logs in the *OEMV Firmware Reference Manual* for more detailed descriptions of these logs. If the receiver error word indicates an error, please also see *Section 8.1, Table 23, Resolving a Receiver Error Word* on *Page 126*.

### 7.5.3 Status Code Arrays

There are 4 status code arrays – the receiver status word, the auxiliary 1 status, the auxiliary 2 status and the auxiliary 3 status. Each status code array consists of 4, 32 bit words (the status word, a priority mask, a set mask and a clear mask). The status word is similar to the error word, with each of the 32 bits indicating a condition. The mask words are used to modify the behavior caused by a change in one of the bits in the associated status words. Each bit in any of the masks operates on the bit in the same position in the status word. For example setting bit 3 in the priority mask changes the priority of bit 3 in the status word.

### 7.5.4 Receiver Status Code

The receiver status word is included in the header of all logs. It has 32 bits, which indicate certain receiver conditions. If any of these conditions occur, a bit in the status word is set. Unlike the error word bits the receiver will continue to operate, unless the priority mask for the bit has been set. The priority mask bit will change that of the receiver status word into an error bit. Anything that would result from an error bit becoming active would also occur if a receiver status and its associated priority mask bits are set.

### 7.5.5 Auxiliary Status Codes

The auxiliary status codes are only seen in the RXSTATUS log. The three arrays representing the auxiliary status codes give indication about the receiver state for information only. The events represented by these bits typically do not cause degradation of the receiver performance. The priority mask for the auxiliary codes does not put the receiver into an error state. Setting a bit in the auxiliary priority mask results in the corresponding bit in the receiver status code to be set if any masked auxiliary bit is set. Bit 31 of the receiver status word indicates the condition of all masked bits in the auxiliary 1 status word. Likewise, bit 30 of the receiver status word corresponds to the auxiliary 2 status word, and bit 29 to the auxiliary 3 status word.

Refer also to the RXSTATUS log in the *OEMV Firmware Reference Manual* for a more detailed description of this log.

## 7.5.6 Set and Clear Mask for all Status Code Arrays

The other two mask words in the status code arrays operate on the associated status word in the same way. These mask words are used to configure which bits in the status word will result in the broadcast of the RXSTATUSEVENT log. The set mask is used to turn logging on temporarily while the bit changes from the 0 to 1 state. The clear mask is used to turn logging on temporarily while the bit changes from a 1 to a 0 state. Note the error word does not have any associated mask words. Any bit set in the error word will result in the broadcast of the RXSTATUSEVENT log (unless unlogged).

Refer also to the RXSTATUSEVENT log in the *OEMV Firmware Reference Manual* for a more detailed description.

# 7.6 Status LEDs

## 7.6.1 OEMV Cards

The diagnostic LED provided on the OEMV family cards blinks green on and off at approximately 1 Hz to indicate normal operation.

Error bits and status bits that have been priority masked, as errors, will cause the LED to flash a code in a binary sequence. The binary sequence will be a 6 flash (0.5 second on and 0.25 second off per flash) sequence followed by a 1 second delay. The sequence will repeat indefinitely. If there is more than one error or status present, the lowest number will be output. The codes are ordered to have the highest priority condition output first.

The first flash in the 6 flash sequence indicates if the code that follows is an error bit or a status bit. Error bits will flash red and status bits will flash yellow. The next 5 flashes will be the binary number of the code (most significant bit first). A red flash indicates a one and a yellow flash indicates a zero. For example, for an error bit 6, the binary number is 00110 so the output sequence would be:

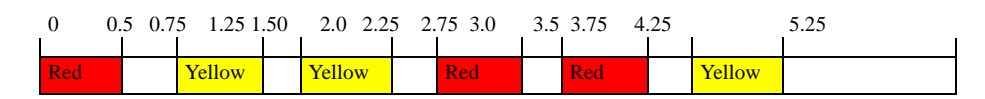

followed by a 1 second delay. The sequence repeats indefinitely until the receiver is reset.

In the example on *Page 123*, the first flash in the sequence is red, which means that a bit is set in the receiver error word. The next five flashes give a binary value of 00111. Converting this value to decimal results in a value of 7. Therefore, bit 7 of the receiver error word is set, indicating there is a problem with the supply voltage of the receiver's power circuitry.

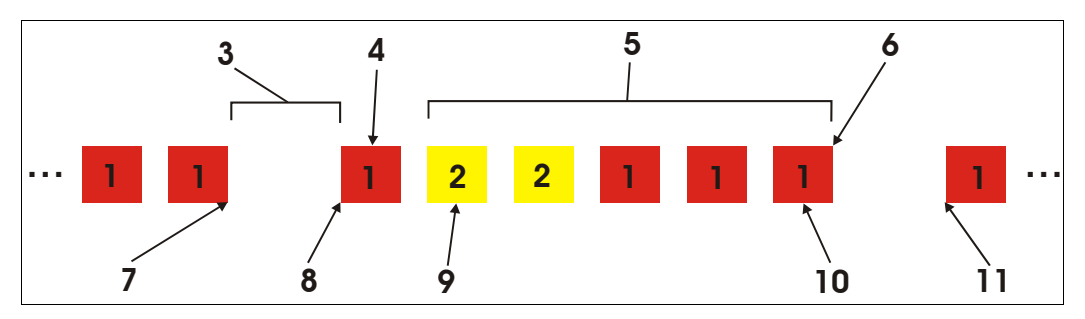

Figure 46: Status LED Flash Sequence Example

| Reference | Description |
|-----------|-------------|
|           |             |

- 1 Red
- 2 Yellow
- 3 1 Second Pause
- 4 Word Identifier Flash
- 5 Bit Identifier Flashes
- 6 End of Sequence
- 7 End of Previous Sequence
- 8 Beginning of Sequence
- 9 Most Significant Bit of Binary Value
- 10 Least Significant Bit of Binary Value
- 11 Start of Next Sequence

For a complete hexadecimal to binary conversion list, refer to the *Unit Conversion* section of the *GPS+ Reference Manual*. Refer also to the RXSTATUS log, and its tables for more details on this log and receiver error status.

### 7.6.2 DL-V3 Enclosure

The status LED on the front of DL-V3, with the  $\checkmark$  icon, is described in *Section 3.3.5, DL-V3 Status Indicators* on *Page 48*.

When your receiver appears not to be working properly, often there are simple ways to diagnose and resolve the problem. In many cases, the issue can be resolved within a few minutes, avoiding the hassle and loss of productivity that results from having to return your receiver for repair. This chapter is designed to assist you in troubleshooting problems that occur and includes navigational instructions to bring you to the part of this manual that details resolutions to aid your receiver's operation.

If you are unsure of the symptoms or if the symptoms do not match any of those listed, use the RXSTATUS log to check the receiver status and error words. See *Section 8.1, Examining the RXSTATUS Log, Page 126*.

If the problem is not resolved after using this troubleshooting guide, contact NovAtel Customer Service, see *Page 18*.

| Symptom                                                                  | Related Section                                                                                                    |
|--------------------------------------------------------------------------|----------------------------------------------------------------------------------------------------|
| The receiver is not properly powered                                     | Check for and switch a faulty power cable.<br>See Section 3.1.3, Power Supply Requirements,<br>Page 34 and Section 3.3.3, CAN Bus, Page 46.                                                                                                    |
| The receiver cannot establish communication                              | Check for and switch faulty serial cables and ports.<br>See Section 3.3.3, CAN Bus, Page 46 and<br>Section 7.6, Status LEDs, Page 122. Refer also to<br>the COMCONFIG log in the OEMV Firmware<br>Reference Manual.                                                                                                    |
| The receiver is not tracking satellites                                  | Ensure you have an unobstructed view of the sky<br>from horizon to horizon.<br>Check for and replace a faulty antenna cable.<br>See Section 3.1.1, Selecting a GNSS Antenna,<br>Page 33, Section 3.1.2, Choosing a Coaxial Cable,<br>Page 34, Section 3.2.4, Connecting the Antenna to<br>the Receiver, Page 40, Section 3.3.7, Antenna<br>LNA Power, Page 51 and refer to the Time to<br>First Fix and Satellite Acquisition section of the<br>GPS+ Reference Manual. |
| No data is being logged                                                  | See Section 3.3.3, CAN Bus, Page 46, and<br>Section 4.1, Communications with the Receiver,<br>Page 57.                                                                                                    |
| Random data is being output by the receiver, or binary data is streaming | Check the baud rate on the receiver and in the communication software. Refer to the COMCONFIG log and FRESET command in the <i>OEMV Firmware Manual.</i><br>See also Section 3.3.3, CAN Bus, Page 46.                                                                                                    |

#### Table 22: Troubleshooting based on Symptoms

Continued on Page 125

| Symptom                                                                                                    | Related Section                                                                                                    |
|----------------------------------------------------------------------------------------------------|----------------------------------------------------------------------------------------------------|
| A command is not accepted by the receiver                                                                                          | Check for correct spelling and command syntax.<br>See Section 4.1, Communications with the<br>Receiver, Page 57 and refer to the FRESET<br>command in the OEMV Firmware Reference<br>Manual.                                |
| Differential mode is not working properly                                                                                          | See Section 4.3, Transmitting and Receiving<br>Corrections, Page 60 and refer to the<br>COMCONFIG log in the OEMV Firmware<br>Reference Manual.                                                                             |
| There appears to be a problem with the receiver's memory                                                                           | Refer to the NVMRESTORE command in the OEMV Firmware Reference Manual.                                                                                                    |
| An environmental or memory failure. The receiver temperature is out of acceptable range or the internal thermometer is not working | See the ENVIRONMENTAL sections in the tables<br>of <i>Appendix A, Technical Specifications</i> starting on<br><i>Page 129.</i><br>Move the receiver to within an acceptable<br>temperature range or increase the baud rate. |
| Overload and overrun problems. Either the CPU or port buffers are overloaded                                                       | Reduce the amount of logging. See also Section 4.1.1, Serial Port Default Settings, Page 57.                                                                                                    |
| The receiver is indicating that an invalid authorization code has been used                                                        | Refer to the Version log, VALIDMODELS log and the MODEL command in the <i>OEMV Firmware Reference Manual</i> .                                                                                                    |
| The receiver is being affected by jamming                                                                                          | Move the receiver away from any possible jamming sources.                                                                                                    |
| The receiver's automatic gain control (AGC) is not working properly                                                                | See Section 3.1.2, Choosing a Coaxial Cable,<br>Page 34 and the jamming symptom in this table.                                                                                                    |

# 8.1 Examining the RXSTATUS Log

The RXSTATUS log provides detailed status information about your receiver and can be used to diagnose problems. Please refer to the *OEMV Firmware Reference Manual* for details on this log and on how to read the receiver error word and status word. *Tables 23 and 24 on pages 126 to 128* give you actions to take when your receiver has an error flag in either of these words.

| Bit Set | Action to Resolve                                                                                                    |
|---------|----------------------------------------------------------------------------------------------------|
| 0       | Issue a FRESET command                                                                                                    |
| 1       | Issue a FRESET command                                                                                                    |
| 2       | Issue a FRESET command                                                                                                    |
| 4       | Contact Customer Service as described on Page 18                                                                                                |
| 5       | Check the VERSION log                                                                                                    |
| 6       | Issue a FRESET command                                                                                                    |
| 7       | See Section 3.1.3, Power Supply Requirements, Page 34                                                                                           |
| 8       | Issue a NVMRESTORE command                                                                                                    |
| 9       | Check temperature ranges in the ENVIRONMENTAL table sections of <i>Appendix A</i> , <i>Technical Specifications</i> starting on <i>Page 129</i> |
| 10      | Contact Customer Service as described on Page 18                                                                                                |
| 11      |                                                                                                    |
| 12      |                                                                                                    |
| 13      |                                                                                                    |
| 14      |                                                                                                    |
| 15      | Move the receiver away from any possible jamming sources                                                                                        |

#### Table 23: Resolving a Receiver Error Word

|         | Table 24: Resolving an Error in the Receiver Status Word                                                                                                    |
|---------|----------------------------------------------------------------------------------------------------|
| Bit Set | Action to Resolve                                                                                                    |
| 0       | Check the Error Word in the RXSTATUS log. See also <i>Table 23, Resolving a Receiver Error Word</i> on <i>Page 126.</i>                                                                                                    |
| 1       | Check temperature ranges in the ENVIRONMENTAL table sections of<br>Appendix A, , Technical Specifications starting on Page 129.                                                                                              |
| 2       | See Section 3.1.3, Power Supply Requirements, Page 34.                                                                                                    |
| 3       | See Section 3.1.1, Selecting a GNSS Antenna, Page 33, Section 3.1.2,                                                                                                    |
| 4       | the Receiver, Page 40, Section 3.3.7, Antenna LNA Power, Page 51 and refer                                                                                                    |
| 5       | to the <i>Time to First Fix and Satellite Acquisition</i> section of the GPS+<br>Reference Manual.                                                                                                    |
| 6       |                                                                                                    |
| 7       | See Section 4.1.1, Serial Port Default Settings, Page 57.                                                                                                    |
| 8       |                                                                                                    |
| 9       |                                                                                                    |
| 10      |                                                                                                    |
| 11      |                                                                                                    |
| 14      | Move the receiver away from any possible jamming sources.                                                                                                    |
| 15      | See Section 3.1.2, Choosing a Coaxial Cable, Page 34 and move the receiver away from any possible jamming sources.                                                                                                    |
| 16      | Move the receiver away from any possible jamming sources.                                                                                                    |
| 17      | See Section 3.1.2, Choosing a Coaxial Cable, Page 34 and move the receiver away from any possible jamming sources.                                                                                                    |
| 18      | None. Once enough time has passed for a valid almanac to be received, this bit will be set to 0. Also, refer to the <i>Time to First Fix and Satellite Acquisition</i> section of the <i>GPS</i> + <i>Reference Manual</i> . |
| 19      | None. This bit only indicates if the receiver has calculated a position yet. Refer to the <i>Time to First Fix and Satellite Acquisition</i> section of the <i>GPS</i> + <i>Reference Manual</i>                             |
| 20      | None. This bit is simply a status bit indicating if the receiver's position has been manually fixed and does not represent a problem. Refer also to the FIX command in the OEMV Firmware Reference Manual.                   |

Continued on Page 128

| Bit Set | Action to Resolve                                                                                                    |
|---------|----------------------------------------------------------------------------------------------------|
| 21      | None. This bit simply indicates if clock steering has been manually disabled.<br>Refer also to the FRESET command in the OEMV Firmware Reference Manual.                                                                                                    |
| 22      | None. This bit only indicates if the clock model is valid. Refer also to the FRESET command in the OEMV Firmware Reference Manual.                                                                                                    |
| 23      | None. This bit indicates whether or not the phase-lock-loop is locked when using an external oscillator. Refer also to the FRESET command in the OEMV <i>Firmware Reference Manual</i> .                                                                                   |
| 30      | None. This bit indicates if any bits in the auxiliary 2 status word are set. The auxiliary 2 word simply provides status information and does not provide any new information on problems. Refer also to the FRESET command in the OEMV <i>Firmware Reference Manual</i> . |
| 31      | None. This bit indicates if any bits in the auxiliary 1 status word are set. The auxiliary 1 word simply provides status information and does not provide any new information on problems.Refer also to the FRESET command in the OEMV <i>Firmware Reference Manual</i> .  |

Appendix A Technical Specifications

## A.1 OEMV Family Receiver Performance

|          | PERFORM                                                                                                    | ANCE                     | : (Subject To GPS                                                                                                    | System Characteristics)                                                                                                    |
|----------|----------------------------------------------------------------------------------------------------|--------------------------|----------------------------------------------------------------------------------------------------|----------------------------------------------------------------------------------------------------|
|          | Position Accuracy <sup>a</sup>                                                                               |                          | Standalone:<br>L1 only<br>L1/L2<br>WAAS:<br>L1 only<br>L1/L2<br>DGPS<br>RT-20<br>RT-2<br>CDGPS:<br>OmniSTAR:<br>VBS<br>XP<br>HP<br>Post Processed | 1.8 m RMS<br>1.5 m RMS<br>1.2 m RMS<br>0.9 m RMS<br>0.45 m RMS<br>0.20 m RMS<br>0.20 m RMS<br>0.01 m + 1 ppm RMS<br>1.0 m RMS (OEMV-1 and OEMV-3 only)<br>0.7 m RMS (OEMV-1 and OEMV-3 only)<br>0.15 m RMS (OEMV-3 only)<br>0.10 m RMS (OEMV-3 only)<br>5 mm + 1 ppm RMS |
|          | Time To First Fix                                                                                            | Hot: 3<br>Warm<br>Cold:  | 0 s (Almanac and re<br>: 40 s (Almanac, ap<br>50 s (No almanac of                                                                                 | ecent ephemeris saved and approximate position)<br>proximate position and time, no recent ephemeris)<br>r ephemeris and no approximate position or time)                                                                                                    |
|          | Reacquisition                                                                                                |                          | 0.5 s L1 (typical)<br>1.0 s L2 (typical)                                                                                                    | (OEMV-2 and OEMV-3 only)                                                                                                    |
|          | Data Rates                                                                                                   |                          | Raw<br>Measurements:                                                                                                    | 20 Hz                                                                                                    |
|          |                                                                                                    |                          | Computed<br>Position:                                                                                                    | 20 Hz                                                                                                    |
|          |                                                                                                    |                          | OmniSTAR HP<br>Position:                                                                                                    | 20 Hz (OEMV-3 only)                                                                                                    |
|          | Time Accuracy <sup>a b</sup>                                                                                 |                          | 20 ns RMS                                                                                                    |                                                                                                    |
|          | Velocity Accuracy                                                                                            |                          | 0.03 m/s RMS                                                                                                    |                                                                                                    |
|          | <b>Measurement Precision</b>                                                                                 |                          | C/A code phase                                                                                                    | 6 cm RMS                                                                                                    |
|          |                                                                                                    |                          | L1 carrier phase:<br>Differential<br>L2 P code                                                                                                    | 0.75 mm RMS<br>25 cm RMS (OEMV-2 and OEMV-3 only)                                                                                                    |
|          |                                                                                                    |                          | L2 carrier phase:<br>Differential                                                                                                    | 2 mm RMS (OEMV-2 and OEMV-3 only)                                                                                                    |
|          | Dynamics                                                                                                    |                          | Velocity<br>Height                                                                                                    | 515 m/s <sup>c</sup><br>18,288 m <sup>c</sup>                                                                                                    |
| a.<br>b. | Typical values. Performance spec<br>ionospheric and tropospheric condi<br>Time accuracy does not include bia | ifications<br>tions, sat | are subject to GPS s<br>ellite geometry, baselin<br>to RF or antenna delay.                                                                       | system characteristics, U.S. DOD operational degradation, e length and multipath effects.                                                                                                    |

b. Lime accuracy does not include biasesc. In accordance with export licensing.

# A.2 OEMV-1 Card

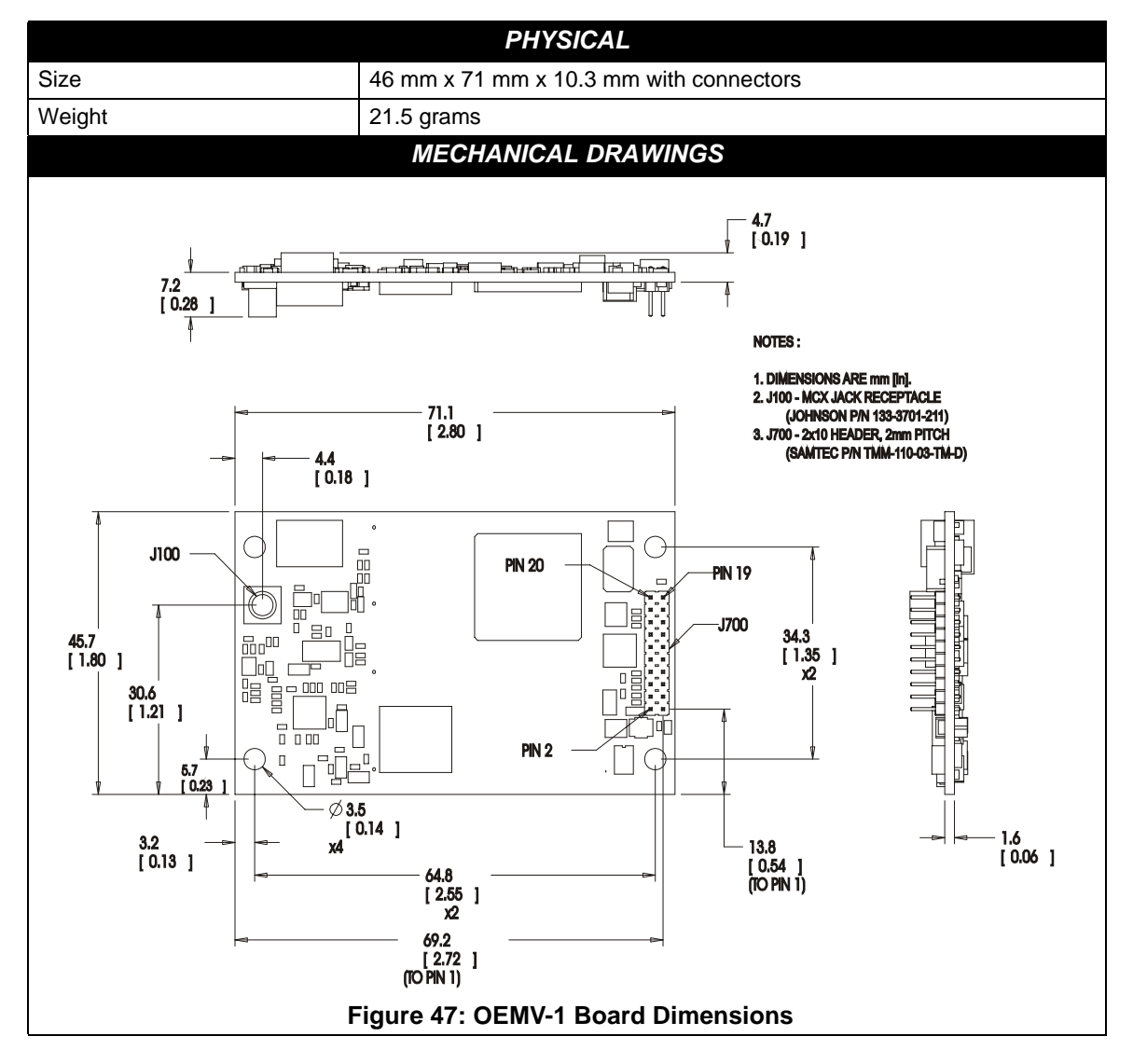

| ENVIRONMENTAL                  |                                                                                              |  |  |  |  |  |
|--------------------------------|----------------------------------------------------------------------------------------------|--|--|--|--|--|
| Operating Temperature          | -40°C to +85°C                                                                               |  |  |  |  |  |
| Storage Temperature            | -45°C to +95°C                                                                               |  |  |  |  |  |
| Humidity                       | Not to exceed 95% non-condensing                                                             |  |  |  |  |  |
| Random Vibe                    | RTCA D0-160D (4g)                                                                            |  |  |  |  |  |
| Bump/Shock                     | MIL-STD 810F (40g)                                                                           |  |  |  |  |  |
|                                | POWER REQUIREMENTS                                                                           |  |  |  |  |  |
| Voltage                        | +3.3 V DC +5%/-3%                                                                            |  |  |  |  |  |
| Allowable Input Voltage Ripple | 100 mV p-p (max.)                                                                            |  |  |  |  |  |
| Power consumption              | 1.1 W (typical, GPS only)<br>1.6 W (typical, GPS and L-Band)                                 |  |  |  |  |  |
| RF                             | INPUT / LNA POWER OUTPUT                                                                     |  |  |  |  |  |
| Antenna Connector              | MCX female, 50 $\Omega$ nominal impedance (See Figure 47 on Page 130)                        |  |  |  |  |  |
| Acceptable RF Input Level      | -80 to -105 dBm                                                                              |  |  |  |  |  |
| RF Input Frequencies           | GPS L1: 1575.42 MHz                                                                          |  |  |  |  |  |
|                                | OmniSTAR                                                                                     |  |  |  |  |  |
|                                | or CDGPS: 1525 to 1560 MHz                                                                   |  |  |  |  |  |
| External (Optional Input)      | (See also Section 2.3.1 on Page 32)<br>$\pm 5.5$ to $\pm 16$ V DC 100 mA max (user-supplied) |  |  |  |  |  |
| Output to antenna              | +4.75 to +5.10 V DC @ 0 - 100 mA                                                             |  |  |  |  |  |
| INP                            | UT/OUTPUT DATA INTERFACE                                                                     |  |  |  |  |  |
|                                | COM1                                                                                         |  |  |  |  |  |
| Electrical format              | LVTTL                                                                                        |  |  |  |  |  |
| Bit rates <sup>a</sup>         | 300, 1200, 4800, 9600 (default), 19200, 38400, 57600, 115200, 230400, 460800, 921600 bps     |  |  |  |  |  |
| Signals supported              | COM1_Tx and COM1_Rx                                                                          |  |  |  |  |  |
|                                | COM2                                                                                         |  |  |  |  |  |
| Electrical format              | LVTTL                                                                                        |  |  |  |  |  |
| Bit rates <sup>a</sup>         | 300, 1200, 4800, 9600 (default), 19200, 38400, 57600, 115200, 230400, 921600 bps             |  |  |  |  |  |
| Signals supported              | COM2_Tx and COM2_Rx                                                                          |  |  |  |  |  |
|                                | COM3                                                                                         |  |  |  |  |  |
| Electrical format              | LVTTL <sup>b c d</sup>                                                                       |  |  |  |  |  |
| Bit rates <sup>a</sup>         | 300, 1200, 4800, 9600 (default), 19200, 38400, 57600, 115200, 230400 bps                     |  |  |  |  |  |
| Signals supported              | COM3_Tx and COM3_Rx                                                                          |  |  |  |  |  |

Continued on Page 132

| CAN BUS <sup>ef g</sup> |                                                                                  |  |  |  |  |
|-------------------------|----------------------------------------------------------------------------------|--|--|--|--|
| Electrical format       | LVTTL (requires external CAN transceiver)                                        |  |  |  |  |
| Bit rates               | 500 kb/s maximum. CAN Bus throughput is determined by slowest device on the bus. |  |  |  |  |
| Signals supported       | CAN1 is on Pins 6 and 7. CAN2 is on Pins 8 and 20. $^{ m g}$                     |  |  |  |  |
| USB                     |                                                                                  |  |  |  |  |
| Electrical format       | Conforms to USB 1.1                                                              |  |  |  |  |
| Bit rates               | 5 Mb/s maximum                                                                   |  |  |  |  |
| Signals supported       | USB D (+) and USB D (-)                                                          |  |  |  |  |

a. Baud rates higher than 115,200 bps are not supported by standard PC hardware. Special PC hardware may be required for higher rates, including 230400 bps, 460800 bps, and 921600 bps.

- c. The receiver cannot prevent the host system from enumerating USB while using COM3 on the OEMV-1. This is due to the plug-and-play nature of USB. **Do not connect a USB cable while using COM3.**
- d. Enable COM3 using the INTERFACEMODE command.
- e. CAN1\_RX and CAN1\_TX are multiplexed with VARF and EVENT2, respectively. The default behavior is that EVENT2 is active. For VARF, refer to the FREQUENCYOUT command.
- f. CAN Bus behavior must be asserted through the NovAtel API software. See *Section 3.3.3, CAN Bus* on *Page 46* for further details.
- g. See also Figure 48 on Page 135 and its table.

b. Upon power-up, USB is enabled and COM3 is disabled by default. COM3\_Tx and COM3\_Rx are multiplexed with USB D (+) and EVENT1, respectively.

| Strobes                      | Default<br>Behavior          | Input/<br>Output                      | Factory Default | Comment <sup>a</sup>                                                                                                    |
|------------------------------|------------------------------|---------------------------------------|-----------------|----------------------------------------------------------------------------------------------------|
| Event1 (Mark 1)              | Multiplexed pin<br>with COM3 | Input<br>Leading<br>edge<br>triggered | Active low      | An input mark for which a pulse<br>greater than 150 ns triggers certain<br>logs to be generated. (Refer to the<br>MARKPOS and MARKTIME logs<br>and ONMARK trigger.) Polarity is<br>configurable using the<br>MARKCONTROL command. The<br>mark inputs have 10K pull-up<br>resistors to 3.3 V |
| Event2 (Mark 2)              | Multiplexed pin              | Input<br>Leading<br>edge<br>triggered | Active low      | An input mark for which a pulse<br>greater than 150 ns triggers certain<br>logs to be generated. (Refer to the<br>MARK2POS and MARK2TIME<br>logs.) Polarity is configurable using<br>the MARKCONTROL command.<br>The mark inputs have 10K pull-up<br>resistors to 3.3 V.                    |
| PV (Position<br>Valid)       | Dedicated pin                | Output                                | Active high     | Indicates a valid GPS position<br>solution is available. A high level<br>indicates a valid solution or that the<br>FIX POSITION command has been<br>set (refer to the FIX POSITION<br>command). VDD is 3.3V.                                                                                |
| VARF (Variable<br>Frequency) | Multiplexed pin              | Output                                | Active low      | A programmable variable<br>frequency output ranging from 0 -<br>20 MHz (refer to the<br>FREQUENCYOUT command).                                                                                                    |
| RESETIN                      | Dedicated pin                | Input                                 | Active low      | Reset LVTTL signal input from<br>external system; active low, > 20 µs<br>duration                                                                                                    |
| TIMEMARK                     | Dedicated pin                | Output                                | Active low      | A time synchronization output. This<br>is a pulse where the leading edge is<br>synchronized to receiver-<br>calculated GPS Time. The polarity,<br>period and pulsewidth can be<br>configured using PPSCONTROL<br>command.                                                                   |

#### Table 25: OEMV-1 Strobes

a. The commands and logs shown in capital letters (for example, MARKCONTROL) are discussed in further detail in the *OEMV Family Firmware Reference Manual*.

| Strobe          | Sym             | Min | Тур | Max | Units | Conditions        |
|-----------------|-----------------|-----|-----|-----|-------|-------------------|
| Event1 (Mark 1) | V <sub>IL</sub> |     |     | 0.8 | V     | VDD = 3.3 V; 85°C |
| TIMEMARK        | $V_{\rm IH}$    | 2.0 |     |     | V     | VDD = 3.3 V; 85°C |
| PV              | V <sub>OL</sub> |     |     | 0.4 | V     | VDD = 3.3 V; 85°C |
| VARF            | V <sub>OH</sub> | 3.0 |     |     | V     | VDD = 3.3 V; 85°C |
| DESETIN         | V <sub>IL</sub> |     |     | 0.8 | V     | VDD = 3.3 V; 85°C |
| NEOL III        | V <sub>IH</sub> | 2.3 |     |     | V     | VDD = 3.3 V; 85°C |

| Table 26: | OEMV-1 | Strobe | Electrical | Specifications |
|-----------|--------|--------|------------|----------------|
|-----------|--------|--------|------------|----------------|

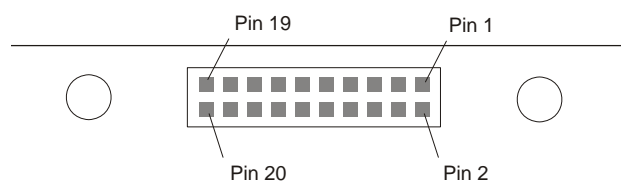

#### Figure 48: Top-view of 20-Pin Connector on the OEMV-1

| Signal                 | Behavior <sup>a</sup> | Descriptions                                                     | Pin |
|------------------------|-----------------------|------------------------------------------------------------------|-----|
| LNA_PWR                | Input DC              | Power supply for external antenna LNA                            | 1   |
| V <sub>IN</sub>        | Input DC              | DC power supply for card                                         | 2   |
| USB D (-)              | Bi-directional        | USB interface data (-)                                           | 3   |
| USB D (+) /<br>COM3_Rx | Multiplexed           | Multiplexed pin behavior<br>default: USB D (+)                   | 4   |
| RESETIN                | See strobes           | Card reset                                                       | 5   |
| VARF / CAN1_Rx         | Multiplexed           | Multiplexed pin behavior, see strobes<br>default: VARF           | 6   |
| Event2 / CAN1_Tx       | Multiplexed           | Multiplexed pin behavior, see strobes<br>default: Event2         | 7   |
| CAN2_RX                | Bi-directional        | CAN Bus dedicated port                                           | 8   |
| Event1 / COM3_Tx       | Multiplexed           | Multiplexed pin behavior, see strobes<br>default: Event1         | 9   |
| GND                    | Ground                | Digital Ground                                                   | 10  |
| COM1_Tx                | Output                | Transmitted Data for COM 1 output                                | 11  |
| COM1_Rx                | Input                 | Received Data for COM 1 input                                    | 12  |
| GND                    | Ground                | Digital Ground                                                   | 13  |
| COM2_Tx                | Output                | Transmitted Data for COM 2 output                                | 14  |
| COM2_Rx                | Input                 | Received Data for COM 2 input                                    | 15  |
| GND                    | Ground                | Digital Ground                                                   | 16  |
| PV                     | See strobes           | Output indicates 'good solution' or valid GPS position when high | 17  |
| GND                    | Ground                | Digital Ground                                                   | 18  |
| TIMEMARK               | See strobes           | Pulse output synchronized to GPS Time                            | 19  |
| CAN2_TX                | <b>Bi-directional</b> | CAN Bus dedicated port                                           | 20  |

a. A bi-directional Transient Voltage Suppressor (TVS) device is included between 3.3V and ground. Input/Output (I/O) lines are protected by TVS devices. Series resistance is included for the following I/O lines: COM1/COM2/COM3 Tx and Rx, RESETIN, Event1 and Event2. Lines that do not have series resistance include: CAN1\_Tx, CAN1\_Rx, CAN2\_Tx, CAN2\_Rx, USB D (+) and USB D (-).

# A.3 OEMV-1G Card

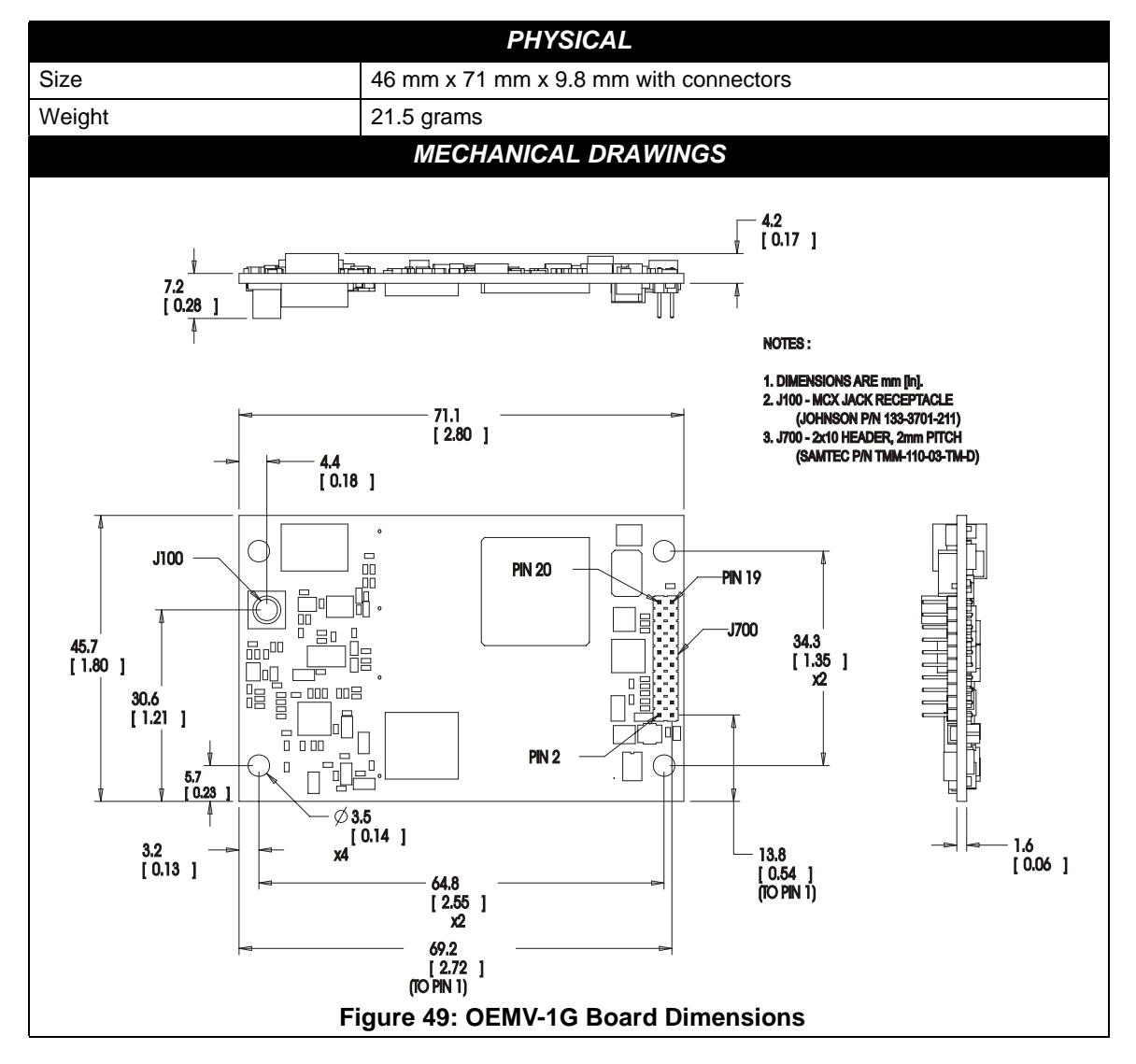

| ENVIRONMENTAL                                               |                                                                                                    |  |  |  |  |  |
|-------------------------------------------------------------|----------------------------------------------------------------------------------------------------|--|--|--|--|--|
| Operating Temperature                                       | -40°C to +85°C                                                                                                    |  |  |  |  |  |
| Storage Temperature                                         | -45°C to +95°C                                                                                                    |  |  |  |  |  |
| Humidity                                                    | Not to exceed 95% non-condensing                                                                                                    |  |  |  |  |  |
| Random Vibe                                                 | RTCA D0-160D (4g)                                                                                                    |  |  |  |  |  |
| Bump/Shock                                                  | MIL-STD 810F (40g)                                                                                                    |  |  |  |  |  |
|                                                             | POWER REQUIREMENTS                                                                                                    |  |  |  |  |  |
| Voltage                                                     | +3.3 V DC +5%/-3%                                                                                                    |  |  |  |  |  |
| Allowable Input Voltage Ripple                              | 100 mV p-p (max.)                                                                                                    |  |  |  |  |  |
| Power consumption                                           | 1.1 W (typical, GPS and GLONASS)                                                                                                    |  |  |  |  |  |
| RF                                                          | INPUT / LNA POWER OUTPUT                                                                                                    |  |  |  |  |  |
| Antenna Connector                                           | MCX female, 50 $\Omega$ nominal impedance (See Figure 49 on Page 136)                                                                   |  |  |  |  |  |
| Acceptable RF Input Level                                   | -80 to -105 dBm                                                                                                    |  |  |  |  |  |
| RF Input Frequencies                                        | GPS L1:         1575.42 MHz           GLONASS L1:         1602.0 MHz for Fk=0 where k = (-7 to +13)           Channel spacing 562.5 kHz |  |  |  |  |  |
| LNA Power<br>External (Optional Input)<br>Output to antenna | (See also Section 2.3.1 on Page 32)<br>+5.5 to +16 V DC, 100 mA max. (user-supplied)<br>+4.75 to +5.10 V DC @ 0 - 100 mA                |  |  |  |  |  |
| INP                                                         | UT/OUTPUT DATA INTERFACE                                                                                                    |  |  |  |  |  |
|                                                             | COM1                                                                                                    |  |  |  |  |  |
| Electrical format                                           | LVTTL                                                                                                    |  |  |  |  |  |
| Bit rates <sup>a</sup>                                      | 300, 1200, 4800, 9600 (default), 19200, 38400, 57600, 115200, 230400, 460800, 921600 bps                                                |  |  |  |  |  |
| Signals supported                                           | COM1_Tx and COM1_Rx                                                                                                    |  |  |  |  |  |
|                                                             | COM2                                                                                                    |  |  |  |  |  |
| Electrical format                                           | LVTTL                                                                                                    |  |  |  |  |  |
| Bit rates <sup>a</sup>                                      | 300, 1200, 4800, 9600 (default), 19200, 38400, 57600, 115200, 230400, 921600 bps                                                        |  |  |  |  |  |
| Signals supported                                           | COM2_Tx and COM2_Rx                                                                                                    |  |  |  |  |  |
|                                                             | COM3                                                                                                    |  |  |  |  |  |
| Electrical format                                           | LVTTL <sup>bcd</sup>                                                                                                    |  |  |  |  |  |
| Bit rates <sup>a</sup>                                      | 300, 1200, 4800, 9600 (default), 19200, 38400, 57600, 115200, 230400 bps                                                                |  |  |  |  |  |
| Signals supported                                           | COM3_Tx and COM3_Rx                                                                                                    |  |  |  |  |  |

Continued on Page 132

CAN BUS efg

| Electrical format | LVTTL (requires external CAN transceiver)                                        |  |  |  |  |  |
|-------------------|----------------------------------------------------------------------------------|--|--|--|--|--|
| Bit rates         | 500 kb/s maximum. CAN Bus throughput is determined by slowest device on the bus. |  |  |  |  |  |
| Signals supported | CAN1 is on Pins 6 and 7. CAN2 is on Pins 8 and 20. $^{ m g}$                     |  |  |  |  |  |
| USB               |                                                                                  |  |  |  |  |  |
| Electrical format | Conforms to USB 1.1                                                              |  |  |  |  |  |
| Bit rates         | 5 Mb/s maximum                                                                   |  |  |  |  |  |
| Signals supported | USB D (+) and USB D (-)                                                          |  |  |  |  |  |

a. Baud rates higher than 115,200 bps are not supported by standard PC hardware. Special PC hardware may be required for higher rates, including 230400 bps, 460800 bps, and 921600 bps.

- b. Upon power-up, USB is enabled and COM3 is disabled by default. COM3\_Tx and COM3\_Rx are multiplexed with USB D (+) and EVENT1, respectively.
- c. The receiver cannot prevent the host system from enumerating USB while using COM3 on the OEMV-1G. This is due to the plug-and-play nature of USB. **Do not connect a USB cable while using COM3.**
- d. Enable COM3 using the INTERFACEMODE command.
- e. CAN1\_RX and CAN1\_TX are multiplexed with VARF and EVENT2, respectively. The default behavior is that EVENT2 is active. For VARF, refer to the FREQUENCYOUT command.
- f. CAN Bus behavior must be asserted through the NovAtel API software. See *Section 3.3.3, CAN Bus* on *Page 46* for further details.
- g. See also Figure 50 on Page 141 and its table.

| Strobes                      | Default<br>Behavior          | Input/<br>Output                      | Factory Default | Comment <sup>a</sup>                                                                                                    |
|------------------------------|------------------------------|---------------------------------------|-----------------|----------------------------------------------------------------------------------------------------|
| Event1 (Mark 1)              | Multiplexed pin<br>with COM3 | Input<br>Leading<br>edge<br>triggered | Active low      | An input mark for which a pulse<br>greater than 150 ns triggers certain<br>logs to be generated. (Refer to the<br>MARKPOS and MARKTIME logs<br>and ONMARK trigger.) Polarity is<br>configurable using the<br>MARKCONTROL command. The<br>mark inputs have 10K pull-up<br>resistors to 3.3 V |
| Event2 (Mark 2)              | Multiplexed pin              | Input<br>Leading<br>edge<br>triggered | Active low      | An input mark for which a pulse<br>greater than 150 ns triggers certain<br>logs to be generated. (Refer to the<br>MARK2POS and MARK2TIME<br>logs.) Polarity is configurable using<br>the MARKCONTROL command.<br>The mark inputs have 10K pull-up<br>resistors to 3.3 V.                    |
| PV (Position<br>Valid)       | Dedicated pin                | Output                                | Active high     | Indicates a valid GPS position<br>solution is available. A high level<br>indicates a valid solution or that the<br>FIX POSITION command has been<br>set (refer to the FIX POSITION<br>command). 3.3 V.                                                                                      |
| VARF (Variable<br>Frequency) | Multiplexed pin              | Output                                | Active low      | A programmable variable<br>frequency output ranging from 0 -<br>20 MHz (refer to the<br>FREQUENCYOUT command).                                                                                                    |
| RESETIN                      | Dedicated pin                | Input                                 | Active low      | Reset LVTTL signal input from<br>external system; active low, > 20 µs<br>duration                                                                                                    |
| TIMEMARK                     | Dedicated pin                | Output                                | Active low      | A time synchronization output. This<br>is a pulse where the leading edge is<br>synchronized to receiver-<br>calculated GPS Time. The polarity,<br>period and pulsewidth can be<br>configured using PPSCONTROL<br>command.                                                                   |

#### Table 27: OEMV-1G Strobes

a. The commands and logs shown in capital letters (for example, MARKCONTROL) are discussed in further detail in the *OEMV Family Firmware Reference Manual*.

| Strobe          | Sym             | Min | Тур | Max | Units | Conditions        |
|-----------------|-----------------|-----|-----|-----|-------|-------------------|
| Event1 (Mark 1) | V <sub>IL</sub> |     |     | 0.8 | V     | VDD = 3.3 V; 85°C |
| TIMEMARK        | $V_{\rm IH}$    | 2.0 |     |     | V     | VDD = 3.3 V; 85°C |
| PV              | V <sub>OL</sub> |     |     | 0.4 | V     | VDD = 3.3 V; 85°C |
| VARF            | V <sub>OH</sub> | 3.0 |     |     | V     | VDD = 3.3 V; 85°C |
|                 | V <sub>IL</sub> |     |     | 0.8 | V     | VDD = 3.3 V; 85°C |
| NEOL III        | V <sub>IH</sub> | 2.3 |     |     | V     | VDD = 3.3 V; 85°C |

## Table 28: OEMV-1G Strobe Electrical Specifications

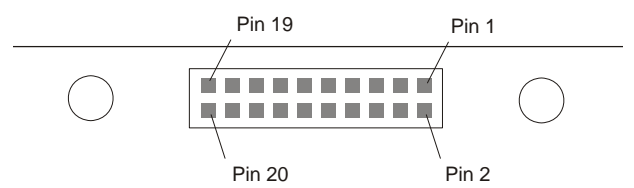

#### Figure 50: Top-view of 20-Pin Connector on the OEMV-1G

| Signal                 | Behavior <sup>a</sup> | Descriptions                                                     | Pin |
|------------------------|-----------------------|------------------------------------------------------------------|-----|
| LNA_PWR                | Input DC              | Power supply for external antenna LNA                            | 1   |
| V <sub>IN</sub>        | Input DC              | DC power supply for card                                         | 2   |
| USB D (-)              | Bi-directional        | USB interface data (-)                                           | 3   |
| USB D (+) /<br>COM3_Rx | Multiplexed           | Multiplexed pin behavior<br>default: USB D (+)                   | 4   |
| RESETIN                | See strobes           | Card reset                                                       | 5   |
| VARF / CAN1_Rx         | Multiplexed           | Multiplexed pin behavior, see strobes<br>default: VARF           | 6   |
| Event2 / CAN1_Tx       | Multiplexed           | Multiplexed pin behavior, see strobes<br>default: Event2         | 7   |
| CAN2_RX                | Bi-directional        | CAN Bus dedicated port                                           | 8   |
| Event1 / COM3_Tx       | Multiplexed           | Multiplexed pin behavior, see strobes<br>default: Event1         | 9   |
| GND                    | Ground                | Digital Ground                                                   | 10  |
| COM1_Tx                | Output                | Transmitted Data for COM 1 output                                | 11  |
| COM1_Rx                | Input                 | Received Data for COM 1 input                                    | 12  |
| GND                    | Ground                | Digital Ground                                                   | 13  |
| COM2_Tx                | Output                | Transmitted Data for COM 2 output                                | 14  |
| COM2_Rx                | Input                 | Received Data for COM 2 input                                    | 15  |
| GND                    | Ground                | Digital Ground                                                   | 16  |
| PV                     | See strobes           | Output indicates 'good solution' or valid GPS position when high | 17  |
| GND                    | Ground                | Digital Ground                                                   | 18  |
| TIMEMARK               | See strobes           | Pulse output synchronized to GPS Time                            | 19  |
| CAN2_TX                | <b>Bi-directional</b> | CAN Bus dedicated port                                           | 20  |

a. A bi-directional Transient Voltage Suppressor (TVS) device is included between 3.3V and ground. Input/Output (I/O) lines are protected by TVS devices. Series resistance is included for the following I/O lines: COM1/COM2/COM3 Tx and Rx, RESETIN, Event1 and Event2. Lines that do not have series resistance include: CAN1\_Tx, CAN1\_Rx, CAN2\_Tx, CAN2\_Rx, USB D (+) and USB D (-).

# A.4 OEMV-2 Card

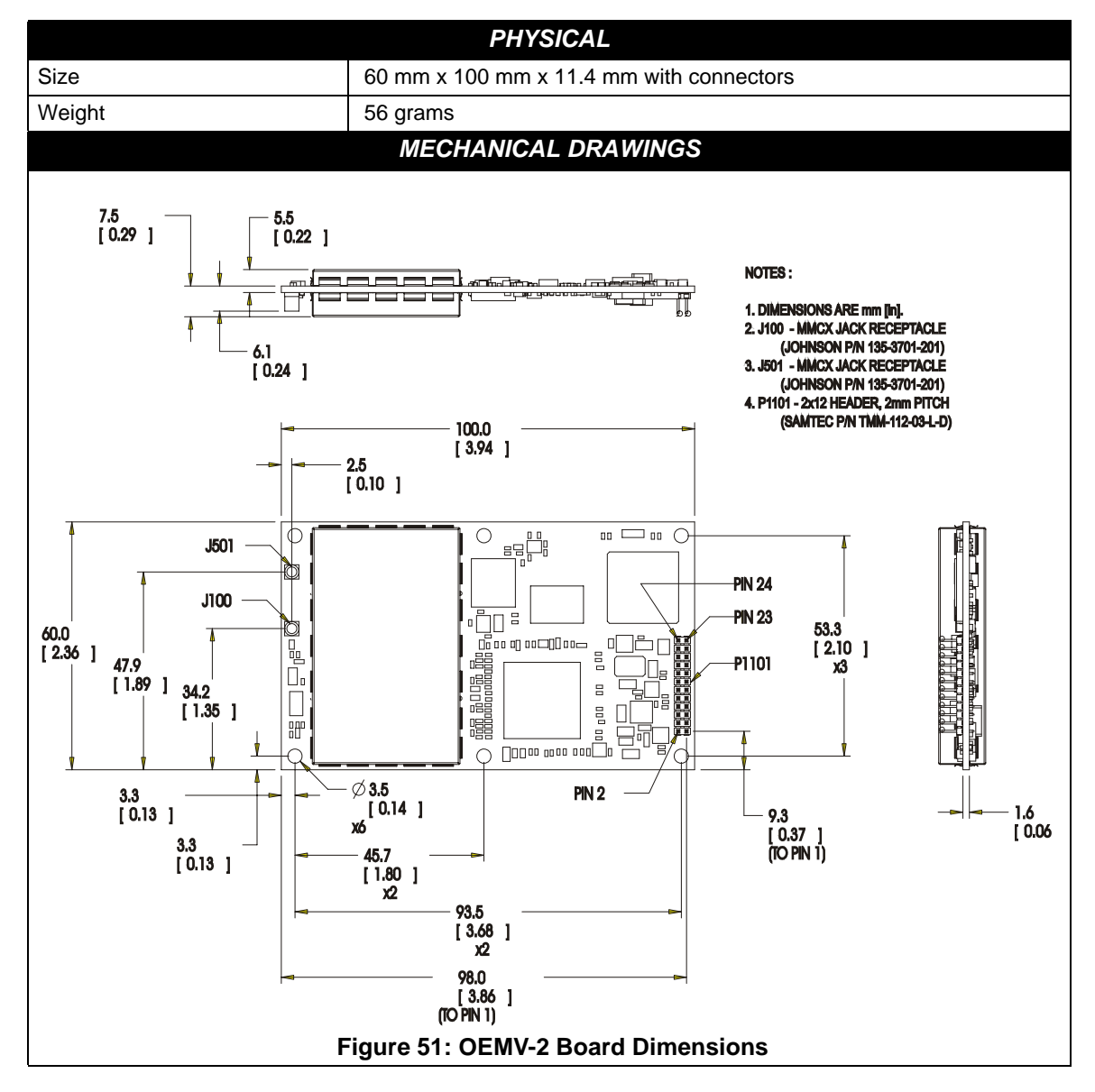

| ENVIRONMENTAL                                             |                                                                                                    |  |
|-----------------------------------------------------------|----------------------------------------------------------------------------------------------------|--|
| Operating Temperature                                     | -40°C to +85°C                                                                                                    |  |
| Storage Temperature                                       | -45°C to +95°C                                                                                                    |  |
| Humidity                                                  | Not to exceed 95% non-condensing                                                                                                    |  |
| Random Vibe                                               | MIL-STD 810F (7.7g)                                                                                                    |  |
| Sine Vibe                                                 | SAEJ1211 (4g)                                                                                                    |  |
| Bump/Shock                                                | IEC 68-2-27 (30g)                                                                                                    |  |
|                                                           | POWER REQUIREMENTS                                                                                                    |  |
| Voltage                                                   | +3.3 V DC +5%/-3%                                                                                                    |  |
| Allowable Input Voltage Ripple                            | 100 mV p-p (max.)                                                                                                    |  |
| Power consumption                                         | 1.2 W (typical, GPS only)<br>1.6 W (typical, GPS and GLONASS)                                                                                                    |  |
| RF INPUT / LNA POWER OUTPUT                               |                                                                                                    |  |
| Antenna Connector                                         | MMCX female, 50 $\Omega$ nominal impedance (See Figure 51 on Page 142)                                                                                                    |  |
| Acceptable RF Input Level                                 | -80 dBm to -105 dBm                                                                                                    |  |
| RF Input Frequencies                                      | GPS L1:       1575.42 MHz         GPS L2:       1227.60 MHz         GLONASS L1:       1602.0 MHz for Fk=0 where k = (-7 to +13)         Channel spacing 562.5 kHz         GLONASS L2:       1246.0 MHz for Fk=0 where k= (-7 to +13)         Channel spacing 437.5 kHz |  |
| LNA Power                                                 | (See Section 2.3.1 on Page 32)                                                                                                    |  |
| Internal                                                  | +4.75 to +5.10 V DC @ 0 - 100 mA (output from card; only option)                                                                                                    |  |
| EXTERNAL OSCILLATOR INPUT                                 |                                                                                                    |  |
| Connector                                                 | MMCX female (See <i>Figure 53</i> on <i>Page 148</i> )<br>Connections between the MMCX and an external oscillator, or<br>interface board, must be impedance controlled. To accomplish this,<br>use 50 ohm coaxial cable and 50 ohm connectors.                         |  |
| External Clock Input (Refer to the EXTERNALCLOCK command) | Frequency: 5 MHz or 10 MHz                                                                                                    |  |
|                                                           | Input Impedance: 50 $\Omega$ nominal                                                                                                    |  |
|                                                           | Input VSWR: < 2.0 : 1                                                                                                    |  |
|                                                           | Signal Level: 0 dBm minimum to +13.0 dBm maximum                                                                                                    |  |
|                                                           | Frequency Stability: ± 0.5 ppm maximum<br>Wave Shape: Sinusoidal                                                                                                    |  |
|                                                           | trate chape. On doud                                                                                                    |  |

| INPLIT/OLITPLIT DATA INTEREACE |                                                                                          |
|--------------------------------|------------------------------------------------------------------------------------------|
|                                |                                                                                          |
| Electrical format              |                                                                                          |
| Electrical format              | K5-232                                                                                   |
| Bit rates <sup>a</sup>         | 300, 1200, 4800, 9600 (default), 19200, 38400, 57600, 115200, 230400, 460800, 921600 bps |
| Signals supported              | COM1_Tx, COM1_Rx, RTS1, CTS1                                                             |
|                                | COM2                                                                                     |
| Electrical format              | LVTTL                                                                                    |
| Bit rates <sup>a</sup>         | 300, 1200, 4800, 9600 (default), 19200, 38400, 57600, 115200, 230400 bps                 |
| Signals supported              | COM2_Tx, COM2_Rx, RTS2, CTS2                                                             |
| COM3                           |                                                                                          |
| Electrical format              | LVTTL <sup>b c d</sup>                                                                   |
| Bit rates <sup>a</sup>         | 300, 1200, 4800, 9600 (default), 19200, 38400, 57600, 115200, 230400 bps                 |
| Signals supported              | COM3_Tx, COM3_Rx                                                                         |
|                                | CAN BUS <sup>e</sup>                                                                     |
| Electrical format              | LVTTL <sup>b</sup> (requires external CAN transceiver)                                   |
| Bit rates                      | 500 kb/s maximum. CAN Bus throughput is determined by slowest device on the bus.         |
| Signals supported              | CAN1 is on Pins 7 and 19 <sup>f g</sup>                                                  |
| USB                            |                                                                                          |
| Electrical format              | Conforms to USB 1.1                                                                      |
| Bit rates                      | 5 Mb/s maximum                                                                           |

a. Baud rates higher than 115,200 bps are not supported by standard PC hardware. Special PC hardware may be required for higher rates, including 230400 bps, 460800 bps, and 921600 bps.

- b. COM3 is the default. COM3\_Tx and COM3\_Rx are multiplexed with CAN1\_Tx and GPIO, AND CAN1\_Rx AND EVENT2.
- c. Upon power-up, COM3 (COM3\_Tx and COM3\_Rx) is enabled by default unless the default is overridden by a changed configuration, previously saved using the SAVECONFIG command. When COM3 is enabled, CAN1, GPIO0 and EVENT2 are not available. USB is always available.
- d. Enable COM3 using the INTERFACEMODE command. GPIO on Pin 19 is configured by the MARKCONTROL command.
- e. CAN Bus behavior must be asserted through the NovAtel API software. See *Section 3.3.3, CAN Bus* on *Page 46* for further details.
- f. See also *Figure 52* on *Page 147* and its table.
- g. Driven by an open collector source when configured as GPIO
| Strobes                      | Default<br>Behavior | Input/<br>Output                      | Factory Default | Comment <sup>a</sup>                                                                                                    |
|------------------------------|---------------------|---------------------------------------|-----------------|----------------------------------------------------------------------------------------------------|
| Event1 (Mark 1)              | Dedicated pin       | Input<br>Leading<br>edge<br>triggered | Active low      | An input mark for which a pulse<br>greater than 150 ns triggers certain<br>logs to be generated. (Refer to the<br>MARKPOS and MARKTIME logs<br>and ONMARK trigger. Polarity is<br>configurable using the<br>MARKCONTROL command. The<br>mark inputs have 10K pull-up<br>resistors to 3.3 V |
| Event2 (Mark 2)              | Multiplexed pin     | Input<br>Leading<br>edge<br>triggered | Active low      | An input mark for which a pulse<br>greater than 150 ns triggers certain<br>logs to be generated. (Refer to the<br>MARK2POS and MARK2TIME<br>logs. Polarity is configurable using<br>the MARKCONTROL command.<br>The mark inputs have 10K pull-up<br>resistors to 3.3 V.                    |
| PV (Position<br>Valid)       | Dedicated pin       | Output                                | Active high     | Indicates a valid GPS position<br>solution is available. A high level<br>indicates a valid solution or that the<br>FIX POSITION command has been<br>set (refer to the FIX POSITION<br>command).                                                                                            |
| VARF (Variable<br>Frequency) | Dedicated pin       | Output                                | Active low      | A programmable variable<br>frequency output ranging from 0 -<br>20 MHz (refer to the<br>FREQUENCYOUT command).                                                                                                    |
| RESETIN                      | Dedicated pin       | Input                                 | Active low      | Reset LVTTL signal input from<br>external system; active low, > 20 µs<br>duration                                                                                                    |
| PPS                          | Dedicated pin       | Output                                | Active low      | A time synchronization output. This<br>is a pulse where the leading edge is<br>synchronized to receiver-<br>calculated GPS Time. The polarity,<br>period and pulsewidth can be<br>configured using PPSCONTROL<br>command.                                                                  |
| ERROR                        | Dedicated pin       | Output                                | Active high     | See Chapter 7, Built-In Status<br>Tests starting on Page 118                                                                                                    |

### Table 29: OEMV-2 Strobes

a. The commands and logs shown in capital letters (for example, MARKCONTROL) are discussed in further detail in the *OEMV Family Firmware Reference Manual*.

| Strobe          | Sym             | Min | Тур | Max | Units | Conditions        |
|-----------------|-----------------|-----|-----|-----|-------|-------------------|
| Event1 (Mark 1) | V <sub>IL</sub> |     |     | 0.8 | V     | VDD = 3.3 V; 85°C |
| PPS             | $V_{\rm IH}$    | 2.0 |     |     | V     | VDD = 3.3 V; 85°C |
| PV              | V <sub>OL</sub> |     |     | 0.4 | V     | VDD = 3.3 V; 85°C |
| ERROR           | V <sub>OH</sub> | 3.0 |     |     | V     | VDD = 3.3 V; 85°C |
| DESETIN         | V <sub>IL</sub> |     |     | 0.8 | V     | VDD = 3.3 V; 85°C |
| REGETIN         | VIH             | 2.3 |     |     | V     | VDD = 3.3 V; 85°C |

| Table 30: | OEMV-2 | Strobe | Specifications |
|-----------|--------|--------|----------------|
|-----------|--------|--------|----------------|

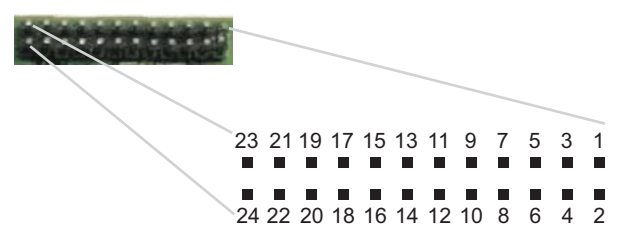

Figure 52: Top-view of 24-Pin Connector on the OEMV-2

| Signal                         | Behavior <sup>a</sup> | Descriptions                                                          | Pin |
|--------------------------------|-----------------------|-----------------------------------------------------------------------|-----|
| GND                            | Ground                | Digital ground                                                        | 1   |
| GPIO_USER1                     | Reserved              | Do not use                                                            | 2   |
| VARF0                          | See strobes           | Variable frequency out                                                | 3   |
| PPS                            | See strobes           | Pulse output synchronized to GPS Time                                 | 4   |
| VCC                            | Input DC              | Card power                                                            | 5   |
| VCC                            | Input DC              | Card power                                                            | 6   |
| Event2, CAN1_Rx<br>and COM3_Rx | Multiplexed           | Multiplexed pin behavior, see strobes<br>default: COM3_Rx             | 7   |
| Event1                         | See strobes           | Input trigger                                                         | 8   |
| ERROR                          | See strobes           | Card error, see Chapter 7, Built-In Status Tests starting on Page 118 | 9   |
| PV                             | See strobes           | Output indicates valid GPS position when high                         | 10  |
| CTS2/VARF1                     | Input                 | Clear to Send for COM 2 input or variable frequency<br>default: CTS2  | 11  |
| RESETIN                        | See strobes           | Card reset                                                            | 12  |
| RTS2                           | Output                | Request to Send for COM 2 output                                      | 13  |
| COM2_Rx                        | Input                 | Received Data for COM 2 input                                         | 14  |
| CTS1                           | Input                 | Clear to Send for COM 1 input                                         | 15  |
| COM2_Tx                        | Output                | Transmitted Data for COM 2 output                                     | 16  |
| RTS1                           | Output                | Request to Send for COM 1 output                                      | 17  |
| COM1_Rx                        | Input                 | Received Data for COM 1 input                                         | 18  |
| GPIO0, CAN1_Tx<br>and COM3_Tx  | Multiplexed           | Multiplexed pin behavior, see strobes<br>default: COM3_Tx             | 19  |
| COM1_Tx                        | Output                | Transmitted Data for COM 1 output                                     | 20  |
| USB D (-)                      | Bi-directional        | USB interface data (-)                                                | 21  |
| USB D (+)                      | Bi-directional        | USB interface data (+)                                                | 22  |
| GND                            | Ground                | Digital Ground                                                        | 23  |
| GND                            | Ground                | Digital Ground                                                        | 24  |

a. There is no TVS between 3.3 V and ground. All other I/O signal lines have TVS protection. Series resistance is included for the GPIO0 and RESETIN lines.

# A.5 OEMV-3 Card

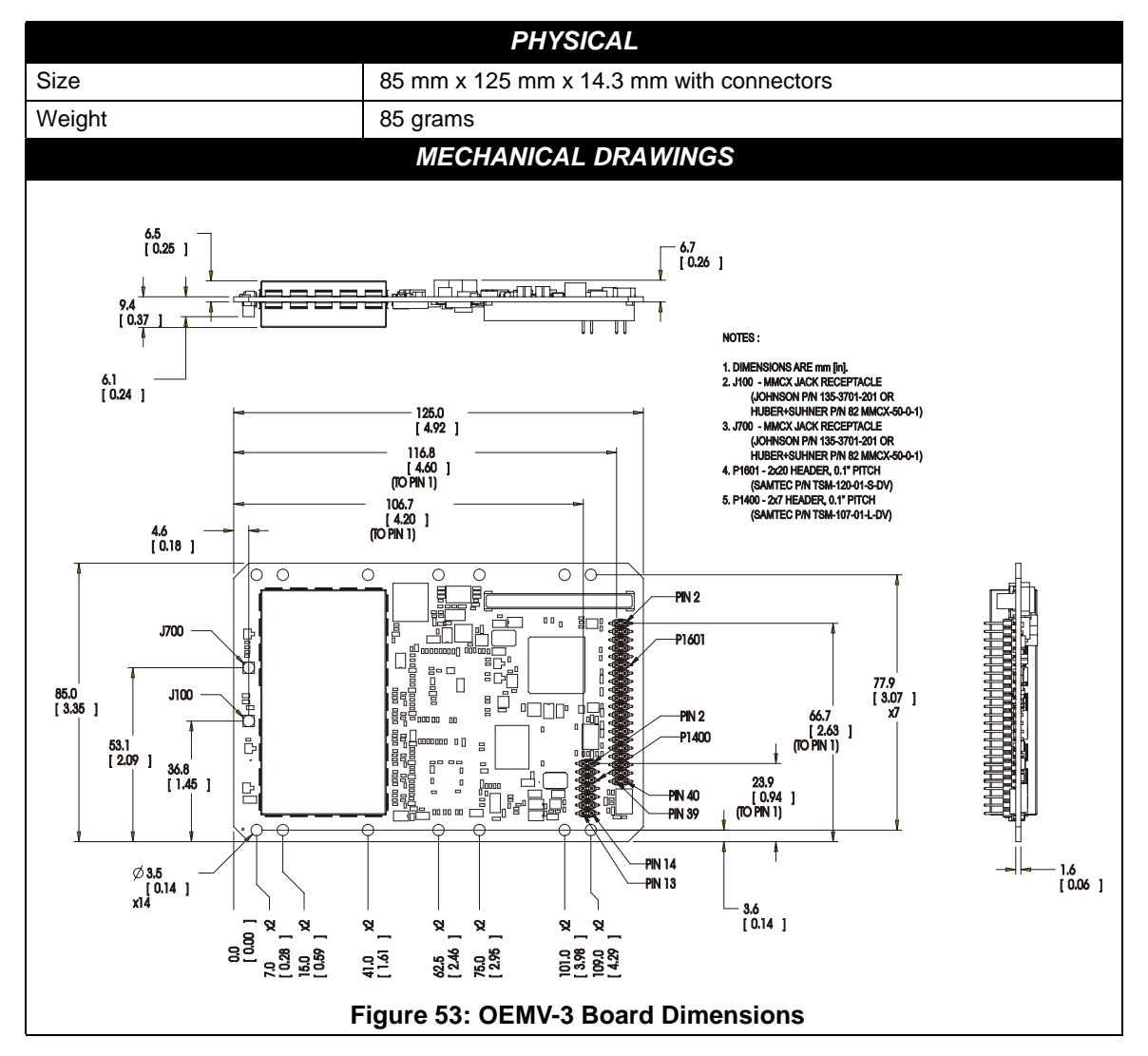

|                                    | ENVIRONI            | MENTAL                                                                 |  |  |  |
|------------------------------------|---------------------|------------------------------------------------------------------------|--|--|--|
| Operating Temperature              | -40°C to +85°C      |                                                                        |  |  |  |
| Storage Temperature                | -45°C to +95°C      |                                                                        |  |  |  |
| Humidity                           | Not to exceed 95    | i% non-condensing                                                      |  |  |  |
| Random Vibe                        | MIL-STD 810F (7     | 7.7g)                                                                  |  |  |  |
| Sine Vibe                          | SAEJ1211 (4g)       |                                                                        |  |  |  |
| Bump/Shock                         | IEC 68-2-27 (30g    | a)                                                                     |  |  |  |
|                                    | POWER REQU          | JIREMENTS                                                              |  |  |  |
| Voltage                            | +4.5 to +18.0 V [   | DC                                                                     |  |  |  |
| Allowable Input Voltage Ripple     | 100 mV p-p (max     | <.)                                                                    |  |  |  |
| Power consumption                  | 2.1 W (typical, G   | PS only)                                                               |  |  |  |
| r ower consumption                 | 2.8 W (typical, G   | PS and GLONASS)                                                        |  |  |  |
| RF                                 | INPUT / LNA P       | OWER OUTPUT                                                            |  |  |  |
| Antenna Connector                  | MMCX female, 5      | $0\Omega$ nominal impedance (See <i>Figure</i> 53 on <i>Page 148</i> ) |  |  |  |
| Acceptable RF Input Level          | -80 dBm to -105 dBm |                                                                        |  |  |  |
| RF Input Frequencies (MHz)         | GPS L1:             | 1575.42 MHz                                                            |  |  |  |
|                                    | GPS L2:             | 1227.60 MHz                                                            |  |  |  |
|                                    | GPS L5:             | 11/6.45 MHz                                                            |  |  |  |
|                                    | GLONASS L1:         | 1602.0 MHZ for FK=0 where K = $(-7 \text{ to } +13)$                   |  |  |  |
|                                    | GLONASS I 2.        | 1246.0 MHz for $Fk=0$ where $k=(-7 \text{ to } +13)$                   |  |  |  |
|                                    |                     | Channel spacing 437.5 kHz                                              |  |  |  |
|                                    | OmniSTAR or         |                                                                        |  |  |  |
|                                    | CDGPS:              | 1525 to 1560 MHz                                                       |  |  |  |
| LNA Power                          | (See Section 2.3    | 3.1 on Page 32)                                                        |  |  |  |
| Internal                           | +4.75 to +5.10 V    | DC @ 0 - 100 mA (output from card, default)                            |  |  |  |
| External (Optional Input)          | +5.5 to +18 V DC    | C, 100 mA max. (user-supplied)                                         |  |  |  |
| EX                                 | TERNAL OSCI         | LLATOR INPUT                                                           |  |  |  |
| Connector                          | MMCX female (S      | See Figure 53 on Page 148)                                             |  |  |  |
| External Clock Input (Refer to the | Frequency: 5 MH     | Iz or 10 MHz                                                           |  |  |  |
| EXTERNALCLOCK command)             | Input Impedance     | : 50 $\Omega$ nominal                                                  |  |  |  |
|                                    | Input VSWR: 2.0     | :1                                                                     |  |  |  |
|                                    | Signal Level: 0 d   | Bm minimum to +13.0 dBm maximum                                        |  |  |  |
|                                    | Frequency Stabil    | lity: $\pm$ 0.5 ppm maximum                                            |  |  |  |
|                                    | Wave Shape: Sir     | nusoidal                                                               |  |  |  |

|                                     | INPUT/OUTPUT DATA INTERFACE                                                                                                    |
|-------------------------------------|----------------------------------------------------------------------------------------------------|
|                                     | COM1                                                                                                    |
| Electrical format                   | User-selectable. Defaults to RS-232 but can be configured for RS-422. See <i>Page 43</i> for more details or GPIO if configured by the MARKCONTROL command. (Can also be factory configured for LVTTL operation) |
| Bit rates <sup>a</sup>              | 300, 1200, 4800, 9600 (default), 19200, 38400, 57600, 115200, 230400, 460800, 921600 bps                                                                                                    |
| Signals supported                   | COM1_Tx, COM1_Rx, RTS1, CTS1 for RS-232 or<br>COM1_Tx (+), COM1_Tx (-), COM1_Rx (+), COM1_Rx (-) for RS-422                                                                                                    |
|                                     | COM2                                                                                                    |
| Electrical format                   | RS-232 (Can be factory configured for LVTTL operation)                                                                                                    |
| Bit rates <sup>a</sup>              | 300, 1200, 4800, 9600 (default), 19200, 38400, 57600, 115200, 230400 bps                                                                                                    |
| Signals supported                   | COM2_Tx, COM2_Rx, RTS2, CTS2, DTR2, DCD2                                                                                                    |
|                                     | COM3                                                                                                    |
| Electrical format                   | LVTTL <sup>b</sup>                                                                                                    |
| Bit rates <sup>a</sup>              | 300, 1200, 4800, 9600 (default), 19200, 38400, 57600, 115200, 230400 bps                                                                                                    |
| Signals supported                   | COM3_Tx, COM3_Rx, RTS3, CTS3                                                                                                    |
|                                     | CAN BUS <sup>c</sup>                                                                                                    |
| Electrical format                   | CANBUS <sup>c d</sup>                                                                                                    |
| Bit rates                           | 500 kb/s maximum. CAN Bus throughput is determined by slowest device on the bus.                                                                                                    |
| CAN1 signals supported <sup>e</sup> | CAN Bus 1(with transceiver), see also <i>Figure 55, Top-view of 14-Pin CAN</i><br><i>Connector on the OEMV-3</i> on <i>Page 155</i>                                                                              |
| CAN2 signals supported <sup>e</sup> | CAN BUS 2 (with transceiver), see also Figure 55 on Page 155                                                                                                    |
|                                     | USB                                                                                                    |
| Signals supported                   | USB D(+), USB D(-)                                                                                                    |

a. Baud rates higher than 115,200 bps are not supported by standard PC hardware. Special PC hardware may be required for higher rates, including 230400 bps, 460800 bps, and 921600 bps.

- b. Upon power-up, EVENT2 is enabled and GPIO1 is disabled unless the default is overridden by a changed configuration, previously saved using the SAVECONFIG command. GPIO1 is configured by the MARKCONTROL command.
- c. CAN Bus behavior must be asserted through the NovAtel API software. See *Section 3.3.3, CAN Bus* on *Page 46* for further details.
- d. CANBUS transceivers are populated on the OEMV-3 card.
- e. See also *Figure 54* on *Page 153* and its table.

| Strobes                      | Default<br>Behavior | Input/<br>Output                      | Factory Default | Comment <sup>a</sup>                                                                                                    |
|------------------------------|---------------------|---------------------------------------|-----------------|----------------------------------------------------------------------------------------------------|
| MSR (Measure Output)         | Dedicated pin       | Output                                | Active low      | 1 ms pulse, leading edge is<br>synchronized with internal GNSS<br>measurements. The MSR signal is<br>not user-configurable. Up to 20 Hz.                                                                                                    |
| Event1 (Mark 1)              | Dedicated pin       | Input<br>Leading<br>edge<br>triggered | Active low      | An input mark for which a pulse<br>greater than 150 ns triggers certain<br>logs to be generated. (Refer to the<br>MARKPOS and MARKTIME logs<br>and ONMARK trigger.) Polarity is<br>configurable using the<br>MARKCONTROL command. The<br>mark inputs have 10K pull-up<br>resistors to 3.3 V |
| Event2 (Mark 2)              | Multiplexed pin     | Input<br>Leading<br>edge<br>triggered | Active low      | An input mark for which a pulse<br>greater than 150 ns triggers certain<br>logs to be generated. (Refer to the<br>MARK2POS and MARK2TIME<br>logs.) Polarity is configurable using<br>the MARKCONTROL command.<br>The mark inputs have 10K pull-up<br>resistors to 3.3 V.                    |
| PV (Position Valid)          | Dedicated pin       | Output                                | Active high     | Indicates a valid GPS position<br>solution is available. A high level<br>indicates a valid solution or that the<br>FIX POSITION command has been<br>set (refer to the FIX POSITION<br>command).                                                                                             |
| VARF (Variable<br>Frequency) | Dedicated pin       | Output                                | Active low      | A programmable variable<br>frequency output ranging from 0 -<br>20 MHz (refer to the<br>FREQUENCYOUT command).                                                                                                    |
| RESETOUT                     | Dedicated pin       | Output                                | Active low      | 140 ms duration                                                                                                    |
| RESETIN                      | Dedicated pin       | Input                                 | Active low      | Reset LVTTL signal input from<br>external system; active low, > 20 µs<br>duration                                                                                                    |
| PPS                          | Dedicated pin       | Output                                | Active low      | A time synchronization output. This<br>is a pulse where the leading edge is<br>synchronized to receiver-<br>calculated GPS Time. The polarity,<br>period and pulsewidth can be<br>configured using PPSCONTROL<br>command.                                                                   |
| ERROR                        | Dedicated pin       | Output                                | Active high     | See Chapter 7, Built-In Status<br>Tests starting on Page 118                                                                                                    |

#### Table 31: OEMV-3 Strobes

Continued on Page 152

| Strobes      | Default<br>Behavior | Input/<br>Output | Factory Default | Comment <sup>a</sup>                                                                                                 |
|--------------|---------------------|------------------|-----------------|----------------------------------------------------------------------------------------------------|
| STATUS_RED   | Dedicated pin       | Output           | Active high     | Status output which is high, or<br>pulses, to indicate that the OEMV-3<br>card is not working properly. <sup>b</sup> |
| STATUS_GREEN | Dedicated pin       | Output           | Active high     | Status output which pulses to indicate that the OEMV-3 card is working properly. <sup>b</sup>                        |

a. The commands and logs shown in capital letters (for example, MARKCONTROL) are discussed in further detail in the *OEMV Family Firmware Reference Manual*.

b. See also Section 7.6, Status LEDs starting on Page 122 of this manual.

| Strobe                                 | Sym             | Min | Тур | Max | Units | Conditions        |
|----------------------------------------|-----------------|-----|-----|-----|-------|-------------------|
| Event1 (Mark 1)                        | V <sub>IL</sub> |     |     | 0.8 | V     | VDD = 3.3 V; 85°C |
| PPS                                    | V <sub>IH</sub> | 2.0 |     |     | V     | VDD = 3.3 V; 85°C |
| PV<br>MSR<br>VARF<br>ERROR             | V <sub>OL</sub> |     |     | 0.4 | V     | VDD = 3.3 V; 85°C |
| STATUS_RED<br>STATUS_GREEN<br>RESETOUT | V <sub>OH</sub> | 3.0 |     |     | V     | VDD = 3.3 V; 85°C |
| DESETIN                                | V <sub>IL</sub> |     |     | 0.8 | V     | VDD = 3.3 V; 85°C |
|                                        | V <sub>IH</sub> | 2.3 |     |     | V     | VDD = 3.3 V; 85°C |

### Table 32: OEMV-3 Strobe Specifications

| 2 | 4 | 6 | 8 | 10 | 12      | 14      | 16         | 18<br>■    | 20         | 22          | 24          | 26         | 28<br>■     | 30         | 32          | 34<br>■    | 36<br>■    | 38          | 40         |
|---|---|---|---|----|---------|---------|------------|------------|------------|-------------|-------------|------------|-------------|------------|-------------|------------|------------|-------------|------------|
| 1 | 3 | 5 | 7 | 9  | ■<br>11 | ∎<br>13 | <b>1</b> 5 | <b>1</b> 7 | <b>1</b> 9 | <b>1</b> 21 | <b>1</b> 23 | <b>2</b> 5 | <b>1</b> 27 | <b>2</b> 9 | <b>1</b> 31 | <b>3</b> 3 | <b>3</b> 5 | <b>1</b> 37 | <b>3</b> 9 |

Figure 54: Top-view of 40-Pin Connector on the OEMV-3

| Signal                  | Behavior              | Descriptions                                                                 | Pin |
|-------------------------|-----------------------|------------------------------------------------------------------------------|-----|
| V <sub>IN</sub>         | Input DC              | Card power                                                                   | 1   |
| PV                      | See strobes           | Output indicates a valid GPS position when high                              | 2   |
| USB D (+)               | Bi-directional        | USB interface data (+)                                                       | 3   |
| GND                     | Ground                | Digital Ground                                                               | 4   |
| USB D                   | <b>Bi-directional</b> | USB interface data (-)                                                       | 5   |
| GND                     | Ground                | Digital Ground                                                               | 6   |
| PPS                     | See strobes           | Pulse output synchronized to GPS Time                                        | 7   |
| GND                     | Ground                | Digital Ground                                                               | 8   |
| VARF                    | See strobes           | Variable frequency out                                                       | 9   |
| GND                     | Ground                | Digital Ground                                                               | 10  |
| Event1                  | See strobes           | Input trigger                                                                | 11  |
| GND                     | Ground                | Digital Ground                                                               | 12  |
| STATUS_RED              | See strobes           | Indicates the OEMV-3 card is not working properly when high or pulsing.      | 13  |
| CTS1/<br>COM1_Rx (-)    | See COM Ports         | COM1 input Clear to Send for RS-232 / Received Data (-) for RS-422           | 14  |
| COM1_Tx/<br>COM1_Tx (+) | See COM Ports         | COM1 output Transmitted Data for RS-232 /<br>Transmitted Data (+) for RS-422 | 15  |
| RTS1/<br>COM1_Tx (-)    | See COM Ports         | COM1 output Request to Send for RS-232 /<br>Transmitted Data (-) for RS-422  | 16  |
| COM1_Rx/<br>COM1_Rx(+)  | See COM Ports         | COM1 input Received Data for RS-232 /<br>Received Data (+) for RS-422        | 17  |
| CTS3                    | Input                 | Clear to Send for COM 3                                                      | 18  |
| COM3_Tx                 | Output                | Transmitted Data for COM 3                                                   | 19  |
| DCD2                    | Input                 | Data Carrier Detected for COM 2                                              | 20  |
| COM3_Rx                 | Input                 | Received Data for COM 3                                                      | 21  |
| RTS3                    | Output                | Request to Send for COM 3                                                    | 22  |
| DTR2                    | Output                | Data Terminal Ready for COM 2                                                | 23  |
| CTS2                    | Input                 | Clear to Send for COM 2                                                      | 24  |
| COM2_Tx                 | Output                | Transmitted Data for COM 2                                                   | 25  |
| RTS2                    | Output                | Request to Send for COM 2                                                    | 26  |

Continued on Page 154

| Signal       | Behavior    | Descriptions                                                                                                    | Pin |
|--------------|-------------|----------------------------------------------------------------------------------------------------|-----|
| COM2_Rx      | Input       | Received Data for COM 2                                                                                                    | 27  |
| STATUS_GREEN | See strobes | Indicates the OEMV-3 card is working properly when pulsing at 1 Hz.                                                                                                    | 28  |
| GPIO_USER0   | Reserved    | Do not use. 10 k $\Omega$ pull-down resistor internal to OEMV-3.                                                                                                    | 29  |
| USERIO1      | Input       | COM1 port configuration selector. 10 k $\Omega$ pull-<br>down resistor internal to OEMV-3. (At startup, tie<br>high to set COM1 to RS-422 or leave open for<br>RS-232. See <i>Page 43</i> for more details.) | 30  |
| Event2/GPIO1 | See strobes | Input trigger<br>default: EVENT2                                                                                                    | 31  |
| MSR          | See strobes | Pulse synchronized to GNSS measurements                                                                                                    | 32  |
| RESETIN      | See strobes | Card reset                                                                                                    | 33  |
| GPAI         | Analog      | General purpose analog input (refer to the RXHWLEVELS log). The voltage range is 0.0 to 2.75 V DC.                                                                                                    | 34  |
| RESETOUT     | See strobes | Reset TTL signal output to external system; active low.                                                                                                    | 35  |
| GND          | Ground      | Digital Ground                                                                                                    | 36  |
| GPIO_FR      | Reserved    | Do not use. 10 k $\Omega$ pull-up resistor internal to OEMV-3.                                                                                                    | 37  |
| ERROR        | See strobes | Indicates fatal error when high                                                                                                    | 38  |
| *            | Reserved    | Do not use.                                                                                                    | 39  |
| LNA_PWR      | Output DC   | Optional external power to antenna other than a standard NovAtel GPSAntenna (see also <i>Antenna LNA Power</i> on <i>Page 51</i> ).                                                                          | 40  |

🖂 To create a common ground, tie together all digital grounds (GND) with the ground of the power supply.

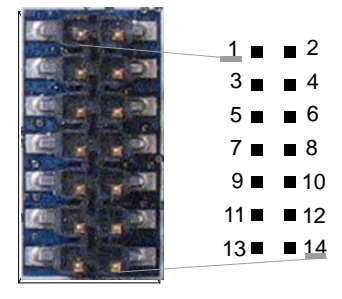

### Figure 55: Top-view of 14-Pin CAN Connector on the OEMV-3

| Signal | Descriptions                                                   | Pin |
|--------|----------------------------------------------------------------|-----|
| CAN1L  | CAN1 low                                                       | 1   |
| CAN1H  | CAN1 high                                                      | 2   |
| GND    | Digital Ground                                                 | 3   |
| GND    | Digital Ground                                                 | 4   |
| CAN2L  | CAN2 low                                                       | 5   |
| CAN2H  | CAN2 high                                                      | 6   |
| GND    | Digital Ground                                                 | 8   |
| GND    | Digital Ground                                                 | 8   |
| NC     | Not Connected                                                  | 9   |
| NC     | Not Connected                                                  | 10  |
| GPIO   | Reserved. 10 k $\Omega$ pull-down resistor internal to OEMV-3. | 11  |
| GPIO   | Reserved. 10 k $\Omega$ pull-down resistor internal to OEMV-3. | 12  |
| NC     | Not Connected                                                  | 13  |
| NC     | Not Connected                                                  | 14  |

# A.6 DL-V3

|                                           | INPUT/OUTPUT CONNECTORS                                                                                                    |
|-------------------------------------------|----------------------------------------------------------------------------------------------------|
| Antenna Input                             | TNC female jack, 50 $\Omega$ nominal impedance                                                                                                    |
|                                           | +4.75 to +5.10 V DC, 100 mA max<br>(output from DL-V3 to antenna/LNA)                                                                                            |
| PWR                                       | 4-pin LEMO connector<br>+9 to +28 V DC at 3.5 W (typical while logging) <sup>a</sup>                                                                             |
| COM1<br>COM2<br>COM3<br>AUX<br>I/O<br>OSC | DB9P connector<br>DB9P connector<br>Bluetooth v1.1 interface or Ethernet <sup>b</sup><br>DB9P connector<br>DB9S connector<br>BNC connector (external oscillator) |
|                                           | PHYSICAL                                                                                                    |
| Size                                      | 185 x 163 x 76 mm                                                                                                    |
| Weight                                    | 1.3 kg maximum (including OEMV-3 card)                                                                                                    |
|                                           | ENVIRONMENTAL                                                                                                    |
| Operating Temperature                     | -40°C to +75°C                                                                                                    |
| Storage Temperature                       | -45°C to +95°C                                                                                                    |
| Humidity                                  | Not to exceed 95% non-condensing                                                                                                    |

a. When tracking GPS satellites

b. The DL-V3 is Bluetooth ready by default. COM3 may be configured for Ethernet but only one communication mode at a time can be used on COM3. Ethernet usage also requires a change of cable. See also the *APPCONTROL* command in the *DL-V3 Firmware Reference Manual* and *Appendix C, Ethernet Configuration* on *Page 189* of this manual.

**Technical Specifications** 

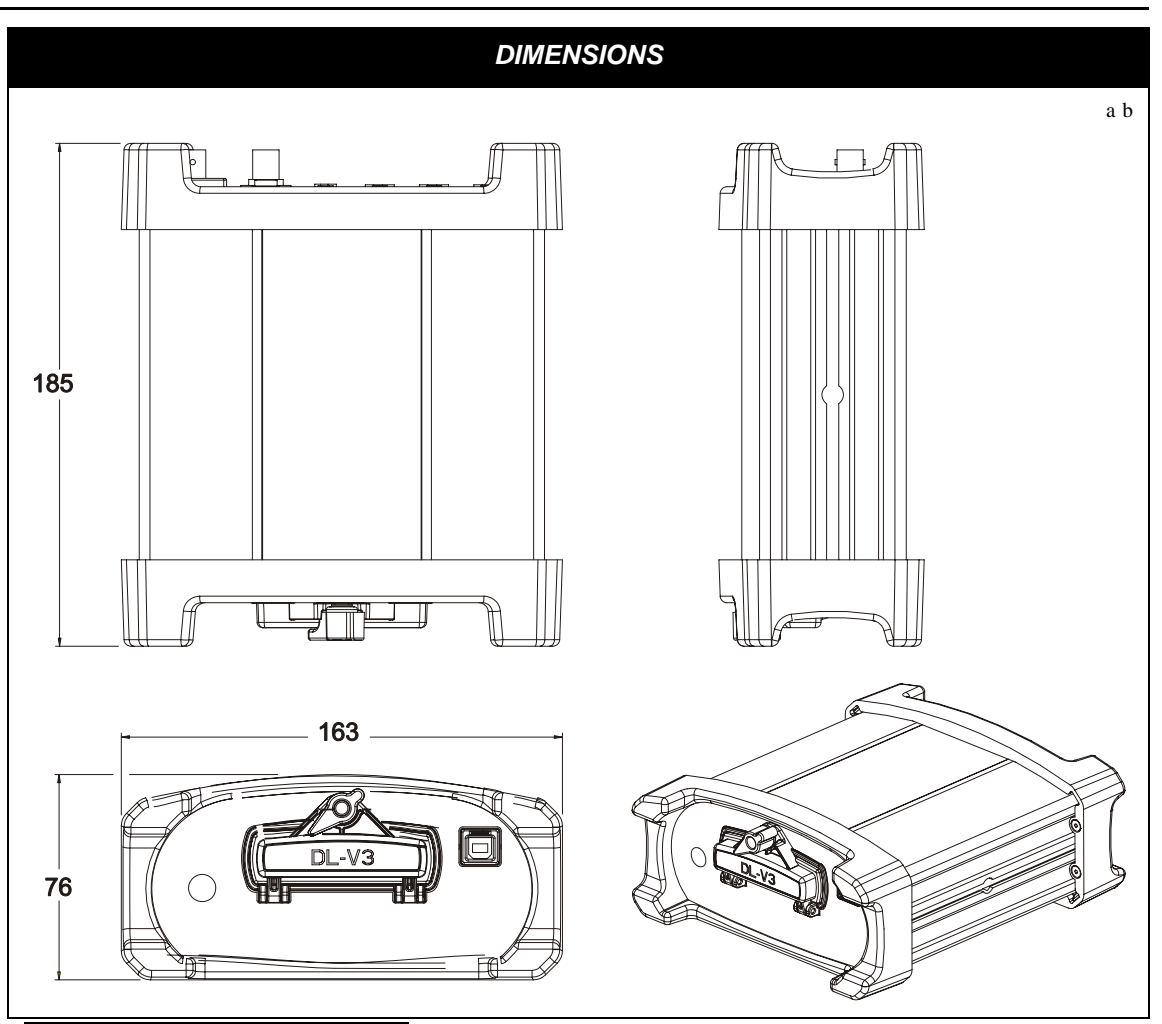

- a. All dimension are in millimeters, please use the *Unit Conversion* section of the *GPS*+ *Reference Manual* for conversion to imperial measurements.
- b. See also the ProPak-V3 *Dimensions* section, on *Page 164*, for the dimensions of the mounting bracket. The mounting bracket also has a set of instructions with it.

# A.6.1 Port Pin-Outs

| Connector<br>Pin No. | COM1 COM2<br>RS-232 RS-232 |         | AUX<br>RS-232 |
|----------------------|----------------------------|---------|---------------|
| 1                    | N/C                        | N/C     | N/C           |
| 2                    | COM1_Rx                    | COM2_Rx | COM3_Rx       |
| 3                    | COM1_Tx                    | COM2_Tx | COM3_Tx       |
| 4                    | N/C                        | POUT    | POUT          |
| 5                    | GND                        | GND     | GND           |
| 6                    | D (+)                      | N/C     | N/C           |
| 7                    | RTS1                       | RTS2    | RTS3          |
| 8                    | CTS1                       | CTS2    | CTS3          |
| 9                    | D (-)                      | N/C     | N/C           |

# Table 33: DL-V3 Serial Port Pin-Out Descriptions

# Table 34: DL-V3 I/O Port Pin-Out Descriptions

| Connector Pin No. | Signal Name | Signal Descriptions                                                                                                    |
|-------------------|-------------|----------------------------------------------------------------------------------------------------|
| 1                 | VARF        | Variable frequency out                                                                                                    |
| 2                 | PPS         | Pulse per second                                                                                                    |
| 3                 | MSR         | Mark 1 output                                                                                                    |
| 4                 | EVENT1      | Mark 1 input                                                                                                    |
| 5                 | PV          | Valid position available                                                                                                    |
| 6                 | EVENT2      | Mark 2 input, which requires a pulse longer than 150 ns. 10K ohm pull down resistor internal to the DL-V3. Refer also to the MARKCONTROL command in the OEMV <i>Firmware Reference Manual</i> . |
| 7                 | _RESETOUT   | Reset TTL signal output to an external system. Active low.                                                                                                    |
| 8                 | ERROR       | Indicates a fatal error when high.                                                                                                    |
| 9                 | GND         | Digital ground                                                                                                    |

For strobe signal descriptions, please see Section 3.3.1, Strobes on Page 44.

# A.6.2 Cables

### A.6.2.1 12V Power Adapter Cable (NovAtel part number 01017663)

The power adapter cable supplied with the DL-V3, see *Figure 60*, provides a convenient means for supplying +12 V DC while operating in the field.

Input is provided through the standard 12V power outlet. The output from the power adapter utilizes a 4-pin LEMO connector (LEMO part number FGG.0B.304.CLAD52Z) and plugs directly into the *PWR* input located on the back panel of the DL-V3.

This cable is RoHS compliant.

For alternate power sources please see Section 3.1.3 on Page 34.

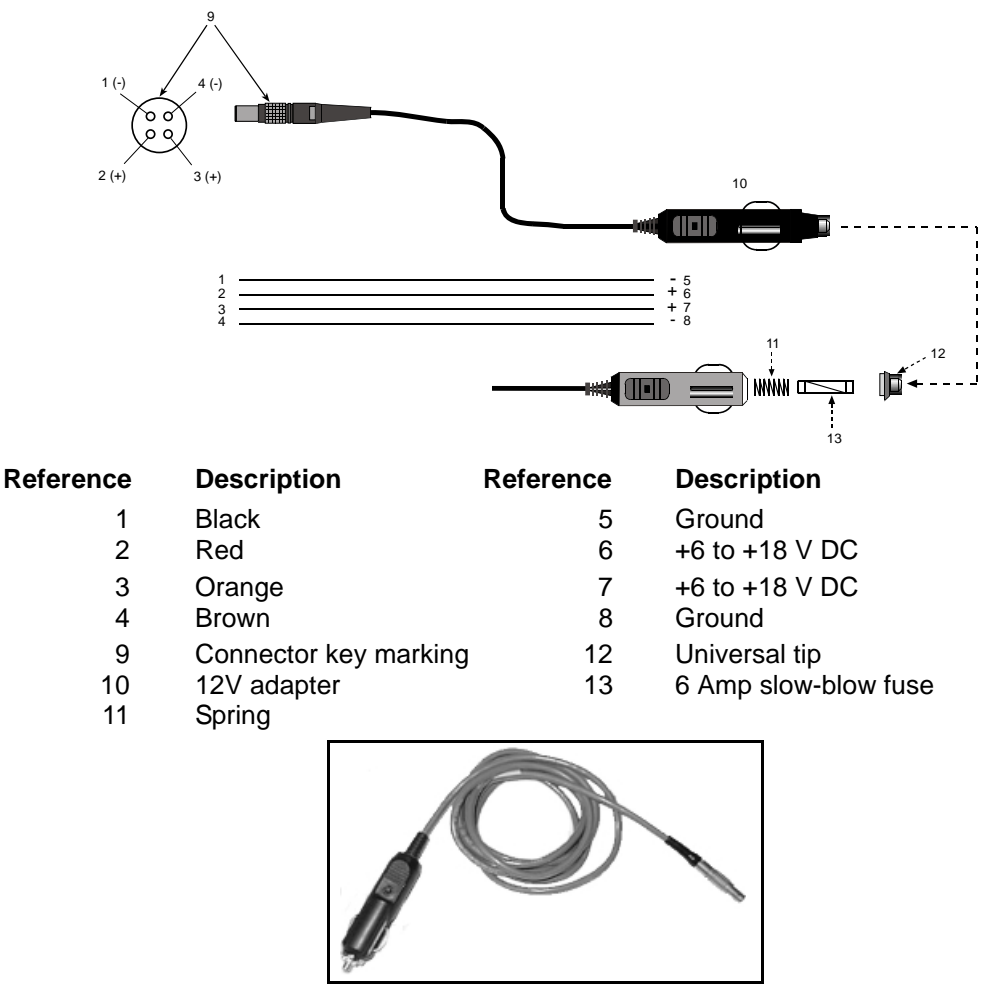

Figure 56: DL-V3 Power Cable

# A.6.2.2 Null Modem Cable (NovAtel part number 01017658)

This cable supplied with the DL-V3, see *Figure 61*, provides an easy means of communications with a PC. The cable is equipped with a 9-pin connector at the receiver end which can be plugged into the *COM1*, *COM2*, or *AUX* port. At the PC end, a 9-pin connector is provided to accommodate a PC serial (RS-232) communication port.

This cable is RoHS compliant.

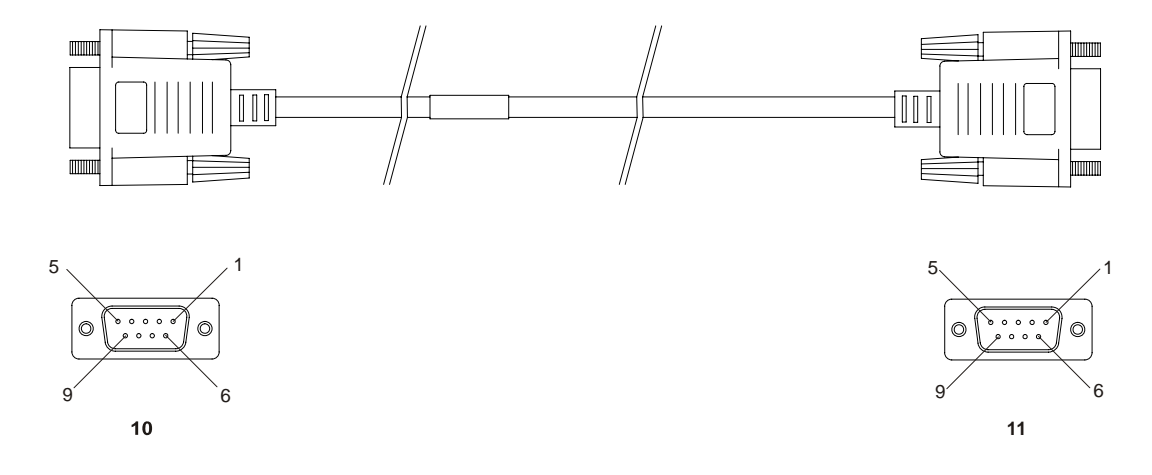

# Wiring Table:

| Connector    | Pin Number |   |   |   |     |   |     |
|--------------|------------|---|---|---|-----|---|-----|
| To DB9S (10) | 2          | 3 | 8 | 7 | 4   | 5 | 1&6 |
| To DB9S (11) | 3          | 2 | 7 | 8 | 1&6 | 5 | 4   |

# Reference Description

- 10 DB9S (Female)
- 11 DB9S (Female)

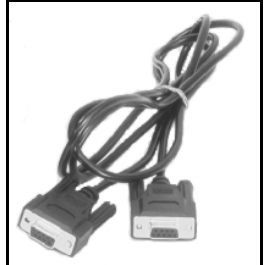

Figure 57: DL-V3 Null Modem Cable

# A.6.2.3 Straight Through Serial Cable (NovAtel part number 01017659)

This cable can be used to connect the DL-V3 to a modem or radio transmitter to propagate differential corrections. The cable is equipped with a female DB9 connector at the receiver end. The male DB9 connector at the other end is provided to plug into your user-supplied equipment (please refer to your modem or radio transmitter user guide for more information on its connectors). The cable is approximately 2 m in length. See *Figure 62*.

This cable is RoHS compliant.

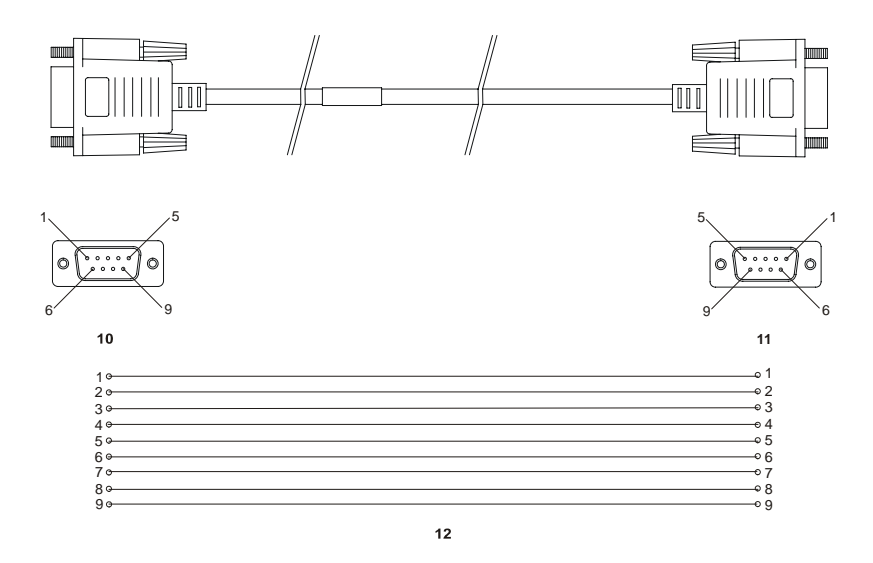

| Reference | Description                                      | Reference | Description       |
|-----------|--------------------------------------------------|-----------|-------------------|
| 10<br>11  | DB9P (male) connector<br>DB9S (female) connector | 12<br>or  | 9-conductor cable |
|           |                                                  |           |                   |

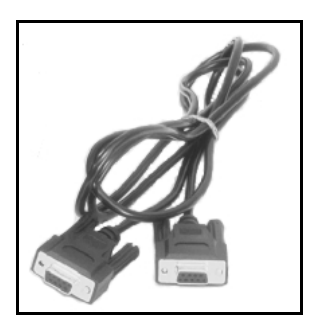

Figure 58: DL-V3 Straight Through Serial Cable

# A.6.2.4 I/O Strobe Port Cable (NovAtel part number 01017660)

The strobe lines on the DL-V3 can be accessed by inserting the male DB9 connector of the I/O strobe port cable into the I/O port. The other end of this cable is provided without a connector to provide flexibility. The jacket insulation is cut away slightly from the end but the insulation on each wire is intact. The cable is approximately 2 m in length. See *Figure 63*.

This cable is RoHS compliant.

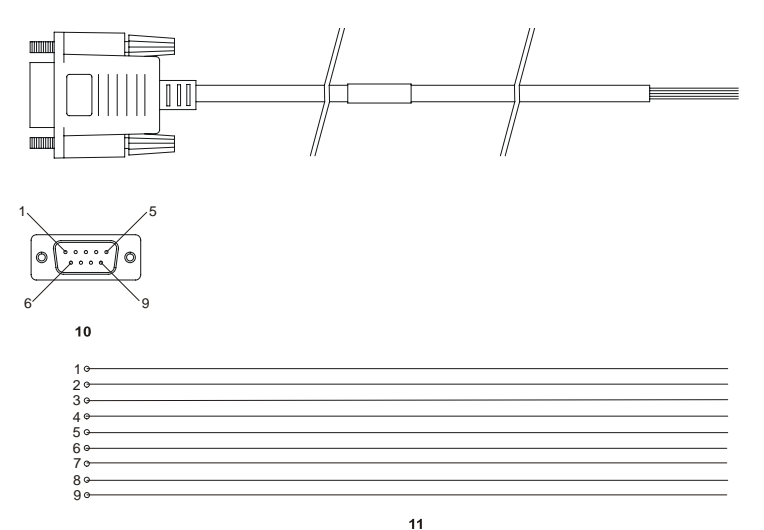

#### Wiring Table:

| I/O Port<br>Pin | I/O Port<br>Signal | I/O Port Cable<br>Wire Color | I/O Port<br>Pin | I/O Port<br>Signal | I/O Port Cable<br>Wire Color |
|-----------------|--------------------|------------------------------|-----------------|--------------------|------------------------------|
| 1               | VARF               | Black                        | 6               | Event2             | Green                        |
| 2               | PPS                | Brown                        | 7               | _RESETOUT          | Blue                         |
| 3               | MSR                | Red                          | 8               | ERROR              | Violet                       |
| 4               | Event1             | Orange                       | 9               | GND                | White/Grey                   |
| 5               | PV                 | Yellow                       |                 |                    |                              |

| Reference |  |
|-----------|--|
|-----------|--|

10

# Description

Reference

#### Description

DB9P (male) connector

9-conductor cable

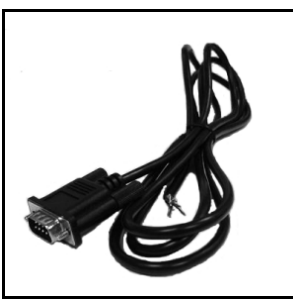

Figure 59: DL-V3 I/O Strobe Port Cable

# A.7 ProPak-V3

|                                   | INPUT/OUTPUT CONNECTORS                                                                                                    |
|-----------------------------------|----------------------------------------------------------------------------------------------------|
| Antenna Input                     | TNC female jack, 50 $\Omega$ nominal impedance                                                                                                    |
|                                   | +4.75 to +5.10 V DC, 100 mA max<br>(output from ProPak-V3 to antenna/LNA)                                                                                                    |
| PWR                               | 4-pin LEMO connector                                                                                                    |
|                                   | +6 to +18 V DC at 2.8 W (typical) <sup>a b</sup>                                                                                                    |
| COM1<br>COM2<br>AUX<br>I/O<br>OSC | DB9P connector<br>DB9P connector<br>DB9P connector <sup>c</sup><br>DB9S connector<br>BNC connector (external oscillator)                                                                                                    |
|                                   | PHYSICAL                                                                                                    |
| Size                              | 185 x 160 x 71 mm                                                                                                    |
| Weight                            | 1.0 kg maximum (including OEMV-3 card)                                                                                                    |
|                                   | ENVIRONMENTAL                                                                                                    |
| Operating Temperature             | -40°C to +75°C                                                                                                    |
| Storage Temperature               | -45°C to +95°C                                                                                                    |
| Humidity                          | Not to exceed 95% non-condensing                                                                                                    |
| Tested to these standards:        | MIL-STD-810F 512.4 Procedure 1 Waterproof Immersion<br>IEC 60529 IPX7 Waterproof<br>MIL-STD-810F 509.4 Salt Spray<br>MIL-STD-810F 510.4 Sand and Dust<br>IEC 68-2-27Ea Shock (non-operating)<br>MIL-STD-202G 214A Vibration (random)<br>SAE J/211 4.7 Vibration (sinusoidal)<br>FCC Part 15/ EN55022 Class B Emissions<br>EN 61000-6-2 Immunity<br>EN60950 Safety |

a. For SPAN applications, this becomes +9 to +18 V DC

- b. When tracking GPS satellites
- c. The AUX port on the ProPak-V3 supports input from an IMU. If applicable, refer also to your *SPAN User Manual*. This port, although labelled AUX, is COM3.

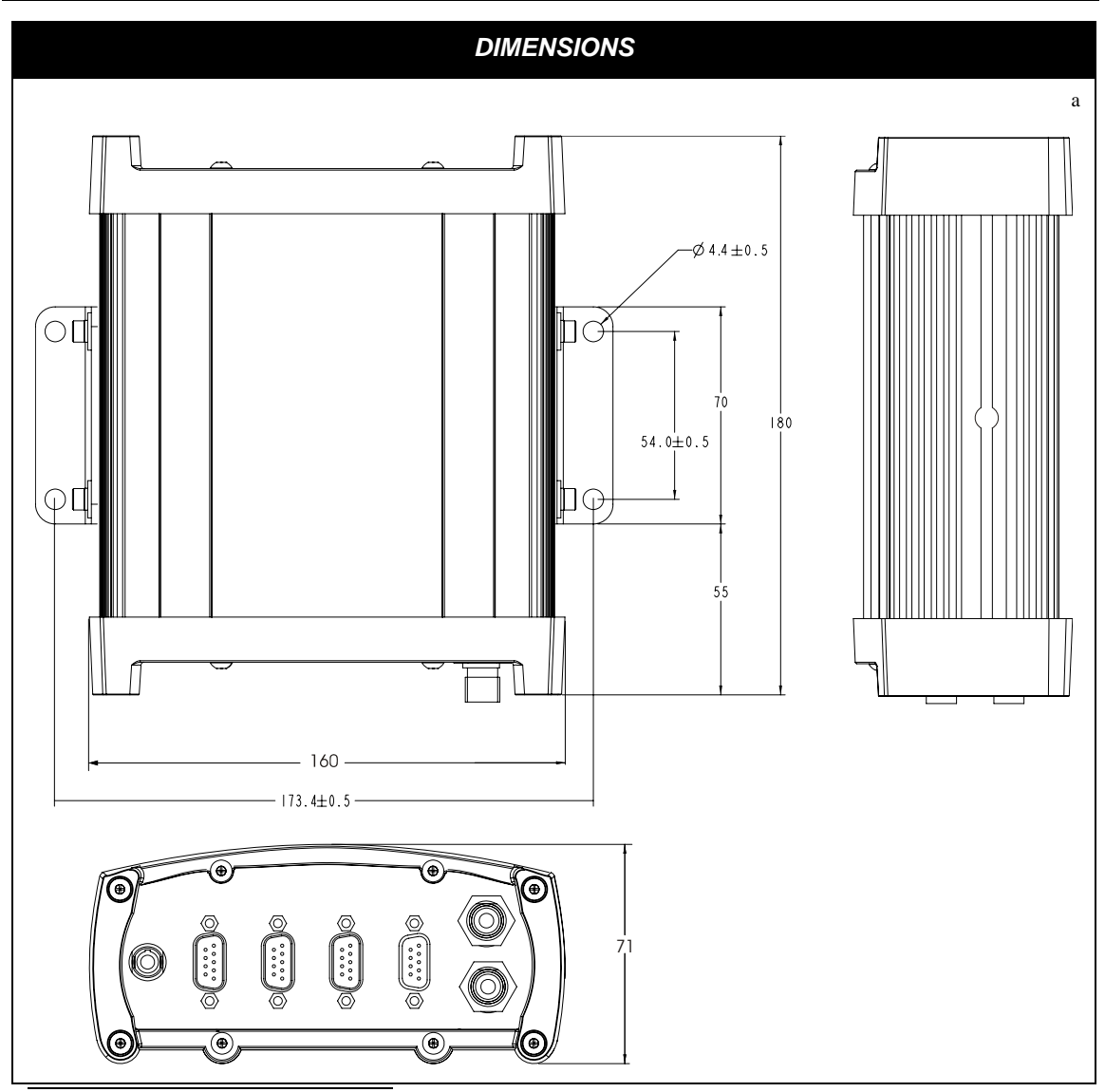

a. All dimension are in millimeters, please use the *Unit Conversion* section of the *GPS+ Reference Manual* for conversion to imperial measurements.

# A.7.1 Port Pin-Outs

| Connector<br>Pin No. | C        | COM1        | COM2        |         | AUX         |
|----------------------|----------|-------------|-------------|---------|-------------|
|                      | RS-232   | RS-422      | RS-232 Only | RS-232  | RS-422      |
| 1                    | Reserved | Reserved    | N/C         | N/C     | N/C         |
| 2                    | COM1_Rx  | COM1_Rx (+) | COM2_Rx     | COM3_Rx | COM3_Rx (+) |
| 3                    | COM1_Tx  | COM1_Tx (+) | COM2_Tx     | COM3_Tx | COM3_Tx (+) |
| 4                    | N/C      | N/C         | POUT        | POUT    | POUT        |
| 5                    | GND      | GND         | GND         | GND     | GND         |
| 6                    | D (+)    | D (+)       | N/C         | N/C     | N/C         |
| 7                    | RTS1     | COM1_Tx (-) | RTS2        | RTS3    | COM3_Tx (-) |
| 8                    | CTS1     | COM1_Rx (-) | CTS2        | CTS3    | COM3_Rx (-) |
| 9                    | D (-)    | D (-)       | N/C         | N/C     | N/C         |

 Table 35:
 ProPak-V3 Serial Port Pin-Out Descriptions

# Table 36: ProPak-V3 I/O Port Pin-Out Descriptions

| Connector Pin No. | Signal Name | Signal Descriptions                                                                                                    |
|-------------------|-------------|----------------------------------------------------------------------------------------------------|
| 1                 | VARF        | Variable frequency out                                                                                                    |
| 2                 | PPS         | Pulse per second                                                                                                    |
| 3                 | MSR         | Mark 1 output                                                                                                    |
| 4                 | EVENT1      | Mark 1 input                                                                                                    |
| 5                 | PV          | Valid position available                                                                                                    |
| 6                 | EVENT2      | Mark 2 input, which requires a pulse longer than 150 ns. 10K<br>ohm pull down resistor internal to the ProPak-V3.<br>Refer also to the MARKCONTROL command in the<br><i>OEMV Firmware Reference Manual</i> . |
| 7                 | _RESETOUT   | Reset TTL signal output to an external system. Active low.                                                                                                    |
| 8                 | ERROR       | Indicates a fatal error when high.                                                                                                    |
| 9                 | GND         | Digital ground                                                                                                    |

For strobe signal descriptions, please see Section 3.3.1, Strobes on Page 44.

# A.7.2 Cables

# A.7.2.1 12V Power Adapter Cable (NovAtel part number 01017663)

The power adapter cable supplied with the ProPak-V3, see *Figure 60*, provides a convenient means for supplying +12 V DC while operating in the field.

Input is provided through the standard 12V power outlet. The output from the power adapter utilizes a 4-pin LEMO connector (LEMO part number FGG.0B.304.CLAD52Z) and plugs directly into the *PWR* input located on the back panel of the ProPak-V3.

This cable is RoHS compliant.

For alternate power sources please see Section 3.1.3 on Page 34.

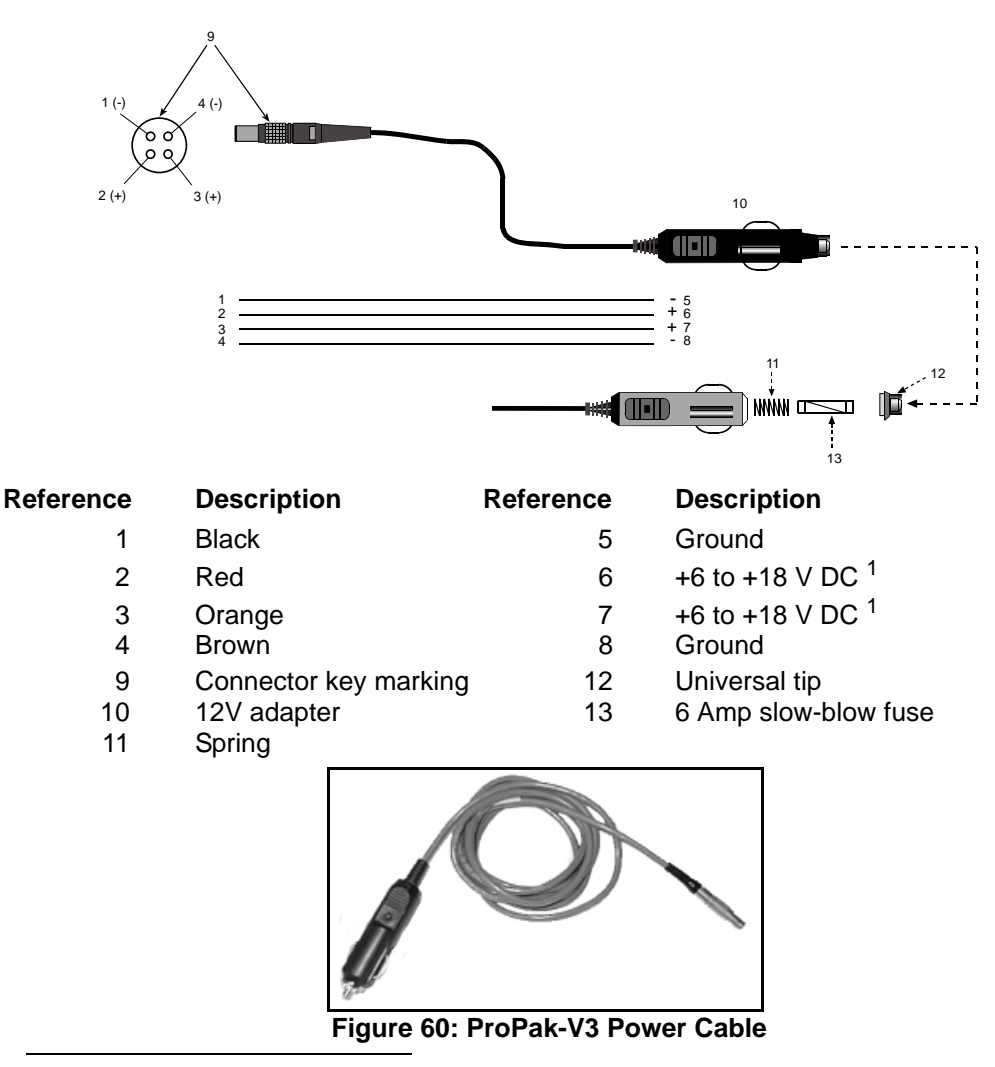

1. For SPAN applications this becomes +9 to +18 V DC

# A.7.2.2 Null Modem Cable (NovAtel part number 01017658)

This cable supplied with the ProPak-V3, see *Figure 61*, provides an easy means of communications with a PC. The cable is equipped with a 9-pin connector at the receiver end which can be plugged into the *COM1*, *COM2*, or *AUX* port. At the PC end, a 9-pin connector is provided to accommodate a PC serial (RS-232) communication port.

This cable is RoHS compliant.

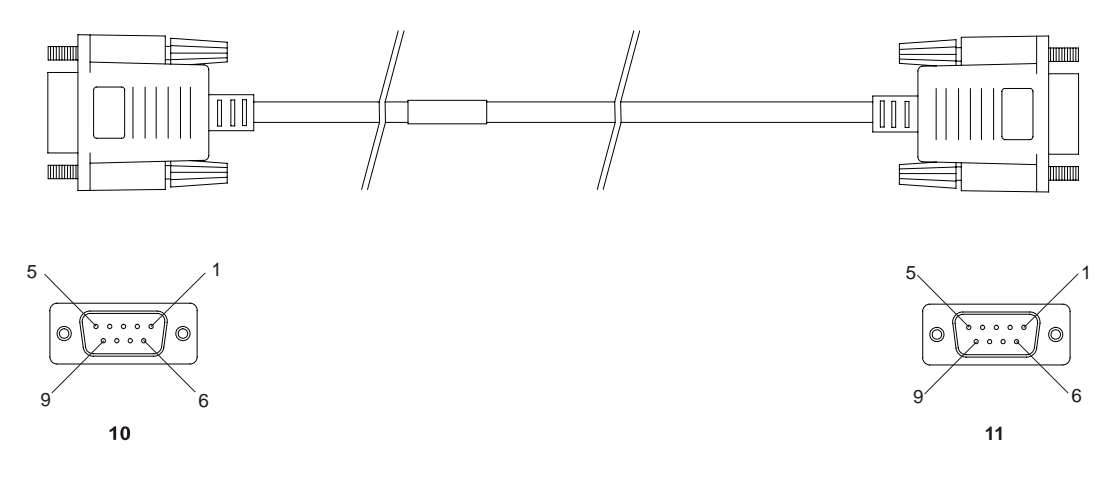

#### Wiring Table:

| Connector    | Pin Number |   |   |   |     |   |     |
|--------------|------------|---|---|---|-----|---|-----|
| To DB9S (10) | 2          | 3 | 8 | 7 | 4   | 5 | 1&6 |
| To DB9S (11) | 3          | 2 | 7 | 8 | 1&6 | 5 | 4   |

#### Reference

- Description
- 10 DB9S (Female)
- 11 DB9S (Female)

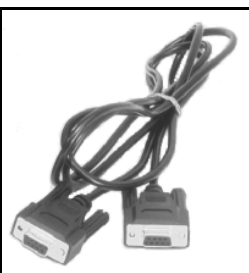

Figure 61: ProPak-V3 Null Modem Cable

# A.7.2.3 Straight Through Serial Cable (NovAtel part number 01017659)

This cable can be used to connect the ProPak-V3 to a modem or radio transmitter to propagate differential corrections. The cable is equipped with a female DB9 connector at the receiver end. The male DB9 connector at the other end is provided to plug into your user-supplied equipment (please refer to your modem or radio transmitter user guide for more information on its connectors). The cable is approximately 2 m in length. See *Figure 62*.

This cable is RoHS compliant.

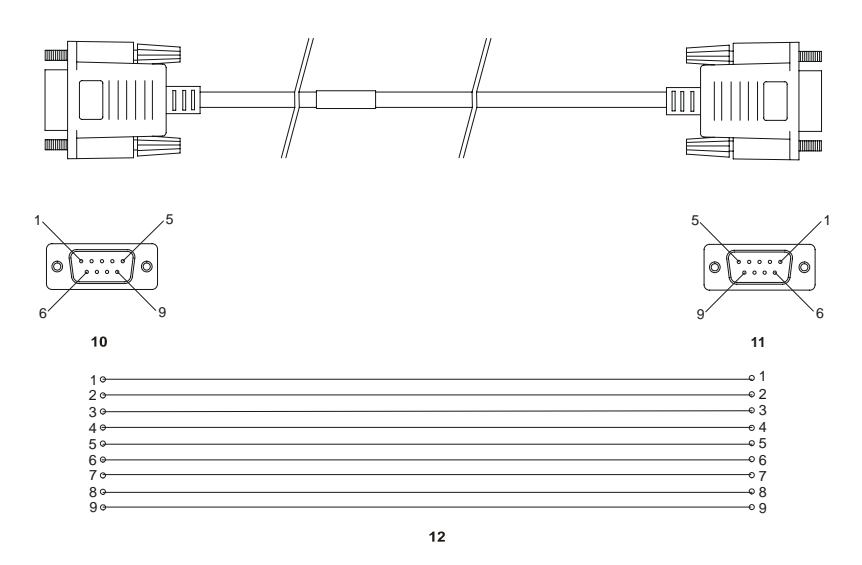

| Reference | Description             | Reference | Description       |
|-----------|-------------------------|-----------|-------------------|
| 10        | DB9P (male) connector   | 12        | 9-conductor cable |
| 11        | DB9S (female) connector | or        |                   |

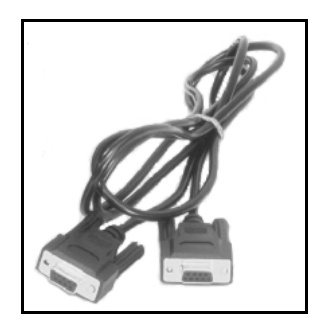

Figure 62: ProPak-V3 Straight Through Serial Cable

# A.7.2.4 I/O Strobe Port Cable (NovAtel part number 01017660)

The strobe lines on the ProPak-V3 can be accessed by inserting the male DB9 connector of the I/O strobe port cable into the I/O port. The other end of this cable is provided without a connector to provide flexibility. The jacket insulation is cut away slightly from the end but the insulation on each wire is intact. The cable is approximately 2 m in length. See *Figure 63*.

This cable is RoHS compliant.

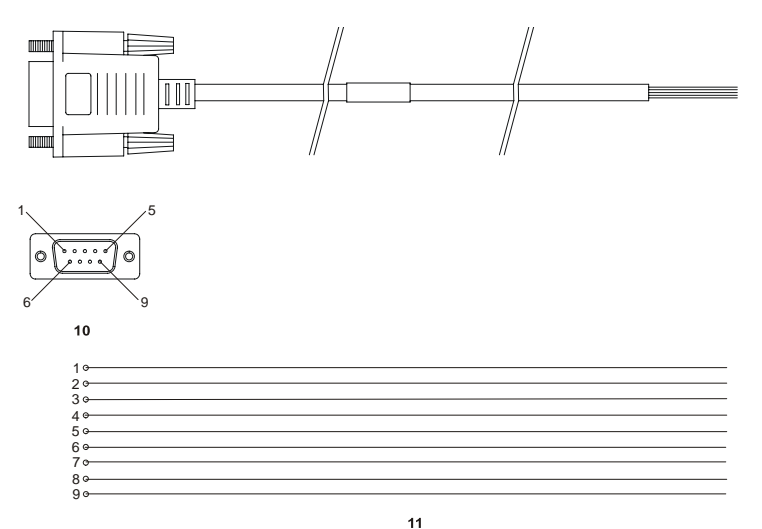

#### Wiring Table:

| I/O Port<br>Pin | I/O Port<br>Signal | I/O Port Cable<br>Wire Color | I/O Port<br>Pin | I/O Port<br>Signal | I/O Port Cable<br>Wire Color |
|-----------------|--------------------|------------------------------|-----------------|--------------------|------------------------------|
| 1               | VARF               | Black                        | 6               | Event2             | Green                        |
| 2               | PPS                | Brown                        | 7               | _RESETOUT          | Blue                         |
| 3               | MSR                | Red                          | 8               | ERROR              | Violet                       |
| 4               | Event1             | Orange                       | 9               | GND                | White/Grey                   |
| 5               | PV                 | Yellow                       |                 |                    |                              |

| Reference | Description           | Reference | Description       |
|-----------|-----------------------|-----------|-------------------|
| 10        | DB9P (male) connector | 11        | 9-conductor cable |
|           |                       |           |                   |

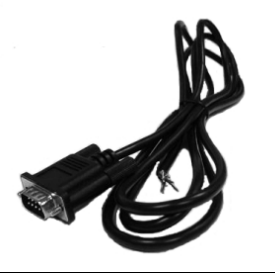

Figure 63: ProPak-V3 I/O Strobe Port Cable

OEMV Family Installation and Operation User Manual Rev 5B

# A.7.2.5 USB Serial Cable (NovAtel part number 01017664)

The USB cable shown below provides a means of interfacing between the COM1 port on the ProPak-V3 and another serial communications device, such as a PC. At the ProPak-V3 end, the cable is equipped with a DB9 connector, which plugs directly into a COM port. At the other end, a USB connector is provided.

This cable is RoHS compliant.

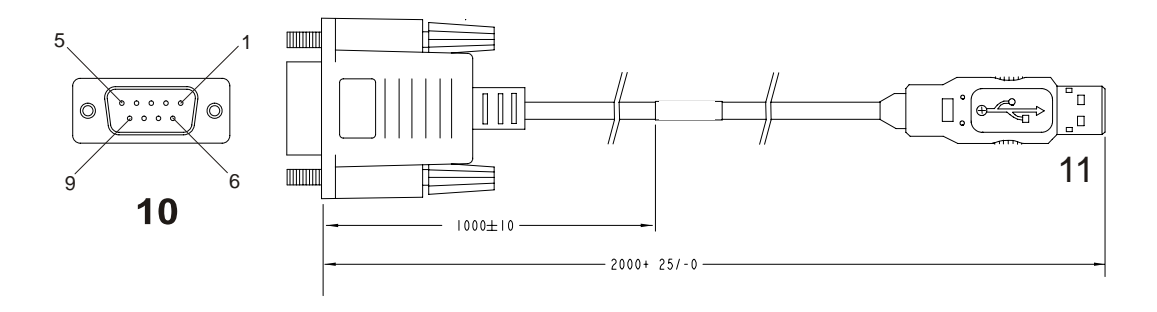

|            | WIRING                    |        |                        |               |
|------------|---------------------------|--------|------------------------|---------------|
| DB 9<br>ON | CONNECTION<br>RECEIVER    | SIGNAL | SERIES "A"<br>USB PLUG | WIRE<br>COLOR |
| PIN        | 5                         | GND    | PIN 4                  | BLACK         |
| PIN        | 6                         | USB D+ | PIN 3                  | GREEN         |
| PIN        | 9                         | USB D- | PIN 2                  | WHITE         |
|            | INSULATE TO PREVENT SHORT |        |                        | RED           |

#### Reference

#### Description

- 10 Female DB9 connector
- 11 USB connector

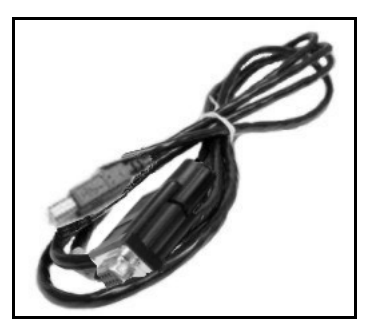

Figure 64: USB Serial Cable

# A.8 FlexPak-V1, FlexPak-V1G and FlexPak-V2

|                       | INPUT/OUTPUT CONNECTORS                                                                                                    |
|-----------------------|----------------------------------------------------------------------------------------------------|
| ANT                   | Waterproof TNC female jack, 50 $\Omega$ nominal impedance +4.75 to +5.10 V DC, 100 mA max (output from FlexPak to antenna/LNA) |
| PWR                   | 3-pin waterproof Deutsch connector<br>+6 to +18 V DC<br>(Deutsch PN 59065-09-98PN)                                             |
| COM1                  | 13-pin waterproof Deutsch connector<br>(Deutsch P/N 59065-11-35PF)                                                             |
| COM2                  | 13-pin waterproof Deutsch connector <sup>a</sup><br>(Deutsch P/N 59065-11-35PF)                                                |
|                       | PHYSICAL                                                                                                    |
| Size                  | 45 x 147 x 123 mm                                                                                                    |
| Weight                | 350 g maximum                                                                                                    |
| Mounting System       | Integral flange with two 7 mm (9/32 inch) diameter mounting holes 133 mm (5.25 inches) apart                                   |
|                       | ENVIRONMENTAL                                                                                                    |
| Operating Temperature | -40°C to +85°C                                                                                                    |
| Storage Temperature   | -40°C to +85°C                                                                                                    |
| Humidity              | Not to exceed 95% non-condensing                                                                                               |
| Waterproof            | To IEC 60529 IP X7                                                                                                    |

a. Normally RS-232 but can be dynamically changed to RS-422 by grounding Pin# 1 on the COM2 Deutsch connector. You can switch between RS-232 and RS-422 by changing the state of this pin. You do not have to cycle power on the FlexPak for this change to take effect.

Pin# 1 is a No Connect (N/C) at the DB9F end of the FlexPak communication cable, see *Page* 177. There are not enough pins on the DB9F connector to accommodate this extra pin. However, if you cut the COM cable you can access wires for all the pins on the Deutsch side of the cable, including the Deutsch Pin# 1.

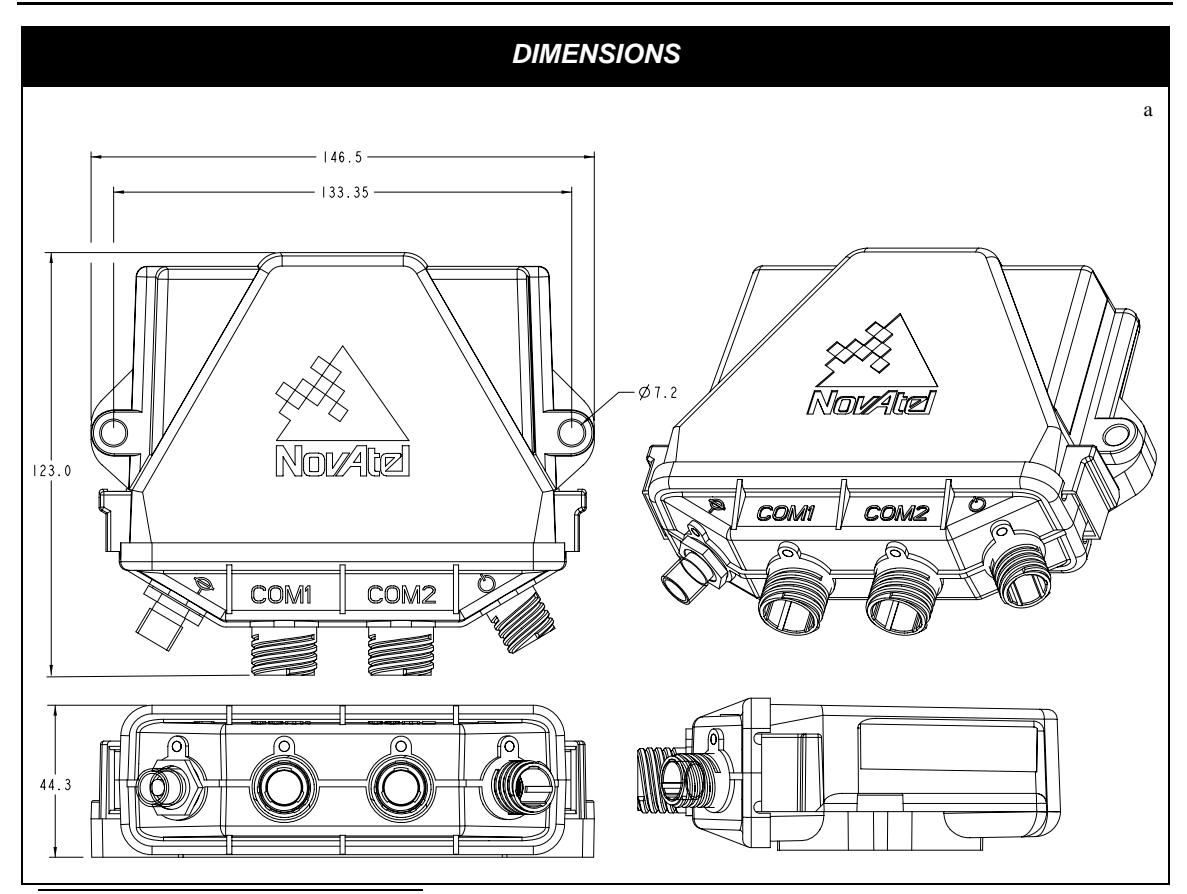

a. All dimension are in millimeters, please use the *Unit Conversion* section of the *GPS+ Reference Manual* for conversion to imperial measurements.

# A.8.1 Port Pin-Outs

The pin numbering for each of the ports, is described in the tables that follow.

| Deutsch RS-232 Only |                   |  |  |
|---------------------|-------------------|--|--|
| Connector Pin No.   | Signal Name       |  |  |
| 1                   | GPIO              |  |  |
| 2                   | COM1_Rx           |  |  |
| 3                   | CTS1              |  |  |
| 4                   | EVENT1            |  |  |
| 5                   | GND               |  |  |
| 6                   | EVENT2            |  |  |
| 7                   | RTS1              |  |  |
| 8                   | COM1_Tx           |  |  |
| 9                   | POUT <sup>a</sup> |  |  |
| 10                  | PPS               |  |  |
| 11                  | USB D (+)         |  |  |
| 12                  | USB D (-)         |  |  |
| 13                  | ERROR             |  |  |

| Table 37: | FlexPak COM1 | Port Pin-Out | Descriptions |
|-----------|--------------|--------------|--------------|
|-----------|--------------|--------------|--------------|

a. The current is limited to 1.5 A

For strobe signal descriptions, please see . See also *Section 3.3.1*, *Strobes* on *Page 44*.

| Deutsc | h RS-232                   | Deutsch RS-422 |                            |
|--------|----------------------------|----------------|----------------------------|
| Pin    | Function                   | Pin            | Function                   |
| 1      | Select 232/<br>422<br>Mode | 1              | Select 232/<br>422<br>Mode |
| 2      | COM2_Rx                    | 2              | COM2_Rx (+)                |
| 3      | CTS                        | 3              | COM2_Rx (-)                |
| 4      | Event 1                    | 4              | Event 1                    |
| 5      | GND                        | 5              | GND                        |
| 6      | Event 2                    | 6              | Event 2                    |
| 7      | RTS2                       | 7              | COM2_Tx (+)                |
| 8      | COM2_Tx                    | 8              | COM2_Tx (-)                |
| 9      | POUT <sup>a</sup>          | 9              | POUT <sup>a</sup>          |
| 10     | PPS                        | 10             | PPS                        |
| 11     | USB D (+)                  | 11             | USB D (+)                  |
| 12     | USB D (-)                  | 12             | USB D (-)                  |
| 13     | ERROR                      | 13             | ERROR                      |

### Table 38: FlexPak COM2 Port Pin-Out Descriptions

a. The current is limited to 1.5 A

☐ The cable supplied needs to be modified to work in RS-422 mode, see *Section A.8.2.2, 13-Pin Deutsch to DB9 Null Modem Cable (NovAtel part number 01017822)* on *Page 176.* 

# A.8.2 Cables

Deutsch cable connector pin numbers are labelled on the connectors.

#### A.8.2.1 12V Power Adapter Cable (NovAtel part number 01017821)

The power adapter cable supplied with the FlexPak provides a convenient means for supplying +12 V DC while operating from a 12V source (the actual voltage range for the receiver is +6 to +18 V DC). The figure below shows the cable and a wiring diagram of the 12V adapter.

The output of the power adapter uses a 3-pin Deutsch socket (Deutsch part number: 59064-09-98SN). This cable plugs directly into the PWR port on the front of the FlexPak.

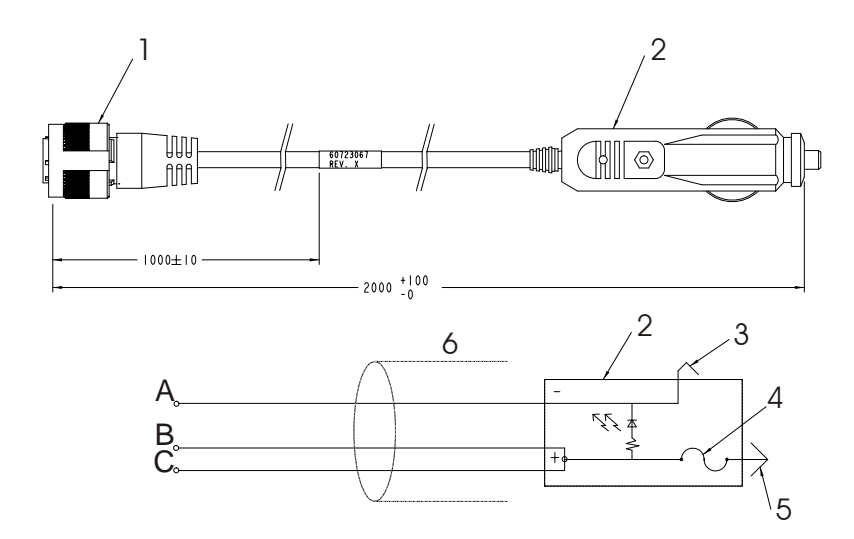

| Reference | Description            | Reference | Description   |
|-----------|------------------------|-----------|---------------|
| 1         | 3-pin Deutsch connecto | r A       | Black         |
| 2         | 12V adapter            | В         | Red           |
| 3         | Outer contact          | С         | White/Natural |
|           |                        |           |               |

- 4 3 amp slow-blow fuse
- 5 Center contact
- 6 Foil shield

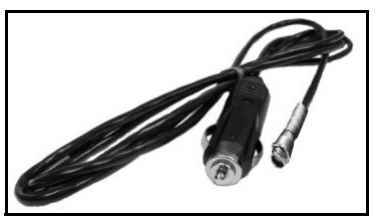

Figure 65: FlexPak Power Cable

# A.8.2.2 13-Pin Deutsch to DB9 Null Modem Cable (NovAtel part number 01017822)

The null modem serial cable shown below provides a means of interfacing between the COM1 or COM2 port on the FlexPak and another serial communications device, such as a PC. At the FlexPak end, the cable is equipped with a 13-pin Deutsch connector (Deutsch part number: 59064-11-35SF), which plugs directly into a COM port. At the other end, a RS-232 DB9S connector is provided. To use this cable in RS-422 mode, you must cut the DB-9 connector off and make a cable to match the COM2 port for RS-422, see *Section 38, FlexPak COM2 Port Pin-Out Descriptions* on *Page 174*. This cable looks identical to the straight through serial cable, see *Page 177*, but its use and part number differs. It is 2 meters in length.

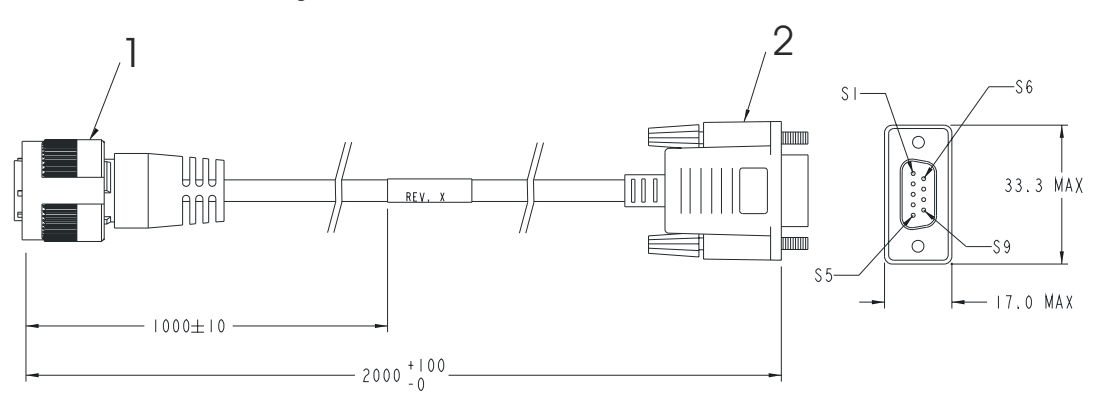

| TO RECEIVER | COLOR              | SIGNAL | DB-9 FEMALE<br>TO PC |
|-------------|--------------------|--------|----------------------|
| S I         | BLUE/WHITE         | GPIO   | N/C                  |
| S2          | BROWN              | RXDI   | \$3                  |
| S 3         | <b>BROWN/WHITE</b> | CTSI   | S 7                  |
| S 4         | GREEN              | EVENTI | N/C                  |
| S 5         | BLUE               | GND    | S 5                  |
| S 6         | GREEN/BLACK        | EVENT2 | N/C                  |
| S7          | RED                | RTSI   | S8                   |
| \$8         | RED/BLACK          | TXDI   | \$2                  |
| S 9         | YELLOW/BLACK       | POUT   | SI, S6               |
| S10         | ORANGE             | PPS    | N/C                  |
| SII         | WHITE              | USB D+ | N/C                  |
| S12         | WHITE/BLACK        | USB D- | N/C                  |
| S13         | ORANGE/BLACK       | ERROR  | N/C                  |

#### Reference

1

### Description

- 13-pin Deutsch connector
- 2 DB9S connector

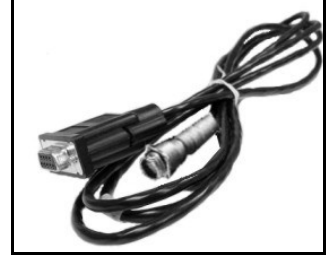

Figure 66: FlexPak 13-Pin Serial Cable

# A.8.2.3 13-Pin Deutsch to DB9 Straight Cable (NovAtel part number 01017823)

The straight through serial cable shown below is used to connect the FlexPak to a modem or radio transmitter to propagate differential corrections. At the FlexPak end, the cable is equipped with a 13-pin Deutsch connector (Deutsch part number: 59064-11-35SF), which plugs directly into a COM port. The female DB9 connector at the other end is provided to plug into your user-supplied equipment (please refer to your modem or radio transmitter user guide for more information on its connectors). This cable looks identical to the null modem serial cable, see *Page 176*, but its use and part number differs. It is 2 meters in length.

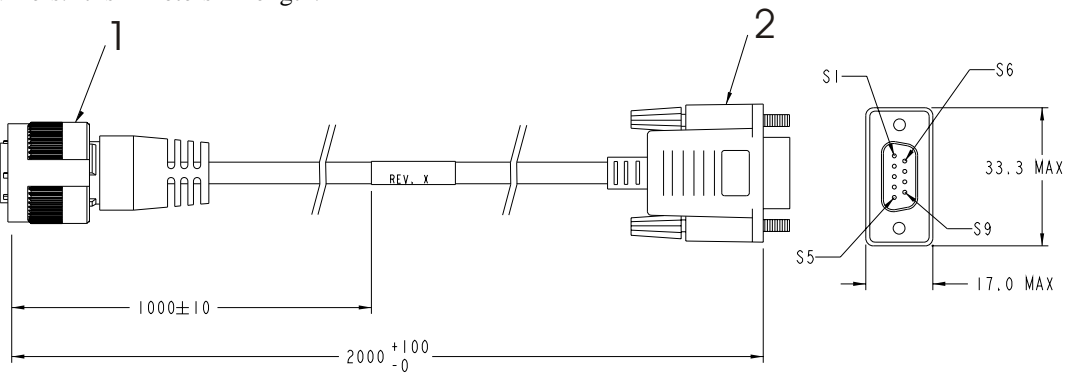

| PINOUT ON RECEIVER<br>END CONNECTOR |        | SIGNAL | DB-9 FEWALE |
|-------------------------------------|--------|--------|-------------|
| \$1                                 |        | GPIO   | N/C         |
| \$2                                 | PAIRED | RXDI   | 52          |
| \$3                                 |        | CTSI   | S8          |
| \$4                                 |        | EVENTI | N/C         |
| \$5                                 |        | GND    | \$5         |
| 56                                  |        | EVENT2 | N/C         |
| \$7                                 | PAIRED | RT\$I  | \$7         |
| \$8                                 |        | TXDI   | \$3         |
| \$9                                 | 2      | POUT   | \$1         |
| 59                                  | WIRES  |        | \$6         |
| \$10                                |        | PPS    | N/C         |
| \$11                                | PAIRED | USB D+ | N/C         |
| \$12                                |        | USB D- | N/C         |
| 513                                 |        | ERROR  | N/C         |

#### Reference Description

1

- 13-pin Deutsch connector
- 2 DB9S connector

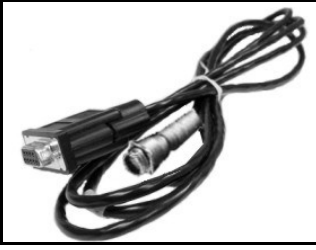

Figure 67: FlexPak 13-Pin Serial Cable

### A.8.2.4 USB Serial Cable (NovAtel part number 01017820)

The USB cable shown below provides a means of interfacing between the COM1 or COM2 port on the FlexPak and another serial communications device, such as a PC. At the FlexPak end, the cable is equipped with a 13-pin Deutsch connector (Deutsch part number: 59064-11-35SF), which plugs directly into the COM2 port. See also *Section A.8.2.3, 13-Pin Deutsch to DB9 Straight Cable (NovAtel part number 01017823)* on *Page 177.* At the other end, a USB connector is provided.

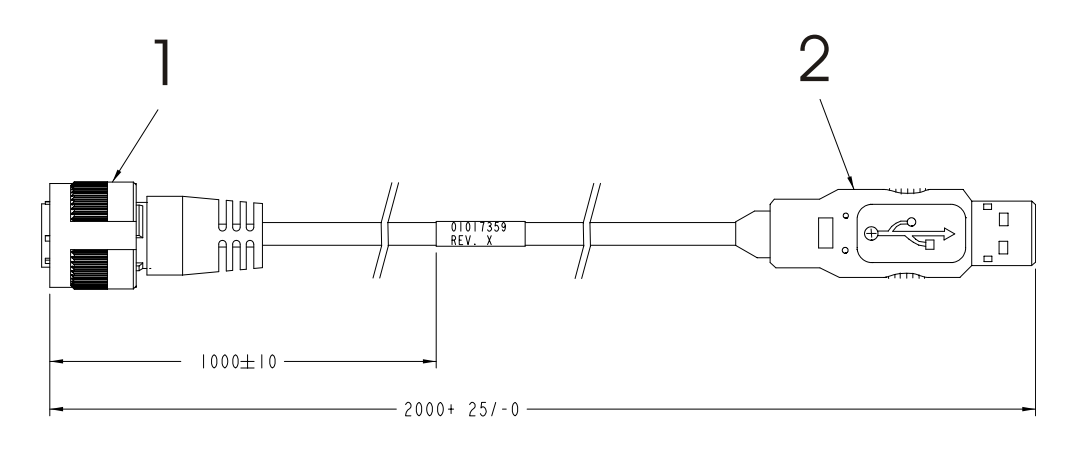

| WIRING                       |                           |                        |               |  |
|------------------------------|---------------------------|------------------------|---------------|--|
| DEUTSCH CONN.<br>ON RECEIVER | SIGNAL                    | SERIES "A"<br>USB PLUG | WIRE<br>COLOR |  |
| PIN 5                        | GND                       | PIN 4                  | BLACK         |  |
| PIN II                       | USB D+                    | PIN 3                  | GREEN         |  |
| PIN 12                       | USB D-                    | PIN 2                  | WHITE         |  |
| INSULATE                     | INSULATE TO PREVENT SHORT |                        |               |  |

#### Reference

# Description

- 1 Deutsch connector
- 2 USB connector

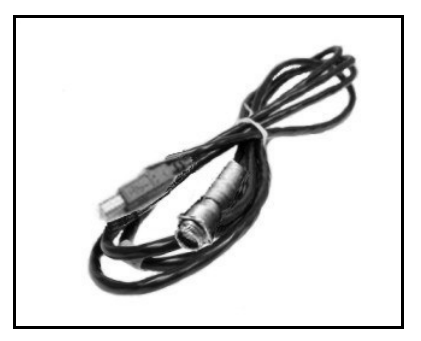

Figure 68: FlexPak USB Cable

# A.9 SMART-V1

| INPUT/OUTPUT CONNECTORS                                                                                    |                                                                                                    |                                                                                                    |
|----------------------------------------------------------------------------------------------------|----------------------------------------------------------------------------------------------------|----------------------------------------------------------------------------------------------------|
| WARNING!:       It is important that you read the SMART-V1 Power Warning on Page 11 of the Notice section. |                                                                                                    |                                                                                                    |
| USB model port                                                                                             | 18-pin Switchcraft RS-23<br>+9 to +28 V DC 2.5 W                                                                              | 32<br>(typical) power consumption                                                                                                    |
| CAN model port                                                                                             | 18-pin Switchcraft RS-232<br>+9 to +28 V DC 2.5 W (typical) power consumption                                                 |                                                                                                    |
| PHYSICAL                                                                                                   |                                                                                                    |                                                                                                    |
| Size                                                                                                    | 114.3 mm Diameter x 95.6 mm Height<br>(4.5" Diameter x 3.76" Height)                                                          |                                                                                                    |
| Weight                                                                                                    | 525 g maximum excluding cable (1.16 lb.)                                                                                      |                                                                                                    |
| Mounting System                                                                                            | 1-14 UNS threads x 1" deep and/or<br>3 x 10-32 UNF screws                                                                     |                                                                                                    |
| ENVIRONMENTAL                                                                                              |                                                                                                    |                                                                                                    |
| Operating Temperature                                                                                      | -40°C to +75°C (-40°F to +167°F)                                                                                              |                                                                                                    |
| Storage Temperature                                                                                        | -55°C to +90°C (-67°F to +194°F)                                                                                              |                                                                                                    |
| Humidity                                                                                                   | Not to exceed 95% non-condensing                                                                                              |                                                                                                    |
| Tested to all these standards                                                                              | Waterproof/Immersion<br>Salt Spray<br>Sand and Dust<br>UV Light Protection<br>Shock<br>Vibration (Random)<br>Vibration (Sine) | MIL-STD-810F 512.4 Procedure I<br>MIL-STD-810F 509.4<br>MIL-STD-810F 510.4<br>ASTM G-151<br>MIL-STD-810F 516.5<br>MIL-STD-801F 514.5 C17<br>SAE EP455 |

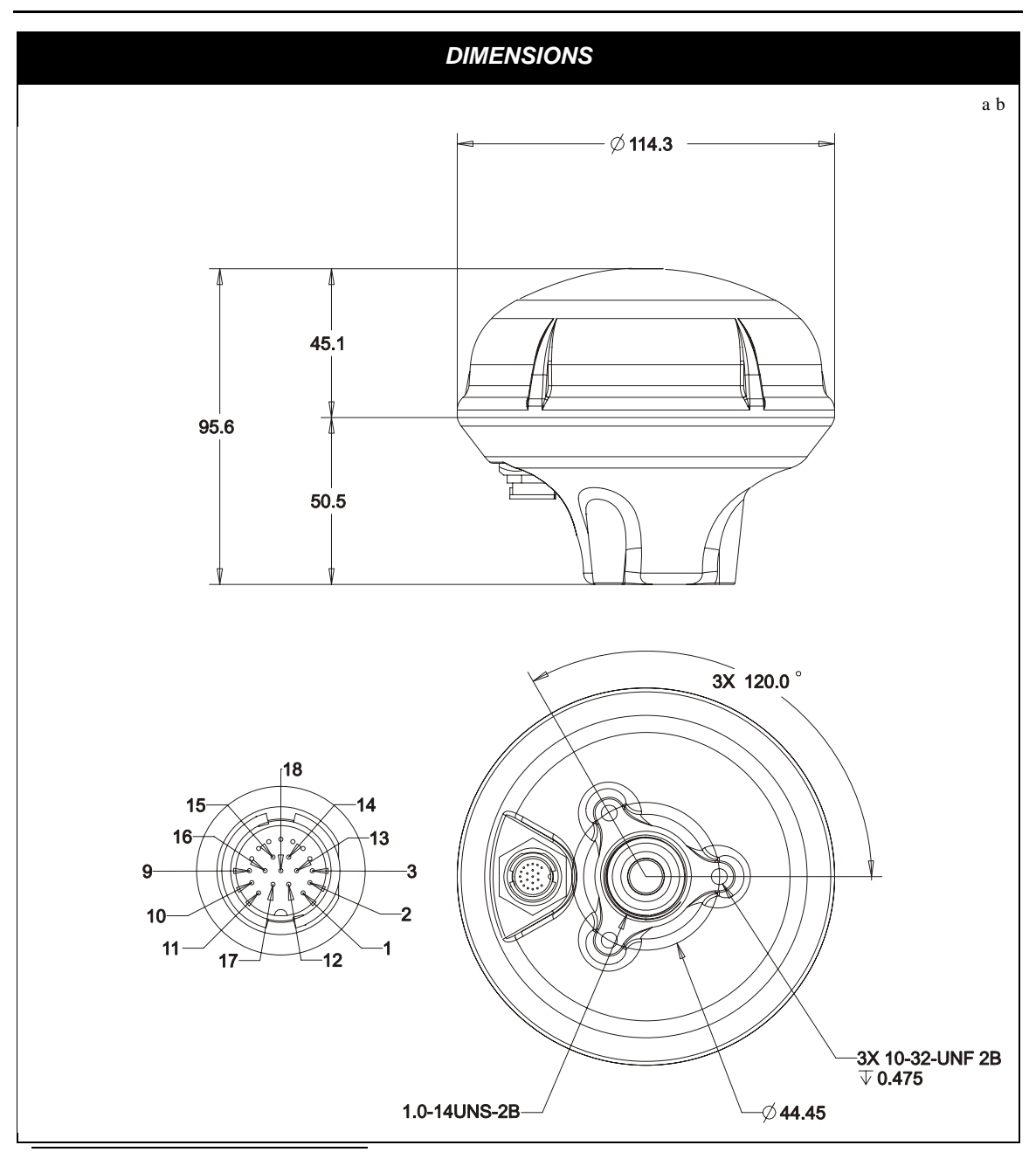

- a. All dimension are in millimeters, please use the *Unit Conversion* section of the *GPS+ Reference Manual* for conversion to imperial measurements.
- b.  $\varnothing$  indicates a diameter and  $\overline{\psi}$  indicates a depth.
## A.9.1 Port Pin-Outs

The pin numbering for the SMART-V1 port, USB followed by CAN models, is described in the tables that follow.

| Switcho | Switchcraft RS-232 |  |  |
|---------|--------------------|--|--|
| Pin     | Function           |  |  |
| 1       | PWR                |  |  |
| 2       | GND                |  |  |
| 3       | TX2                |  |  |
| 4       | RX2                |  |  |
| 5       | TX1 (+)            |  |  |
| 6       | RX1 (+)            |  |  |
| 7       | TX1 (-)            |  |  |
| 8       | RX1 (-)            |  |  |
| 9       | Reserved           |  |  |
| 10      | USB D (-)          |  |  |
| 11      | Digital GND        |  |  |
| 12      | TIMEMARK           |  |  |
| 13      | TX3 (+)            |  |  |
| 14      | RX3 (+)            |  |  |
| 15      | TX3 (-)            |  |  |
| 16      | USB D (+)          |  |  |
| 17      | PWR2               |  |  |
| 18      | GND2               |  |  |

| Table 39: | SMART-V1 | USB Model | Port Pin-Out | Descriptions |
|-----------|----------|-----------|--------------|--------------|
|-----------|----------|-----------|--------------|--------------|

For strobe signal descriptions, please see . See also *Section 3.3.1*, *Strobes* on *Page 44*.

#### Table 40: SMART-V1 CAN Model Port Pin-Out Descriptions

| Switchcraft RS-232 |             |  |
|--------------------|-------------|--|
| Pin                | Function    |  |
| 1                  | PWR         |  |
| 2                  | GND         |  |
| 3                  | CAN H       |  |
| 4                  | CAN L       |  |
| 5                  | TX1 (+)     |  |
| 6                  | RX1 (+)     |  |
| 7                  | TX1 (-)     |  |
| 8                  | RX1 (-)     |  |
| 9                  | CAN PWR     |  |
| 10                 | CAN GND     |  |
| 11                 | Digital GND |  |
| 12                 | TIMEMARK    |  |
| 13                 | TX3 (+)     |  |
| 14                 | RX3 (+)     |  |
| 15                 | TX3 (-)     |  |
| 16                 | RX3 (-)     |  |
| 17                 | PWR2        |  |
| 18                 | GND2        |  |

## A.9.2 Optional Cables

Each SMART-V1 comes with its own multi-cable in either a USB (NovAtel part number 01017893) or CAN format (NovAtel part number 01017894). These cables are also available with no connectors at the USB or CAN end (NovAtel part numbers 01017923 and 01017922 respectively) but with tinterminated ends. All 4 cables have an 18-pin Switchcraft connector at one end and are 3 m in length.

Section A.9.2.1 below contains pin-out information for a SMART-V1 USB multi-cable while Section A.9.2.2 on Page 184 contains pin-out information for a SMART-V1 CAN multi-cable. Figures 69 and 70 on Page 185 show examples of the cables with their DB-9 and/or USB ends.

 $\boxtimes$  Switchcraft cable connector pin numbers are labelled on the connectors.

#### A.9.2.1 18-Pin Switchcraft to USB Multi-Cable (NovAtel part number 01017893)

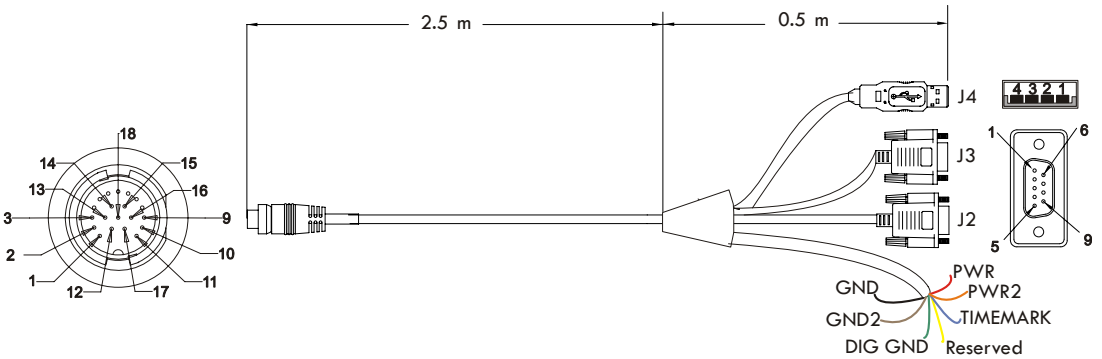

| J1  | Switchcraft | J2 DB-9 socket           |                                                                           | J3 I    | DB-9 socket       |          | J4 USB A              |
|-----|-------------|--------------------------|---------------------------------------------------------------------------|---------|-------------------|----------|-----------------------|
| Pin | Signal      | Pin                      | Signal                                                                    | Pin     | Signal            | Pin      | Signal                |
| 1   | PWR         | 1                        | N/A                                                                       | 1       | N/A               | 1        | N/A                   |
| 2   | GND         | 2                        | TX1 (+)                                                                   | 2       | TX2               | 2        | USB D (-)             |
| 3   | TX2         | 3                        | RX1 (+)                                                                   | 3       | RX2               | 3        | USB D (+)             |
| 4   | RX2         | 4                        | N/A                                                                       | 4       | N/A               | 4        | Digital GND           |
| 5   | TX1 (+)     | 5                        | Digital GND                                                               | 5       | Digital GND       |          |                       |
| 6   | RX1 (+)     | 6                        | N/A                                                                       | 6       | N/A               |          |                       |
| 7   | TX1 (-)     | 7                        | N/A                                                                       | 7       | N/A               |          |                       |
| 8   | RX1 (-)     | 8                        | N/A                                                                       | 8       | N/A               |          |                       |
| 9   | Reserved    | 9                        | N/A                                                                       | 9       | N/A               | 1        |                       |
| 10  | USB D (-)   |                          | 1 77 1 1 42                                                               | D       | 1046 1            | . 1      |                       |
| 11  | Digital GND |                          | See also <i>lable</i> 45 oil <i>Page</i> 184 for the optional USB cable's |         |                   |          |                       |
| 12  | TIMEMARK    | bare tagged wire colors. |                                                                           |         |                   |          |                       |
| 13  | TX3 (+)     |                          |                                                                           |         |                   |          |                       |
| 14  | RX3 (+)     |                          |                                                                           |         |                   |          |                       |
| 15  | TX3 (-)     |                          |                                                                           | •       | 1 .               |          | 4 DT 171              |
| 16  | USB D (+)   | WAR                      | NING!: It is                                                              | importa | int that you read | the SA   | MARI-VI               |
| 17  | PWR2        |                          | Fow                                                                       | er war  | ning on Page 1.   | i oi the | <i>Nonce</i> section. |
| 18  | GND2        |                          |                                                                           |         |                   |          |                       |

#### A.9.2.2 18-Pin Switchcraft to CAN Multi-Cable (NovAtel part number 01017894)

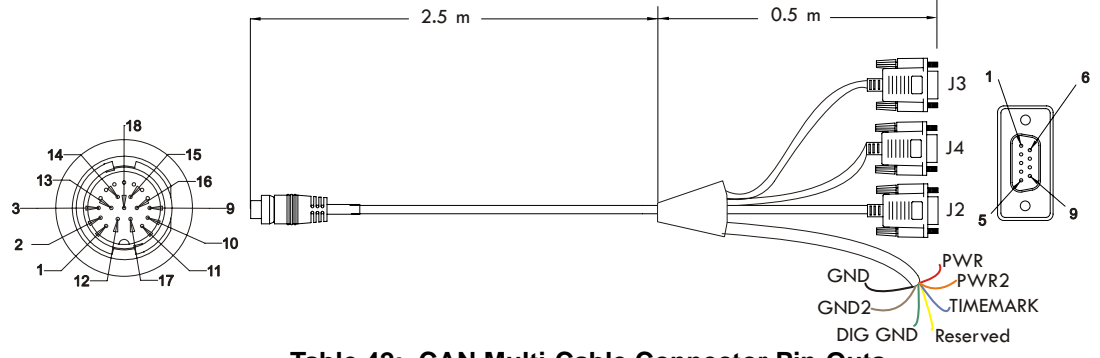

| Table 42: CAN Multi-Cable Connector Pin-Ou |
|--------------------------------------------|
|--------------------------------------------|

| J1  | Switchcraft | J2                                                                      | DB-9 plug                                                                   | plug J3 DB-9 socket |                                                  | J4 DB-9 socket |                  |
|-----|-------------|-------------------------------------------------------------------------|-----------------------------------------------------------------------------|---------------------|--------------------------------------------------|----------------|------------------|
| Pin | Signal      | Pin                                                                     | Signal                                                                      | Pin                 | Signal                                           | Pin            | Signal           |
| 1   | PWR         | 1                                                                       | N/A                                                                         | 1                   | N/A                                              | 1              | N/A              |
| 2   | GND         | 2                                                                       | TX1 (+)                                                                     | 2                   | CANH                                             | 2              | TX3 (+)          |
| 3   | CANH        | 3                                                                       | RX1 (+)                                                                     | 3                   | CANL                                             | 3              | RX3 (+)          |
| 4   | CANL        | 4                                                                       | N/A                                                                         | 4                   | N/A                                              | 4              | N/A              |
| 5   | TX1 (+)     | 5                                                                       | Digital GND                                                                 | 5                   | N/A                                              | 5              | Digital GND      |
| 6   | RX1 (+)     | 6                                                                       | N/A                                                                         | 6                   | N/A                                              | 6              | N/A              |
| 7   | TX1 (-)     | 7                                                                       | TX1 (-)                                                                     | 7                   | N/A                                              | 7              | TX3 (-)          |
| 8   | RX1 (-)     | 8                                                                       | RX1 (-)                                                                     | 8                   | N/A                                              | 8              | RX3 (-)          |
| 9   | CAN PWR     | 9                                                                       | N/A                                                                         | 9                   | N/A                                              | 9              | N/A              |
| 10  | CAN GND     |                                                                         | $\nabla$ See also Table 42 holes: for the optional CAN ashle's have to good |                     |                                                  |                |                  |
| 11  | Digital GND | See also <i>Table 43</i> below for the optional CAN cable's bare tagged |                                                                             |                     |                                                  |                |                  |
| 12  | TIMEMARK    | wire colors.                                                            |                                                                             |                     |                                                  |                |                  |
| 13  | TX3 (+)     |                                                                         |                                                                             |                     |                                                  |                |                  |
| 14  | RX3 (+)     |                                                                         |                                                                             |                     |                                                  |                |                  |
| 15  | TX3 (-)     | WADN                                                                    |                                                                             |                     |                                                  | CIMAD          | T VI Darman      |
| 16  | RX3 (-)     | WAR                                                                     | Warmi                                                                       | iportai             | $\mathbf{P}_{a}$ and $\mathbf{I}_{a}$ of the $M$ | SIMAK          | <i>i-virower</i> |
| 17  | PWR2        |                                                                         | vv ar ni                                                                    | ing on              | i uge 11 of the No                               | nice sec       |                  |
| 18  | GND2        |                                                                         |                                                                             |                     |                                                  |                |                  |

#### Table 43: USB or CAN Multi-Cables Bare Tagged Wire Colors

| Color  | Function    |
|--------|-------------|
| Red    | PWR         |
| Orange | PWR2        |
| Blue   | TIMEMARK    |
| Yellow | Reserved    |
| Green  | Digital GND |
| Brown  | GND2        |
| Black  | GND         |

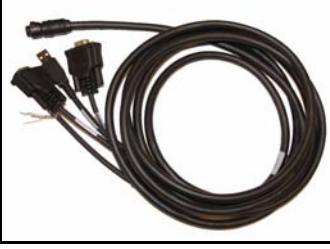

Figure 69: SMART-V1 Optional USB Multi-Cable

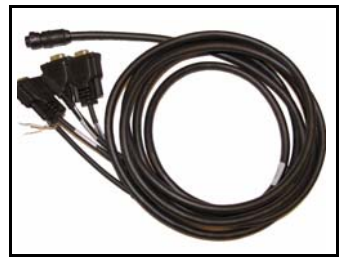

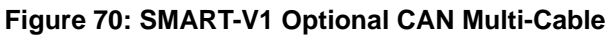

# Appendix B Electrostatic Discharge Control (ESD) Practices

# **B.1** Overview

Static electricity is electrical charge stored in an electromagnetic field or on an insulating body. This charge can flow as soon as a low-impedance path to ground is established. Static-sensitive units can be permanently damaged by static discharge potentials of as little as 40 volts. Charges carried by the human body, which can be thousands of times higher than this 40 V threshold, can accumulate through as simple a mechanism as walking across non-conducting floor coverings such as carpet or tile. These charges may be stored on clothing, especially when the ambient air is dry, through friction between the body and/or various clothing layers. Synthetic materials accumulate higher charges than natural fibers. Electrostatic voltage levels on insulators may be very high, in the order of thousands of volts.

Various electrical and electronic components are vulnerable to electrostatic discharge (ESD). These include discrete components, hybrid devices, integrated circuits (ICs), and printed circuit boards (PCBs) assembled with these devices.

# **B.2 Handling ESD-Sensitive Devices**

ESD-sensitive devices must only be handled in static-controlled locations. Some recommendations for such handling practices follow:

- Handling areas must be equipped with a grounded table, floor mats, and wrist strap.
- A relative humidity level must be maintained between 20% and 80% non-condensing.
- No ESD-sensitive board or component should be removed from its protective package, except in a static-controlled location.
- A static-controlled environment and correct static-control procedures are required at both repair stations and maintenance areas.
- ESD-sensitive devices must be handled only after personnel have grounded themselves via wrist straps and mats.
- Boards or components should never come in contact with clothing, because normal grounding cannot dissipate static charges on fabrics.
- A circuit board must be placed into a static shielding bag or clamshell before being removed from the work location and must remain in the clamshell until it arrives at a static-controlled repair/test center.
- Circuit boards must not be changed or moved needlessly. Handles may be provided on circuit boards for use in their removal and replacement; care should be taken to avoid contact with the connectors and components.
- On-site repair of ESD-sensitive equipment should not be undertaken except to restore service in an emergency where spare boards are not available. Under these circumstances repair station techniques must be observed. Under normal circumstances a faulty or suspect circuit board must be sent to a repair center having complete facilities, or to the manufacturer for exchange or repair.

- Where protective measures have not been installed, a suitable alternative would be the use of a Portable Field Service Grounding Kit (for example, 3M Kit #8501 or #8507). This consists of a portable mat and wrist strap which must be attached to a suitable ground.
- A circuit board in a static-shielding bag or clamshell may be shipped or stored in a cardboard carton, but the carton must not enter a static-controlled area such as a grounded or dissipative bench top or repair zone. Do not place anything else inside the bag (for example, repair tags).
- Treat all PCBs and components as ESD sensitive. Assume that you will damage the PCB or component if you are not ESD conscious.
- Do not use torn or punctured static-shielding bags. A wire tag protruding through the bag could act as a "lightning rod", funneling the entire charge into the components inside the bag.
- Do not allow chargeable plastics, such as binders, within 0.6 m of unshielded PCBs.
- Do not allow a PCB to come within 0.3 m of a computer monitor.

# **B.3 Prime Static Accumulators**

Table 44 provides some background information on static-accumulating materials.

| Table 44: | Static-Accumulating | Materials |
|-----------|---------------------|-----------|
|-----------|---------------------|-----------|

| Work Surfaces                              | <ul> <li>formica (waxed or highly resistive)</li> <li>finished wood</li> <li>synthetic mats</li> <li>writing materials, note pads, and so on</li> </ul>                                                  |
|--------------------------------------------|----------------------------------------------------------------------------------------------------|
| Floors                                     | <ul><li>wax-finished</li><li>vinyl</li></ul>                                                                                                    |
| Clothes                                    | <ul> <li>common cleanroom smocks</li> <li>personal garments (all textiles)</li> <li>non-conductive shoes</li> </ul>                                                                                      |
| Chairs                                     | <ul> <li>finished wood</li> <li>vinyl</li> <li>fiberglass</li> </ul>                                                                                                    |
| Packing and handling                       | <ul> <li>common polyethylene bags, wraps, envelopes, and bubble pack</li> <li>pack foam</li> <li>common plastic trays and tote boxes</li> </ul>                                                          |
| Assembly,<br>cleaning, and<br>repair areas | <ul> <li>spray cleaners</li> <li>common solder sucker</li> <li>common soldering irons</li> <li>common solvent brushes (synthetic bristles)</li> <li>cleaning, drying and temperature chambers</li> </ul> |

# **B.4 Handling Printed Circuit Boards**

ESD damage to unprotected sensitive devices may occur at any time. ESD events can occur far below the threshold of human sensitivity. Follow this sequence when it becomes necessary to install or remove a circuit board:

- 1. After you are connected to the grounded wrist strap, remove the circuit board from the frame and place it on a static-controlled surface (grounded floor or table mat).
- 2. Remove the replacement circuit board from the static-shielding bag or clamshell and insert it into the equipment.
- 3. Place the original board into the shielding bag or clamshell and seal it with a label.
- 4. Do not put repair tags inside the shielding bag or clamshell.
- 5. Disconnect the wrist strap.

# Appendix C Ethernet Configuration

At power-up, the DL-V3 configures the COM3 multiplexer to switch to the Bluetooth device by default. In order to use the Ethernet device, the multiplexer must be switched to use Ethernet. To do this, follow one of the two methods outlined in this appendix.

# C.1 Physical Set-Up

Below are the configuration methods described in this appendix and the hardware you require to set them up:

- Configuration Via Network Cable
  - DL-V3 with power cable and serial communications cable
  - User-supplied laptop with an available Ethernet port, serial port (or USB port with NovAtel serial to USB drivers) and the Lantronix software, described below, installed
  - CAT5 Ethernet cross-over cable (or use a switch with a straight through Ethernet cable)
- Configuration Via Serial and Network Parameters
  - DL-V3 with power cable
  - User-supplied laptop with the Lantronix software, described below, installed
  - Serial null-modem cable to connect from the laptop and switch between COM1 and COM2 on the DL-V3. You can avoid switching if you have two serial connections on your laptop and two null-modem cables. Also, if your laptop has only USB connectors, you need a USB to serial adaptor between the null-modem cable and the laptop's USB connector.
  - CAT5 Ethernet cross-over cable (or use a switch with a straight through Ethernet cable)

In both cases, first install the **DeviceInstaller** and **Com Port Redirector** utilities programs onto the laptop you intend to use with your DL-V3 from the Lantronix website at: <u>http://www.lantronix.com/</u><u>device-networking/utilities-tools/</u>.

*Figure 71, CAT5 Ethernet Cable Connection* on *Page 190* shows the two methods of physically providing an Ethernet connection between your laptop and DL-V3. The top shows a direct connection using a CAT5 Ethernet cross-over cable and the bottom shows two straight-through CAT5 Ethernet cables with a DSS-5+ port switch in between them.

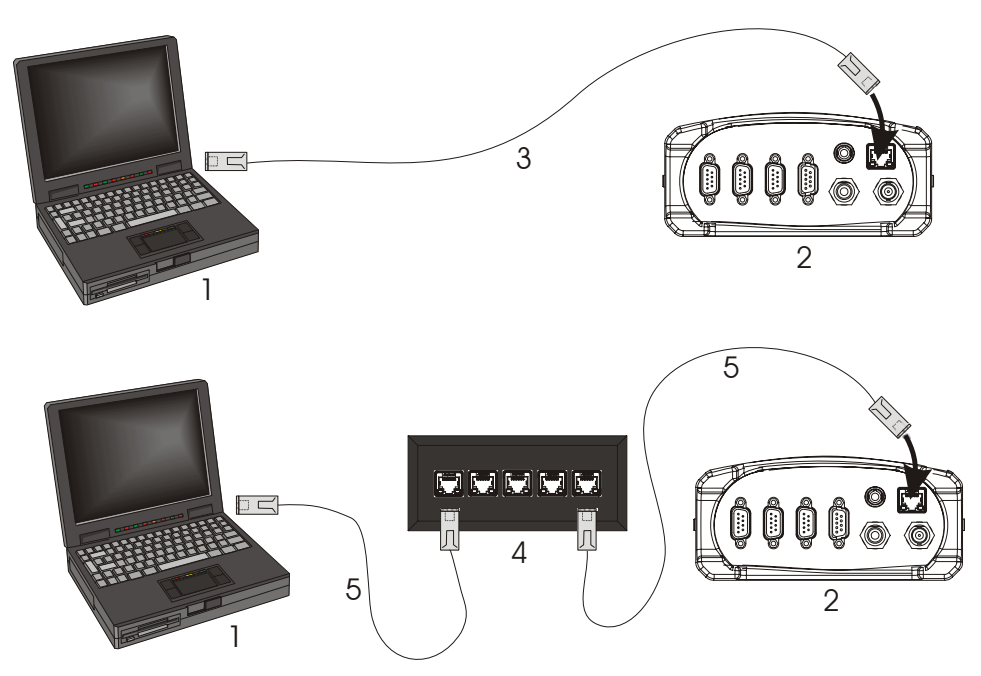

Figure 71: CAT5 Ethernet Cable Connection

#### Reference Description

- 1 User-supplied laptop computer with Ethernet connector
- 2 DL-V3 (powered)
- 3 User-supplied CAT5 Ethernet cross-over cable
- 4 User-supplied DSS-5+ Port Switch
- 5 User-supplied CAT5 Ethernet straight-through cables

# C.2 Configuration Overview

Both configuration methods are used to provide the DL-V3 with a static Internet Protocol (IP) address to be used in your personal network. To do this, your Network Administrator must assign a static IP address to you so that every time there is a receiver start-up, it has the same IP address. Otherwise, the Ethernet module in the DL-V3 is DHCP-enabled by default where DHCP is an acronym for Dynamic Host Configuration Protocol. This means that normally the Ethernet device issues a new IP address every time the receiver is started up. A static IP aids with remote work especially.

# C.3 Configuration Via Network Cable

To physically connect the DL-V3 to Ethernet, follow these steps:

- 1. Connect a CAT5 cross-over cable to a laptop with a free Ethernet port
- 2. Connect the other end of the CAT5 crossover cable to the DL-V3's Ethernet port

3. Connect the power cable to the DL-V3 and power-up the unit

## C.3.1 Enable Ethernet on DL-V3 Receiver

From the laptop, connect the DL-V3 to a serial, or USB, cable. Open communication with the receiver using HyperTerminal or **CDU**. Issue the following command:

APPCONTROL BLUETOOTH 1

Restart your laptop. COM3 switches from the Bluetooth to the Ethernet device in the DL-V3. You can

see this because the Ethernet LED, labelled **b**, on the DL-V3 now glows orange.

## C.3.2 Windows XP Network Settings

If using TCP/IP networking on a Windows XP-based PC or laptop, Windows may be configured to obtain an IP address automatically. However, an alternate IP must be configured manually rather than having an automatically generated private IP address. To do this, follow these steps:

1. Click on the *Start* button in Windows and select *Settings* | *Control Panel*.

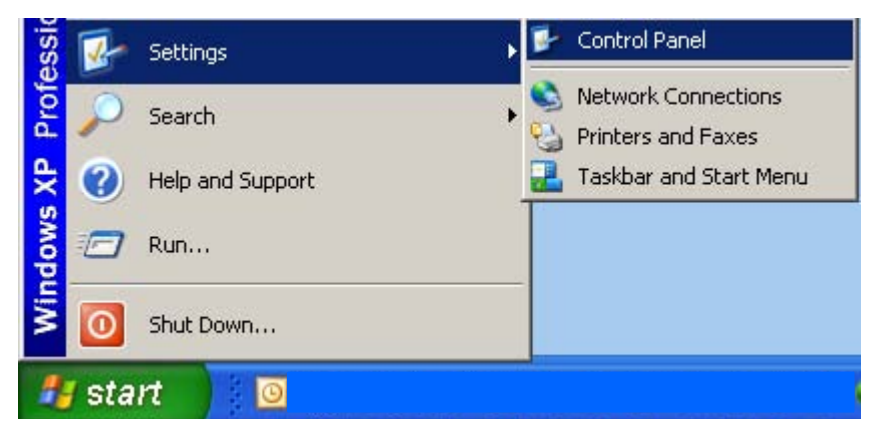

2. Select Network Connections in Control Panel, and double-click on it.

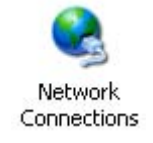

3. Highlight Local Area Connection and double-click on it.

| LAN or High-Speed Internet |                         |           |
|----------------------------|-------------------------|-----------|
| 🕹 Local Area Connection    | LAN or High-Speed Inter | Connected |
| Wizard                     |                         |           |
| <b>N N N N</b>             |                         |           |

4. Click on *Properties* in the *General* tab in the *Local Area Connection* dialog that appears. The *Local Area Connection Properties* dialog appears.

| 🕹 Local Area Connection Status               | 28                                  |
|----------------------------------------------|-------------------------------------|
| General Support                              |                                     |
| Connection<br>Status:<br>Duration:<br>Speed: | Connected<br>06:46:59<br>100.0 Mbps |
| Activity                                     | <b>a</b> h                          |
| Sent —                                       |                                     |
| Packets: 214,690                             | 320,811                             |
| Properties Disable                           |                                     |
|                                              | Close                               |

5. Select *Internet Protocol (TCP/IP)* and click on the *Properties* button. The *Internet Protocol TCP/IP Properties* dialog appears.

| 👍 Local Area Connection Properties                                                                                                    | ? 🔀 |
|----------------------------------------------------------------------------------------------------|-----|
| General Authentication Advanced                                                                                                    |     |
| Connect using:                                                                                                    |     |
| Intel(R) PRO/1000 GT Desktop Ada                                                                                                    | וכ  |
| This connection uses the following items:                                                                                                    |     |
| Client for Microsoft Networks                                                                                                    |     |
| Ele and Printer Sharing for Microsoft Networks                                                                                                    |     |
| M 3 TInternet Protocol (TCP/IP)                                                                                                    |     |
|                                                                                                    |     |
| Install Uninstall Properties                                                                                                    |     |
| Description                                                                                                    |     |
| Transmission Control Protocol/Internet Protocol. The default<br>wide area network protocol that provides communication<br>across diverse interconnected networks. |     |
| Show icon in notification area when connected                                                                                                    |     |
| Notify me when this connection has limited or no connectivity                                                                                                    |     |
|                                                                                                    |     |
|                                                                                                    | _   |
|                                                                                                    | er  |

6. Ensure the *Obtain an IP address automatically* and *Obtain DNS server address automatically* radio buttons are selected in the *General* tab.

| Internet Protocol (TCP/IP) Properti                                                                               | es                                                                       | 28 |
|----------------------------------------------------------------------------------------------------|--------------------------------------------------------------------------|----|
| General Alternate Configuration                                                                                   |                                                                          |    |
| You can get IP settings assigned autor<br>this capability. Otherwise, you need to<br>the appropriate IP settings. | natically if your network supports<br>ask your network administrator for |    |
| Obtain an IP address automatical                                                                                  | y.                                                                       |    |
| Use the following IP address: —                                                                                   |                                                                          |    |
| IP address:                                                                                                    |                                                                          |    |
| S <u>u</u> bnet mask:                                                                                             |                                                                          |    |
| Default gateway:                                                                                                  |                                                                          |    |
| ⊙ O <u>b</u> tain DNS server address auton                                                                        | natically                                                                |    |
| OUse the following DNS server add                                                                                 | dresses:                                                                 |    |
| Preferred DNS server:                                                                                             |                                                                          |    |
| Alternate DNS server:                                                                                             |                                                                          |    |
|                                                                                                    | Ad <u>v</u> anced                                                        |    |
|                                                                                                    | OK Canc                                                                  | el |

- 7. Select the Alternate Configuration tab in the Internet Protocol (TCP/IP) Properties dialog.
  - Step 7, above, is very important. If the *Alternate Configuration* tab is not selected, this procedure will not work.

| Internet Protocol (TCP/IP) Propert                      | ies 🔹 😢                             |
|---------------------------------------------------------|-------------------------------------|
| General Alternate Configuration                         |                                     |
| If this computer is used on more than a settings below. | one network, enter the alternate IP |
| O Automatic private IP address                          |                                     |
| • User configured                                       |                                     |
| IP address:                                             | 169 . 254 . 170 . 1                 |
| Subnet mask:                                            | 255.255.0.0                         |
| Default gateway:                                        | 169 . 254 . 170 . 254               |
| Preferred DNS server:                                   |                                     |
| Alternate DNS server:                                   |                                     |
| Preferred WINS server:                                  |                                     |
| Alternate WINS server:                                  |                                     |
|                                                         |                                     |
|                                                         |                                     |
|                                                         | OK Cancel                           |

- 8. Ensure that the *User Configured* radio button is selected. Change the settings to something similar to the fictional examples shown on this page (check with your Network Administrator for details) and click *OK*.
- I. The described IP address, and its respective submask and gateway, are for a private Auto IP, class B, designated IP address and you should obtain yours from your Network Administrator.

#### 2. Record your IP Address, Network Mask and Gateway numbers for future use.

- 9. Click OK when you are returned to the Local Area Connection Properties dialog.
- 10. Click *Close* to complete the network configuration.

- 11. Restart the laptop for the settings to take effect.
- 12. Power-off and then power-on the DL-V3. The Bluetooth mode is on again by default.
- 13. Issue the following commands, using Hyperterminal, to switch COM3 back to Ethernet and reset the Ethernet device in the DL-V3:

APPCONTROL BLUETOOTH 1 APPCONTROL OPTION 12 1

14. Restart your laptop for the settings to take effect.

## C.3.3 Configuring Ethernet Serial and Network Parameters

The DL-V3's Ethernet module is DHCP-enabled by default, see *Section C.2, Configuration Overview* starting on *Page 190*.

The default serial settings are 9600 baud, 8 data bits, no stop bits, 1 parity bit, and no flow control. In order to change these settings, use the *DeviceInstaller* utility. Select and click on *DeviceInstaller* from the Start | All Programs | Lantronix | DeviceInstaller menu in Windows.

| All Programs 🜔 🛅 Lantronix 🔹 🕨 | 🛅 DeviceInstaller 🔸 😺 DeviceInstaller 📐                      |
|--------------------------------|--------------------------------------------------------------|
| 🙋 Log Off [ [0] Shut D         | Redirector  P DeviceInstaller Help C TRK EXT OVF Release.txt |
| 🖅 start                        |                                                              |

Follow these steps to use DeviceInstaller:

1. Click No if you see an information message asking if you would like to see a tutorial on TCP/IP.

| ? | The active network interface on this computer is using an Auto-IP address.<br>Please refer to Windows help for configuring network settings on this computer.<br>Would you like to view a TCP/IP Tutorial? |
|---|----------------------------------------------------------------------------------------------------|
|   | Yes No                                                                                                    |

If you click No, the Lantronix DeviceInstaller program window is visible.

- ☑ 1. We previously went through the TCP/IP settings in Section C.3.2, Windows XP Network Settings starting on Page 191.
  - 2. You can view the Window's TCP/IP tutorials at any time by selecting *Help and Support* from Window's *Start* menu and then using its Search engine to find TCP/IP.
- 2. Click the *Search* button (with a magnifying glass icon) in the *Lantronix DeviceInstaller* program window to commence a search for any available Ethernet devices. If a device is found, its IP

address appears in a hierarchical tree found under Lantronix Devices.

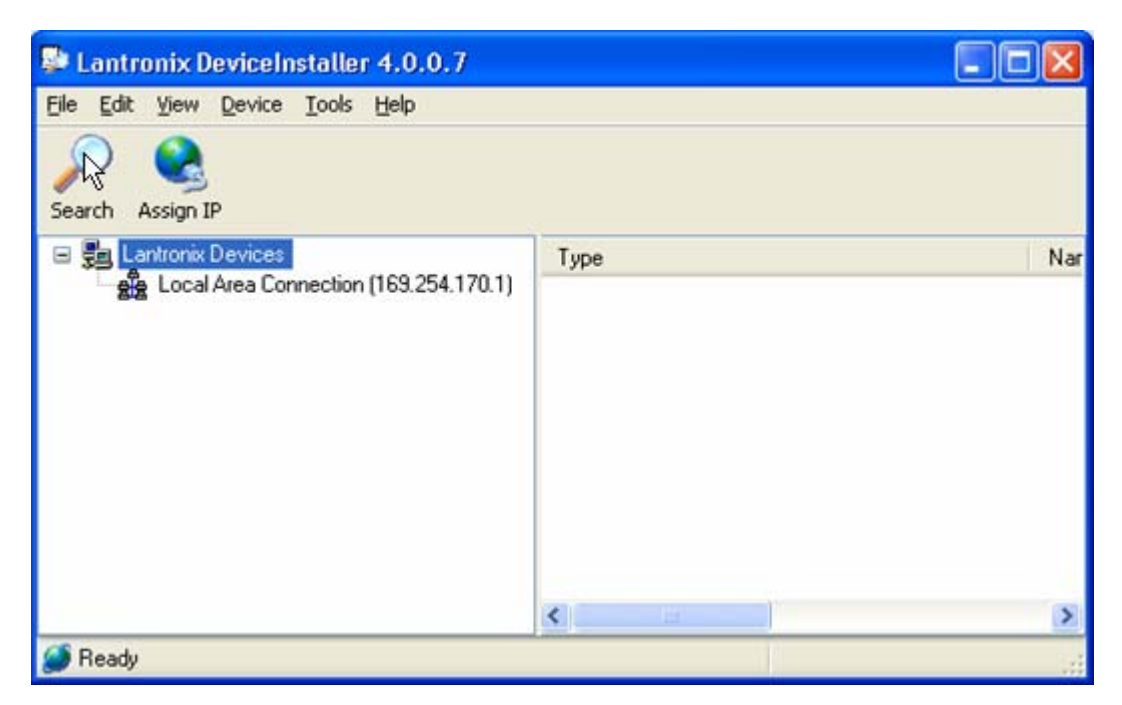

3. Restart the laptop, select *DeviceInstaller* from the *Start* menu again and re-follow Steps 1 to 2 above. This time the *Lantronix DeviceInstaller* window should have a more detailed hierarchal tree on the left and tabs to the right.

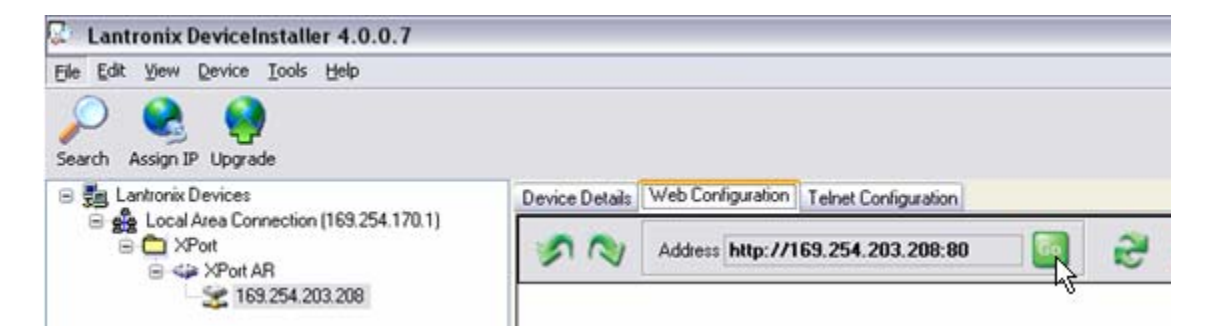

- 4. Select the *Web Configuration* tab and then click on the *GO* button found beside the *Address* field.
- 5. Enter the User Name as admin and the Password as PASS in the pop-up screen that appears.
- 6. Click *OK* to return you to the *Lantronix DeviceInstaller* window with a new Status menu to the left of the right-side panel.

#### C.3.3.1 Network Settings Configuration

Select *Network/ Configuration* from the *Status* menu to change to the desired network settings. Typically, the Ethernet device requires a static IP address, thus the DHCP Client is disabled. Also IP Address, Network Mask, Gateway, Hostname, Domain, and Ethernet types are changed according to the correct network values. Refer to an IT Network Administrator for further information, see also *Step 8* on *Page 195*. For instance, *Figure 72* is an example of a private IP configuration:

| de<br>Device Details Web Con                                                                                                    | guntion Teinet Configuration                                                                                                    |                                                                                                    |
|----------------------------------------------------------------------------------------------------|----------------------------------------------------------------------------------------------------|----------------------------------------------------------------------------------------------------|
| Address                                                                                                    | http://198.161.69.112.80 🔯 🤤                                                                                                    | External Browser                                                                                                    |
| Statun C<br>Network<br>Line 1<br>Line 2<br>Line 2<br>Line 3<br>Tunnel 2<br>CPM<br>SSI<br>CSH<br>SSI<br>CSH<br>CLI<br>HTTP<br>XUIL<br>Email 4<br>Email 4<br>Email 4<br>Email 4<br>Email 5<br>Email 5<br>Email | Network Configuration BOOTP Client: On Of DHCP Client: On Of IP Address: IE9254.1702 Network Mask: 255.255.0.0 Gateway: IE9254.170254 MAC Address: Hostname: Domain: DHCP Client ID: Ethernet: O10Mbs/Fall O10Mbs/Fall C10Mbs/Fall Submit | This page is used to configure the<br>Retevor interface on the device.<br>There are two configuration tables<br>disalityor. The first tables above the<br>configuration that will take effect<br>after the device in reposted.<br>This following items require a<br>rebot table shows the<br>CONFIGURATION THE CONFIGURATION THE<br>CONFIGURATION THE CONFIGURATION THE<br>CONFIGURATION THE CONFIGURATION THE<br>CONFIGURATION THE CONFIGURATION THE<br>CONFIGURATION THE CONFIGURATION THE<br>CONFIGURATION THE CONFIGURATION THE<br>CONFIGURATION THE CONFIGURATION THE<br>CONFIGURATION THE CONFIGURATION THE<br>CONFIGURATION THE CONFIGURATION THE<br>There is an IP Address. Network<br>Mask, dateway, inortains, or<br>Domain configuration the device<br>and BOOTP or CINCY is turned on,<br>the origination terms.<br>If both BOOTP and DHCP is turned<br>configuration terms.<br>If both BOOTP and DHCP is turned<br>and DHCP has higher percodence<br>and DHCP has not be configured to the device<br>and DHCP has not been as an<br>discover and ecclares these<br>configuration terms.<br>If both BOOTP and DHCP is turned<br>and DHCP has not been as and<br>the configuration terms.<br>If both BOOTP and DHCP is turned<br>and DHCP has not been as and<br>the configuration terms.<br>If both BOOTP and DHCP is turned<br>and DHCP has not been as and<br>the configuration terms.<br>If both BOOTP and DHCP is turned<br>and DHCP has not been as and<br>the configuration terms.<br>If both BOOTP and DHCP is turned<br>and DHCP has not been as and<br>the configuration terms.<br>If both BOOTP and DHCP is turned<br>and DHCP has not been as and<br>the configuration terms.<br>If both BOOTP and DHCP is turned<br>and DHCP has not been as and<br>the configuration terms.<br>If both BOOTP and DHCP is turned<br>and DHCP has not been as and<br>the configuration terms.<br>If both BOOTP and DHCP is turned<br>and DHCP has not been as and<br>the configuration terms.<br>If both BOOTP and DHCP has not been as and<br>the configuration terms.<br>If both BOOTP and DHCP has not been as and<br>there been as a second terms.<br>If both BOOTP and DHCP has |
|                                                                                                    | Current Running Configuration                                                                                                    | When BOOTP or DHCP tails to<br>discover an P Address a new<br>address will automatically<br>generated using AutoP. This<br>address will be within the                                                                                                    |
|                                                                                                    | Trole Hebo<br>Re<br>Dencer Details Web Corfu<br>Dencer Details Web Corfu<br>Status Control<br>Herbrock,<br>Line 2<br>Line 2<br>Line 2<br>Line 3<br>Transel 2<br>CPM<br>SSH<br>SSH<br>SSH<br>SSH<br>SSH<br>SSH<br>SSH<br>SS                | Toole Heb                                                                                                    |

Figure 72: Lantronix Device Installer: Network Configuration

Click on the Submit button for the network settings to be saved to the Ethernet device's NVM.

#### C.3.3.2 Line 1 Configuration

Select *Line 1 / Configuration* from the *Status* menu. Line 1 refers to COM1 of the Ethernet device. This is the port that is connected to COM3 of the DL-V3. Change the settings to match COM3 of the DL-V3. The screen shown in *Figure 73* displays the new settings:

| Lantronix Devices | le<br>Device Details Web Config<br>I Address I | unation Teinet Configuration | 20           | 🔄 🔐 😜 External Brows                    |                                                                                                    |
|-------------------|------------------------------------------------|------------------------------|--------------|-----------------------------------------|----------------------------------------------------------------------------------------------------|
| ST Stor           | LANI                                           | KONIX                        |              |                                         |                                                                                                    |
|                   | Status @<br>Network<br>Line 1                  | Line 1 Conf                  | figurat      | tion                                    | This page displays the current<br>configuration of the Serial Line.<br>Charging any of the fields takes<br>effect inmediately. |
|                   | Line 2<br>Line 3                               |                              | Current      | Change                                  | When specifying a Custom baud rate, select 'Custom' from the dro                                                               |
|                   | Tunnel 1                                       | Status:                      | Enabled      | Enabled •                               | down list and then enter the desire<br>rate in the text box.                                                                   |
|                   | Tunnel 2                                       | Baud Rate:                   | 115200       | 115200 Custom                           |                                                                                                    |
|                   | СРМ                                            | Parity:                      | None         | None -                                  |                                                                                                    |
|                   | SSH                                            | Data Bits:                   | 8            | 8 .                                     |                                                                                                    |
|                   | CU                                             | Stop Bits:                   | 1            | 1 -                                     |                                                                                                    |
|                   | HTTP                                           | Flow Control:                | Hardware     | Hardware •                              |                                                                                                    |
|                   | XML                                            |                              |              | Submit                                  |                                                                                                    |
|                   | Email 1                                        |                              |              |                                         |                                                                                                    |
|                   | Email 3                                        |                              |              |                                         |                                                                                                    |
|                   | Email 4                                        |                              |              |                                         |                                                                                                    |
|                   | Flosystem                                      |                              |              |                                         |                                                                                                    |
|                   | Diagnostics                                    |                              |              |                                         |                                                                                                    |
|                   | System                                         |                              |              |                                         | 17                                                                                                    |
|                   |                                                | Cop                          | yright O Lar | ntronix, Inc. 2005. All rights reserved | 1.                                                                                                    |

Figure 73: Lantronix Device Installer: Line 1 Configuration

Click the Submit button for the Line 1 configuration to be saved to the Ethernet device's NVM.

#### C.3.3.3 Tunnel 1 Serial Settings

Select *Tunnel 1/ Serial Settings* from the *Status* menu. Tunnel 1 is associated with Line 1 and must be enabled. The screen in *Figure 74* displays the current configuration:

| File Edit Vew Device                                                                                                    | Fools Help<br>E<br>Device Details Web Cr                                                                     | rfiguration ]]                                  | (einet Conflouration)                                                       |                                                                                         |                                                                                                    |
|----------------------------------------------------------------------------------------------------|----------------------------------------------------------------------------------------------------|-------------------------------------------------|-----------------------------------------------------------------------------|-----------------------------------------------------------------------------------------|----------------------------------------------------------------------------------------------------|
| E Alexandres Col<br>E XPot<br>E Alexandres<br>E Alexandres<br>E Alexa |                                                                                                    |                                                 |                                                                             | External Browser                                                                        |                                                                                                    |
|                                                                                                    | Status O<br>Network<br>Line 1<br>Line 2<br>Line 3<br>Tunnel 1<br>Tunnel 2<br>CPM<br>SSI<br>SSI<br>SSI<br>CLI | Tunr<br>Buffer S<br>Read Ti<br>Wait Fo<br>Submi | nel 1 Serial Sett                                                           | t <b>ings</b><br>miliseconds<br>d ⊂ Disabled                                            | For Townering, the Burtler Takes of<br>the burtler used for reacting data as<br>the Seturities can be prodited. The<br>valid can range is from 1 to 4000<br>bytes: Charged pills water requires<br>a struct.<br>A Read Thereauxit specifies how<br>here by and when waiting the<br>concers of aids and the Setural Line.<br>The West For Read Thereauxit the<br>Read Timeouxit when waiting the<br>Read Timeouxit when waiting the<br>Read Timeoux when when you have<br>the the Seturation of the Seturat Line.<br>The West For Read Timeouxity the<br>Read Timeouxity when when you have<br>readers to the Seturat Line. |
|                                                                                                    | XML<br>Email 1<br>Email 2<br>Email 3<br>Email 4                                                              |                                                 | Line 1 Settings:<br>Buffer Size:<br>Read Timeout:<br>Wait For Read Timeout: | 115200, N, 8, 1, Hardware<br>2048 bytes [ <u>Renet]</u><br>200 milliseconds<br>Disabled | Read Timeout grored.                                                                                                    |
|                                                                                                    | Filesystem<br>Diagnostics<br>System                                                                          |                                                 | Copyright @ Lantror                                                         | nx. Inc., 2005. All rights reserved.                                                    |                                                                                                    |
| c >                                                                                                    | <                                                                                                    |                                                 |                                                                             |                                                                                         | •                                                                                                    |

Figure 74: Lantronix Device Installer: Tunnel 1 Serial Settings

#### C.3.3.4 Tunnel 1 Accept Mode

Select *Tunnel 1 / Accept Mode* from the *Status* menu. In order for the Ethernet device to transfer serial data, Accept Mode must be enabled. That is, any data arriving at the Ethernet device's serial port automatically enables a TCP/IP connection. Refer to the *Lantronix XPORT-AR User Guide*, available from their website, for further information. The screen in *Figure 75* displays the Accept Mode configuration:

| Upgrade<br>vices Device Details Web 0                                                                                                    | Configuration Telnet Cor                                                                                                    | figuration                                                                                                    |                 |                 |                                                                                                    |
|----------------------------------------------------------------------------------------------------|----------------------------------------------------------------------------------------------------|----------------------------------------------------------------------------------------------------|-----------------|-----------------|----------------------------------------------------------------------------------------------------|
| Por Por Addre                                                                                                    | http://198.161.65                                                                                                    | 9.112:80                                                                                                    | 😂 🥥 _Exte       | mal Browser     | LANTRON                                                                                                    |
| Email 3<br>Email 4<br>Line 3<br>Line 1<br>Line 2<br>Line 3<br>Line 3<br>Line 3<br>Line 3<br>CPU<br>SSH<br>SSH<br>SSH<br>SSH<br>CLL<br>HTTP<br>XML<br>Email 1<br>Email 3<br>Email 3<br>Email 4<br>Filesystem<br>Diagostica<br>System | Tunnel 1<br>Mode:<br>Local Port:<br>Protocol:<br>Fish Serial D<br>Block Serial D<br>Block Kervork<br>TCP Keep Aliv<br>CP Set Group:<br>On Connecti<br>On Discenne<br>Submit | Accept Mod     Chisabled     Any Charact     Modem Conti     TOP SSH     tat: ContOf     Data: On Of     e: m     on: contor     contor     contor | de              | ES Construction | Tumori in Accept Hode can be<br>atted in a number of ways.<br>Installed in a number of ways.<br>Installed in any stated<br>and the any stated<br>of the accept of the acception<br>of the acception of the acception<br>of the acception of the acception of the acception<br>of the acception of the acception of the acception<br>of the acception of the acception of the acception of the acception<br>of the acception of the acception of the acception of the acception<br>of the acception of the acception of the acceptio |
|                                                                                                    | Current Co                                                                                                    | nfiguration                                                                                                    | English Alleria | т<br>10         | te Flush Serial Data boolean<br>pecifies to flush the Serial Line                                                                                                    |
|                                                                                                    | 10                                                                                                    | scal Port:                                                                                                    | 10001 (Deleta)  | 97              | or debugging purposes, the Rings                                                                                                    |
|                                                                                                    | Pr                                                                                                    | otocol:                                                                                                    | Tcp             | 3               | erial Data and Block Network                                                                                                    |
|                                                                                                    | E                                                                                                    | ush Serial Data:                                                                                                    | Disabled        | 0               | ata booleans can be toggled to<br>scard all incoming data on the                                                                                                    |
|                                                                                                    | B                                                                                                    | ock Serial Data:                                                                                                    | Off             | 19              | spective interface.                                                                                                    |
|                                                                                                    | 8                                                                                                    | ock Network Data:                                                                                                    | Off             |                 | te TCP Keep Alive timer                                                                                                    |
|                                                                                                    |                                                                                                    | ock network bath.                                                                                                    | 01              |                 | pecifies how often to probe the                                                                                                    |

Figure 75: Lantronix Device Installer: Tunnel 1 Accept Mode

Ensure that the *Enabled* radio button is selected and click on the *Submit* button to save the Accept Mode to Ethernet device's flash memory.

A pop-up warning may appear regarding the enabling of Accept Mode. Click OK.

#### C.3.3.5 Reboot the XPORT-AR device

Select *System* from the *Status* menu. Click on the *Reboot* button to reboot the Ethernet device, and for the network and serial settings to take effect. The screen in *Figure 76* displays the system screen:

| h Assign IP Upgrade | vice Details Web Cor                         | figuration Telest Configuration                 |                                                                                                    |
|---------------------|----------------------------------------------|-------------------------------------------------|----------------------------------------------------------------------------------------------------|
| C XPot              | Address                                      | http://198.161.69.112:80 🔯 😂 🙆 External Browser | LANTRO                                                                                                    |
| -2 K                | LAN                                          | TRONI <mark>X</mark> °                          | Web Manage                                                                                                    |
|                     | Status @<br>Network<br>Line 1                | System                                          | When the device is rebooled, you<br>browser should be refreshed an<br>redirected to the main status pag<br>after 30 seconds. Note that the<br>redirect will not work as expected                                                           |
|                     | Line 3<br>Tunnel 1<br>Tunnel 2<br>CPM<br>SSH | Reboot Device                                   | the P Address of the device<br>changes after reboot<br>After setting the configuration be<br>to the factory defaults, the device<br>will automatically be rebooted<br>Be careful not to power off or re-<br>ter device while underson name |
|                     | SSL<br>CLI<br>HTTP<br>XML<br>Email 1         | Restore Factory Defaults Factory Defaults       | firmware. Once the upload has<br>completed and the new firmware<br>has been verified and flashed, th<br>device will automatically be<br>rebooted.                                                                                          |
|                     | Email 2<br>Email 3<br>Email 4<br>Filesystem  | Upload New Firmware                             |                                                                                                    |
|                     | Diagnostics<br>System                        | Upload                                          |                                                                                                    |
|                     |                                              | Name Short Name:                                |                                                                                                    |

Figure 76: Lantronix Device Installer: System Screen

The Ethernet device is now ready to communicate with the DL-V3. In order for a client to communicate with the Ethernet device using existing communications tools such as HyperTerminal, the Ethernet device's IP address must be mapped to a virtual serial port within the Lantronix Port Redirector utility. *Section C.3.4, Lantronix Port Redirector Software,* starting below, describes the configuration process.

## C.3.4 Lantronix Port Redirector Software

Run the Lantronix Port Redirector software from the *Start* | *All Programs* | *Lantronix* | *Redirector* menu.

| All Progr | ams 🜔 🛗 Lantronix    | 🕨 🛅 DeviceInstalle | r Þ |
|-----------|----------------------|--------------------|-----|
|           | 🖉 Log Off 【          | Shut Down          | 4   |
| 背 start   | DL-V3ethernet - Micr | E THE LEAT         |     |

The main Lantronix Redirector Configuration screen appears, see Figure 77 on Page 203.

| 🐏 Lantronix Redi      | rector Configuration                    |                                       |
|-----------------------|-----------------------------------------|---------------------------------------|
| Advanced<br>Com Setup | Port Configuration<br>Redirect COM7 To: | Move <u>U</u> p<br>Move Do <u>w</u> n |
|                       | ,<br>Port Settings                      | Add I <u>P</u>                        |
| Status: Idle          |                                         |                                       |
| Disc                  | onnect <u>H</u> elp <u>S</u> ave        | Close                                 |

Figure 77: Lantronix Redirector Configuration Dialog

#### C.3.4.1 Add the DL-V3 Ethernet Device's IP Address and Port

Click on the *Add IP* button. The *IP Service Setup* screen appears. *Figure 78* is an example using the same IP address as configured in the Lantronix *DeviceInstaller* utility.

| IP Service Setup                      |   |
|---------------------------------------|---|
| Host: 169.254.170.2<br>TCPPort: 10001 |   |
| OK Cancel                             | Ţ |

Figure 78: Lantronix Port Redirector: IP Service Setup

In the *Host* field, key in the DL-V3 Ethernet device's IP address. Since the IP address is unique for each installation, it is left up to the user to configure a valid IP address, typically static. For the port setting, in the *TCPPort* field use 10001. Click *OK* to return you to the main *Lantronix Redirector Configuration* dialog shown in *Figure 77*.

See also Section C.3.3.1, Network Settings Configuration on Page 198 and Section C.2, Configuration Overview on Page 190.

#### C.3.4.2 Configure Port Settings

In the *Lantronix Redirector Configuration* dialog, click on the *Port Settings* button. The Port Setting dialog appears as shown in *Figure 79*. Check the *Raw Mode* check box. Click *OK* to return you to the main *Lantronix Redirector Configuration* dialog shown in *Figure 77* on *Page 203*.

| Port Settings          |                     |
|------------------------|---------------------|
| Timeout Reconnect      | Force v2 Protocol   |
| 🕞 Server Reconnect     | 🥅 No Net Close      |
| 🖵 Inband Listen        | 🔽 Raw Mode          |
| 7 📩 Connection Timeout | 0 ▲ Reconnect Limit |
| OK Can                 | cel <u>H</u> elp    |

Figure 79: Lantronix Port Redirector: Port Settings Screen

#### C.3.4.3 Configure Virtual Serial Port

In the Lantronix Redirector Configuration dialog, click on the Com Setup button.

| <b>9</b> | Com Setup      |                |              |        |
|----------|----------------|----------------|--------------|--------|
|          | Redirected Por | ts             |              |        |
|          | -              | <b>—</b> • • • | <b>F a a</b> |        |
|          | L Com1         | Lom11          | Com21        |        |
|          | Com2           | Com12          | Com22        |        |
|          | 🔲 Com3         | Com13          | Com23        | ок     |
|          | Com4           | Com14          | Com24        |        |
|          | Com5           | Com15          | Com25        | Cancel |
|          | Com6           | Com16          | Com26        |        |
|          | 🔽 Com7         | Com17          | Com27        |        |
|          | Com8           | Com18          | Com28        |        |
|          | Com9           | Com19          | Com29        |        |
|          | Com10          | Com20          | Com30        |        |
|          | <              |                | >            |        |

Figure 80: Lantronix Port Redirector: Com Setup Screen

The Com Setup dialog appears, see *Figure 80* on *Page 204*. Select a COM port to use as the virtual serial port for the Ethernet device. Notice that you are unable to select previously assigned ports. Click *OK* to return you to the main *Lantronix Redirector Configuration* dialog.

#### C.3.4.4 Redirector Configuration Completion

After completing the steps in the three sections from *Section C.3.4.1* on *Page 203* through to *Section C.3.4.3* above, click the *Save* button in the *Lantronix Redirector Configuration* dialog, shown in *Figure 77* on *Page 203*, and follow the prompts. Click the Close button to close the Redirector program. The Windows system may require a reboot when a new COM port is selected.

The system is now ready to be used with HyperTerminal, **CDU**, or other serial communications software. Ensure that the serial settings are identical to those configured for the Ethernet device, that is 115200 baud, 8 data bits, no stop bits, 1 parity bit, no flow control and the same PC COM port as selected in *Section C.3.4.3, Configure Virtual Serial Port* on *Page 204*.

# C.4 Alternative Serial and Network Parameters Configuration

The DL-V3's Ethernet port is Dynamic Host Configuration Protocol DHCP-enabled by default, see *Section C.2, Configuration Overview* on *Page 190.* Also, the default serial settings are 9600 baud, 8 data bits, no stop bits, 1 parity bit, and no flow control.

Serial Command Mode is an alternative method to configure the Ethernet network and serial settings. This method is complicated by the fact that there is no direct access to the Ethernet device because it is an embedded part connected internally to COM3. The following paragraphs describe the detailed process of configuring the Ethernet via the Serial Command Mode.

## C.4.1 Physical Connections

To physically connect the Ethernet to the DL-V3, follow these steps:

- 1. Connect a serial null-modem cable from your Laptop to the DL-V3 COM1 port
- 2. Connect a serial null-modem cable from your Laptop to the DL-V3 COM2 port
  - I serial null-modem cable may be connected from the laptop and switch between COM1 and COM2 on the DL-V3. You can avoid switching if you have two serial connections on your laptop and two null-modem cables. Also, if your laptop has only USB connectors, you need a USB to serial adaptor between the null-modem cable and the laptop's USB connector.
- 3. Connect the power cable to DL-V3 power port, power and switch on the unit with the 😃 button on its front.

## C.4.2 PC Software

HyperTerminal communications software is recommended for COM1 communications to the DL-V3. From Window's *Start* menu, select *Programs | Accessories | Communications | Hyperterminal*. The

default communications parameters should be set to those listed in the following table in Hyperterminal:

| Parameter      | Setting                               |
|----------------|---------------------------------------|
| BAUD           | 9600                                  |
| DATA BITS      | 8                                     |
| PARITY         | Ν                                     |
| STOP BITS      | 1                                     |
| FLOW CONTROL   | NONE                                  |
| ASCII SETTINGS | Disable echo typed characters locally |

COM1 is used to tunnel to COM3 to gain direct access to the Ethernet.

COM2 is used to issue NovAtel commands to the DL-V3 using HyperTerminal communications software. The communications parameters should be set to the defaults for DL-V3 COM2. Typically, 9600, 8, N, 1, no parity and local echo on.

## C.4.3 DL-V3 Commands

#### C.4.3.1 Switch to Ethernet Device

Once communication has been established between your laptop serial port (or USB port with a USB-to-serial port adaptor) and COM2 on the DL-V3, enter the following commands:

- LOG VERSION
  - Record the OEMV-3 part serial number (PSN) for future use (associated with the Ethernet Media Access Control (MAC) address).

#### • APPCONTROL BLUETOOTH 1

Switch COM3 peripheral to Ethernet. On the front of the DL-V3, the Bluetooth LED no longer glows blue but instead the Ethernet LED glows orange.

#### LOG COMCONFIG

COMCONFIG shows you the current port settings (the default baud setting for COM3 is 115200). The COM commands below ensure both COM1 and COM3 are set to 9600 baud.

• COM COM1 9600 N 8 1

- COM COM3 9600 N 8 1
- LOG COMCONFIG

☑ The COMCONFIG command should verify that COM3 is now set to 9600 baud.

#### C.4.3.2 Establish a Communications Tunnel

Still on COM2, enter the following commands:

- INTERFACEMODE COM3 TCOM1 NONE OFF
- INTERFACEMODE COM1 TCOM3 NONE OFF

#### C.4.3.3 Reset Ethernet

Still on COM2, enter the following command:

• APPCONTROL OPTION 12 1

This command forces the Ethernet to reset. Wait only a second for the Ethernet to power up again.

#### C.4.3.4 Establish Serial Command Mode in Ethernet

Switch the null-modem cable connection on the DL-V3 from the COM2 port to the COM1 port. Follow this procedure very carefully.

- 1. Select File | Properties in the HyperTerminal menu. The Connections Properties dialog appears.
- 2. Click on the *Settings* tab in the *Connections Properties* dialog.
- 3. Click on the ASCII Setup button in the Settings tab. The ASCII Setup dialog appears.
- 4. Ensure that the *Echo typed characters locally* check box is unchecked. Normally it is useful to see what you are typing but for the following step we are only interested in what the Ethernet device returns to the screen.
- 5. Click on the OK buttons until you return to the main HyperTerminal window.
- 6. Type the character '!' and wait for a returned '!' character to appear. If it does not, repeat entering the ! and continue until a ! is returned to the screen. Immediately after observing the ! character returned, type:

• xyz

 $\boxtimes$  1. Do not hit the Enter key after typing the z, simply wait for the prompt to appear

2. If the ! character never appears, go back to step *C.4.3.3*.

7. Follow steps 1 through 3 above again and then go on to step 8 now that we are typing commands again, and want to see characters as we type them.

- 8. Ensure that the *Echo typed characters locally* check box is checked this time.
- 9. Click on the OK buttons until you return to the main HyperTerminal window.
- 10. Enter the following command in the main window (that is in Command Mode)

• enable

*Figure 81* shows an example of the Ethernet communication in command mode. The xyz and enable commands can be seen near the top. The other commands that follow are shown in the next section. Refer back to *Figure 81*, as you follow the next section's instructions, to see if you get the expected results. If not return to step C.4.3.3 and try again.

```
char *acCmds[] =
  {
                                 // expect:
     "xyz",
                                 // >
     "enable\r",
                                 // (enable)#
     "configure\r",
                                // (config)#
     "if 1\r",
                                 // (if-1)#
     "ip address ",
                                 // (if-1)#
     "no dhcp\r",
                                 // (if-1)#
     "speed auto\r",
                                 // (if-1)#
     "write\r",
                                 // (if-1)#
     "exit\r",
                                 // (config)#
     "exit\r",
                                 // (enable)#
     "line 1 r",
                                 // (line-1)#
     "databits 8\r",
                                 // (line-1)#
     "flowcontrol hardware\r", // (line-1)#
     "speed 115200\r",
                                 // (line-1)#
     "write\r",
                                 // (line-1)#
     "exit\r",
                                 // (enable)#
     "reload\r",
                                 // Are you sure (yes/no);
     "yes\r",
                                 // Rebooting...
     0
  };
```

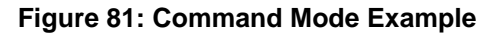

# C.4.4 Network Configuration in Command Mode

- $\boxtimes$  1. Text within brackets <> denote optional parameters.
  - 2. An IP address must be formatted in dotted quad IP address notation and be valid for the network. An example of dotted quad notation is: 192.168.0.254
  - 3. Refer to the *Lantronix XPORT-AR User Guide* for a full command set. Lantronix website details are on *Section C.1, Physical Set-Up* on *Page 189*.
- 11. (*continued from Page 208*) Enter the following Ethernet command-mode commands on COM1, to configure the network settings:

show

☑ 1. Record the MAC address. It should appear as a set of six hexadecimal value pairs separated by colons. For example:

00:20:4A:44:55:66

- 2. The show command is not shown in *Figure 81* on *Page 208*.
  - configure
  - if 1
  - ip address <IP> <network mask>
  - ip default-gateway <gateway IP address>
  - no dhcp
  - speed auto
  - exit
  - exit
  - write
  - line 1
  - databits 8
  - flowcontrol hardware
  - speed 115200
- 12. Change the baud rates to re-establish communications with the Ethernet device now that the Ethernet is set to 115200, but the tunneled serial ports on the DL-V3 are still at 9600 baud. In addition, HyperTerminal's baud rate is also still set to 9600.

- 13. Switch the null-modem cable connection on the DL-V3 from the COM1 port to the COM2 port.
- 14. Enter the following commands on COM2:
- COM COM1 115200
- COM COM3 115200
- LOG COMCONFIG

- 15. Select *Call / Disconnect* from the main menu to disconnect the communications so that a new baud rate can be configured.
- 16. Choose File / Properties from the main menu.

| calm1 Properties                                       | ? 🗙  |
|--------------------------------------------------------|------|
| Connect To Settings                                    |      |
| Change Icon                                            |      |
| Country/region: Canada (1)                             |      |
| Enter the area code without the long-distance prefix.  |      |
| Area code: 403                                         |      |
| Phone number:                                          |      |
| Connect using: COM3                                    |      |
| Configure                                              |      |
| ✓ Use country/region code and area code Redial on busy |      |
| ОК Саг                                                 | ncel |

17. Click on the *Configure*... button in the *Properties* dialog.

The COMCONFIG command verifies that the baud rate on COM1 and COM3 are now 115200.

| COM3 Properties  |              | ? 🗙   |
|------------------|--------------|-------|
| Port Settings    |              |       |
|                  |              |       |
| Bits per second: | 115200       |       |
| Data bits:       | 8            |       |
| Parity:          | None         |       |
| Stop bits:       | 1            |       |
| Flow control:    | None         |       |
|                  | Restore Defa | aults |
| 0                | K Cancel     | Apply |

- 18. Choose 115200 in the Bits per second: field.
- 19. Click OK.
- 20. Switch the null-modem cable connection on the DL-V3 from the COM2 port to the COM1 port.
- 21. Re-connect HyperTerminal and type the following commands to COM1:

• exit

☑ Type YES when asked to reboot or reload the system. For example, after you see: reload\r

- yes
- 22. Switch the null-modem cable connection on the DL-V3 from the COM1 port to the COM2 port
- 23. Type RESET on COM2, or push and hold the power button on the DL-V3 and wait for the LEDs to indicate that the unit is powering off before releasing the power button, or physically remove power from the DL-V3. This step restores COM1 and COM3 by resetting the unit.

This concludes the Ethernet configuration via Serial Command Mode. Next, see the *Lantronix Port Redirector Software* section starting on *Page 202* to configure Lantronix Port-Redirector software to configure a Lantronix virtual serial port in Windows XP.

# Appendix D Replacement Parts

The following are a list of the replacement parts available for your NovAtel GPS receiver. Should you require assistance or need to order additional components, please contact your local NovAtel dealer or Customer Service representative.

# D.1 DL-V3 and ProPak-V3

| Part Description                                                                | NovAtel Part |
|---------------------------------------------------------------------------------|--------------|
| I/O strobe cable (Figure 63 on Page 169)                                        | 01017660     |
| Straight through serial data cable (Figure 62 on Page 168)                      | 01017659     |
| Null modem serial data cable (Figure 61 on Page 167)                            | 01017658     |
| Power cable: LEMO 4-pin socket to 12V power outlet plug (Figure 60 on Page 166) | 01017663     |

# D.2 ProPak-V3

| Part Description                         | NovAtel Part |
|------------------------------------------|--------------|
| USB serial cable (Figure 64 on Page 170) | 01017664     |

# D.3 FlexPak-V2, FlexPak-V1G and FlexPak-V1

| Part Description                                                      | NovAtel Part |
|-----------------------------------------------------------------------|--------------|
| 12V power adapter cable (Figure 65 on Page 175)                       | 01017821     |
| 13-pin Deutsch to DB9 null modem serial cable (Figure 66 on Page 176) | 01017822     |
| 13-pin Deutsch to DB9 straight through cable (Figure 67 on Page 177)  | 01017823     |
| 13-pin Deutsch to USB connector cable (Figure 68 on Page 178)         | 01017820     |

# **D.4** Accessories

|                                                              | Part Description                             | NovAtel Part  |
|--------------------------------------------------------------|----------------------------------------------|---------------|
| OEMV Family Compact Disc with PC utilities                   |                                              | 01017716-VER1 |
| OEMV Family Installation and Ope                             | eration User Manual                          | OM-20000093   |
| OEMV Family Firmware Reference                               | e Manual                                     | OM-20000094   |
| SMART-V1 multi-cable USB (2 D                                | B-9, 1 USB and 7 bare tagged wire ends)      | 01017983      |
| SMART-V1 multi-cable CAN (3 D                                | B-9, and 7 bare tagged wire ends)            | 01017984      |
| SMART-V1 multi-cable USB varia                               | ant (all bare tagged-wire ends)              | 01017923      |
| SMART-V1 multi-cable CAN variant (all bare tagged-wire ends) |                                              | 01017922      |
| Optional NovAtel Antennas:                                   | Optional NovAtel Antennas: Model 702 (L1/L2) |               |
|                                                              | Model 701 (L1-only)                          | GPS-701       |
|                                                              | Model 702L (L1/L2/L-Band)                    | GPS-702L      |
|                                                              | Model 702GG (L1/L2/GLONASS)                  | GPS-702GG     |
| Model 701GG (L1/GLONASS)                                     |                                              | GPS-701GG     |
| Model 702GGL (L1/L2/GLONASS/L-Band)                          |                                              | GPS-702GGL    |
|                                                              | Model 701GGL (L1/GLONASS/L-Band)             | GPS-701GGL    |
|                                                              | Model 538 (L1/GLONASS/L-Band)                | ANT-538       |

Continued on Page 213

|                            | Part Description                                    | NovAtel Part |
|----------------------------|-----------------------------------------------------|--------------|
|                            | Model 534 (L1/L2/L-Band)                            | ANT-534      |
| Optional RF Antenna Cable: | Model 533 (L1/L2)                                   | ANT-533      |
|                            | Model 532 (L1/L2)                                   | ANT-532      |
|                            | 5 meters                                            | C006         |
|                            | 15 meters                                           | C016         |
|                            | 30 meters                                           | C032         |
|                            | 22 cm interconnect adapter cable                    | GPS-C002     |
| AC Adapter 120/240VAC      | 15 Watts, 12 V DC adapter with USA electrical chord | 40023098     |

# D.5 Manufacturers' Part Numbers

The following original manufacturer's part numbers are provided for information only and are not available from NovAtel as separate parts:

| Product                                                                   | Part Description                                                     | Company      | Part Number        |
|---------------------------------------------------------------------------|----------------------------------------------------------------------|--------------|--------------------|
| ProPak-V3/DL-V3<br>Power Cable<br>( <i>Figure 60</i> on <i>Page 166</i> ) | 4-pin socket connector                                               | LEMO         | FGG.0B.304.CLAD52Z |
| FlexPak-V1/V1G/V2<br>Cables ( <i>Figures 65 -68</i>                       | 3-pin plug connector on 12V power adapter cable                      | DEUTSCH      | 59064 - 09 - 98SN  |
| starting on Page 175)                                                     | 13-pin plug connector on serial cables                               | DEUTSCH      | 59064 - 11 - 35SF  |
| SMART-V1, USB or CAN Model Cables                                         | 18-pin plug connector on multi-cable                                 | Switchcraft  | EN3C18F26          |
| OEMV-1 Card/OEMV-<br>1G Card                                              | J100 - MCX JACK RECEPTACLE<br>RF signal input and LNA power output   | JOHNSON      | 133-3701-211       |
| ( <i>Figure 47</i> on <i>Page 130</i> )                                   | J700 - 2x10 HEADER, 2mm PITCH<br>Power, data, and signal connector   | SAMTEC       | TMM-110-03-TM-D    |
| OEMV-2 Card<br>(Figure 51 on Page 142)                                    | J100 - MMCX JACK RECEPTACLE<br>RF signal input and LNA power output  | JOHNSON      | 135-3701-201       |
|                                                                           | J501 - MMCX JACK RECEPTACLE<br>External oscillator input             | JOHNSON      | 135-3701-201       |
|                                                                           | P1101 - 2x12 HEADER, 2mm PITCH<br>Power, data, and signal connector  | SAMTEC       | TMM-112-03-L-D     |
| OEMV-3 Card                                                               | J100 - MMCX JACK RECEPTACLE                                          | JOHNSON      | 135-3701-201       |
| (Figure 53 on Page 148)                                                   | RF signal input and LNA power output                                 | HUBER+SUHNER | 82 MMCX-50-0-1     |
| Note the alternates for 1100 and 1700                                     | J700 - MMCX JACK RECEPTACLE                                          | JOHNSON      | 135-3701-201       |
| 5100 and 5700.                                                            | External oscillator input                                            | HUBER+SUHNER | 82 MMCX-50-0-1     |
|                                                                           | P1601 - 2x20 HEADER, 0.1" PITCH<br>Power, data, and signal connector | SAMTEC       | TSM-120-01-S-DV    |
|                                                                           | P1400 - 2x7 HEADER, 0.1" PITCH<br>CAN Bus with transceiver           | SAMTEC       | TSM-107-01-L-DV    |

# Index

### A

access door, 53 accuracy base station, 83 decrease in. 98 positioning, 75, 77, 83-84, 91, 129 RT-2 and RT-20, 92, 94-95, 129 acquisition, 20 AdVance RTK. 92 aerial photograph, 91 ambiguity fixed, 91 floating, 94 resolution, 92, 97 antenna active, 31, 33, 52 cables, 34, 213 card status, 118, 120 considerations, 39 dual-frequency, 33 height, 64 input, 156, 163, 171 models, 33, 212 power, 32, 52, 154 single-frequency, 33, 39 site. 78 anti-static, 36, 186-188 append a filename, 63 ascii, 66, 105 atmosphere, 83, 93 AUTH command, 113 authorization, 113 auxiliary status, 121

#### B

base station accuracy, 92 differential, 63, 83 health, 98 height, 97 overview, 83 position, 75 baseline, 59 baud rate, 57 bidirectional communication, 57 binary, 66, 122 bluetooth, 26, 41, 43–44, 49, 156, 189 broadcast corrections, 81, 91 ephemeris, 77 error word, 122 buffer, 57, 92, 98

#### С

cables, 170 antenna, 213 coaxial, 31, 33–34, 52 extended cable lengths, 34 null modem, 57 serial, 57 warranty, 17 CAN, see controller area network bus carrier phase differential positioning, 81 multipath errors, 93 cautions, 36, 45, 52, 57 CDGPS, 65, 85, 90 CDU software, 99, 212 channels, 118, 120 choke ring, 97 circuit board, 21, 188 clock bias, 91 synchronization, 81 CMR, 92 CMRPLUS (CMR+), 90 coaxial, 31, 33–34, 52 cold start, 129 commands antenna power, 52 default port settings, 57 in CDU, 103, 112 input, 59 L-Band, 90

**OEMV** communication, 57 position averaging, 75 positioning, 133, 139, 145, 151 pre-configuring, 61 communication bidirectional. 57 cable, 160, 167, 170, 176 port, 37 Compact Flash Card, 41, 52-54 configuration additional equipment, 33 antenna, 34 differential, 84 overview, 20 port, 57 status, 118-119 typical hardware, 56 connector, 38–39 antenna, 131, 137, 143, 149, 156, 163, 171 COM, 171 input/output, 156, 163, 171, 179 power, 131, 137, 143, 149, 159, 166, 175 constellation, 97 control signals, 20 Controller Area Network Bus (CAN Bus), 46 Convert software, 105 copyright, 2 customer service, 93, 112

# D

data collection, 53, 63–64 DC antenna, 156, 163, 171 path, 31 power, 156, 163 dealer, 18, 112 default bit rates, 131, 137, 144, 150 port settings, 57 differential corrections, 75, 83–84, 98 positioning, 83 digital, 31, 158, 165 dilution of precision (DOP), 74, 81 directional communication, 57 distance, 91 dynamics, 20

## E

eject button, 54 electrostatic discharge (ESD), 36, 186–188 elevation, 91, 93, 95 e-mail, 18 ephemeris errors, 77, 83, 93, 97 errors card status, 119-121 ephemeris, 77, 93, 97 ionospheric, 92–93 multipath, 93 trigger, 118 tropospheric, 93, 97 ESD, see electrostatic discharge ethernet, 26, 41, 43-44, 49, 156, 189 event messages, 119-120 extended cable lengths, 34 external oscillator, 51, 143, 149

# F

features, 19, 58, 112–113 files name, 63 firmware reference marker, 119 firmware upgrades, 18, 112–113 fixed ambiguities, 91 flash-memory, 54 format a Compact Flash Card, 54 frequency L1/L2, 91 measurements, 92

## G

GEO, SBAS, 79 GLONASS, 20, 34, 106 GPS overview, 77, 81–83, 91 time, 77 GPSAntenna, 17, 212 graphical user interface, 100 ground plane, 97

## H

handheld controller, 52 handshaking, 57 header, 121 health, 98 height base station, 97 difference, 97 phase center, 83 rover station, 97 hexadecimal, 119, 123

# I

I/O, 144, 150, 156, 158, 163, 165, 171
idle time, 57
impedance, 131, 137, 143, 149, 156, 163, 171
input

antenna, 156, 163, 171
commands, 59
event, 133, 139, 145, 151, 158, 165

installation, 19, 99
integration, 19
ionospheric, 77, 83, 92–93, 97

#### K

kinematic, 91, 96

#### L

latency base station, 98 differential positioning, 82 extrapolation error, 82 RT-20 performance, 95 latitude, 83 L-Band, 85 antenna, 34 commands and logs, 90 enable, 65 service levels, 88 LED, 47, 118, 120, 122 LNA, *see* low noise amplifier logging, 52, 63–64 logs CMR, 62, 92 CMRPLUS (CMR+), 90 in CDU, 104 L-Band, 90 position averaging, 75 positioning, 98 RTCA, 62 RTCM, 62 RTK, 93, 95 status, 118, 121 longitude, 83 loss of lock, 91 low noise amplifier (LNA), 32, 131, 137, 143, 149 LVTTL, 131, 137, 144, 150

#### Μ

mark input (MKI), 133, 139, 145, 151 messages event, 119 MKI, *see* mark input modem, 66 mounting, 37 multipath antenna models, 33 interference, 81 reduction, 97 RT-2 performance, 93

#### Ν

Narrow Correlator tracking technology, 81 navigation applications, 21 noise reduction, 81 satellite pair, 91 Notices, 10, 12 NovAtel Inc., 2 null modem, 57

## 0

OCXO, *see* oscillators offset, 81, 83, 91 OmniSTAR, 85 HP, 88

OEMV Family Installation and Operation User Manual Rev 5B
VBS, 88 XP, 88 operation, 19, 56 oscillators, 51, 77–78, 143, 149 output connector, 156, 163, 171, 179 data, 20

# P

parity, 42, 57 pass-through logs, 66 PDOP, see dilution of precision polarity, 35 ports COM, 58 communication, 62 **RXSTATUSEVENT** log, 119 serial, 57 position base station, 59 overview, 21 static, 91 power button, 40 connector, 131, 137, 143, 149, 159, 166, 175 modes, 40 requirements, 131, 137, 143, 149 supply, 33 precision, 81 priority mask, 118, 121 processing circuitry, 31 propagation, 77 pseudorange algorithms, 81 errors, 93 measurement, 78, 83, 91 positioning, 77, 81 solutions, 98

## R

radio frequency (RF), 118, 120 antenna power supply, 52 GPSAntenna, 31 OEMV card section, 31 overview, 21 real-time

kinematic software, 92 receiver status, 118-119, 121 redirect data, 66 replacement parts, 212 reset, 120, 122 revision firmware, 112 manual, 2, 219 RF, see radio frequency Rinex, 105 root mean square (RMS), 95 rover station, 81 accuracy, 92 differential positioning, 62, 83 height, 97 RT-2 and RT-20, 92, 94-95 RTCM1819, 61, 92 RTCM2021, 92 RTCMV3, 61 RTK filter, 98 logs, 93 messages vs. accuracy, 92 performance, 97 positioning, 91 radio, 57

### S

satellite antenna location, 40 records, number of, 57 tracking, 93, 95 transmit, 31 SBAS, 78, 80-81 self-test, 58 serial cable, 57, 170 number, 112 port, 62 signals, 20 site information, 63 speed, 81 static, 186-188 status mask fields, 118 strobe signals, 37 support, 17-18 surveying, 21, 83

# Т

TCXO, *see* oscillators technical specifications, 129 tests (built-in), 118–119, 121–122 time strobes, 37 synchronization, 71 tracking loops, 91 loss, 98 satellites, 93, 95 trigger, 118 tropospheric, 77, 83, 93, 97 troubleshooting, 124

### U

upgrade firmware, 18, 112–113 USB, 45 cable, 170 drivers, 108–109, 111 pass-through logging, 66 port, 59 signals, 135, 141, 147, 153

#### V

version, 113 voltage, 131, 137, 143, 149

#### W

wake up, 41 warnings, 10–11, 32–34, 52, 54 warranty, 17, 32, 37 website, 18 windows in CDU, 100–104 WinLoad, 113

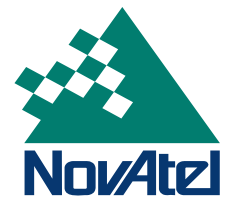